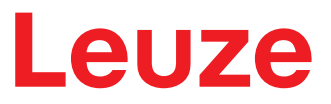

Instrucciones originales de uso

DCR 50 Scan Engine

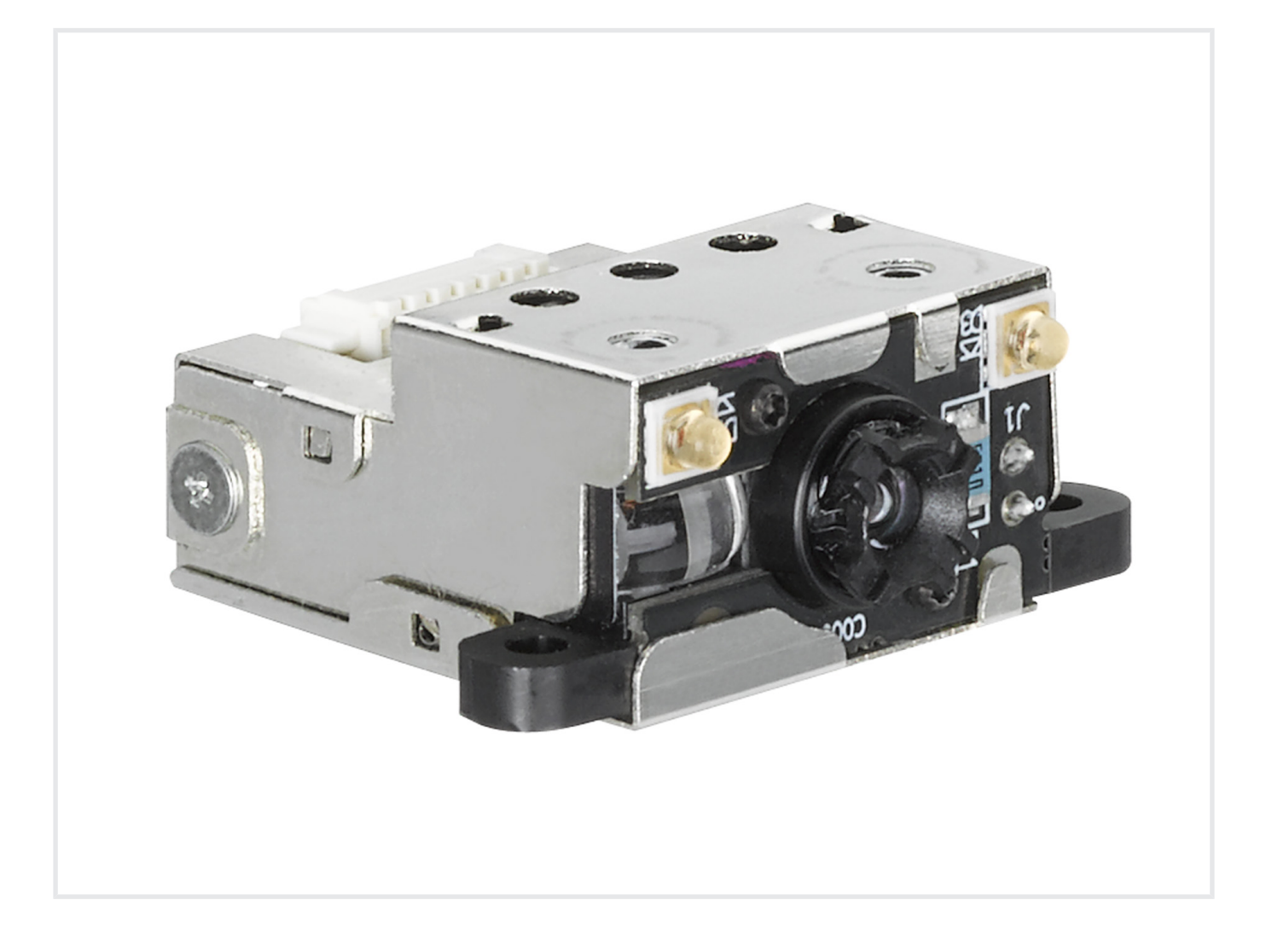

**The Sensor People** 

© 2021 Leuze electronic GmbH + Co. KG In der Braike 1 73277 Owen / Germany Phone: +49 7021 573-0 Fax: +49 7021 573-199 www.leuze.com info@leuze.com

# Leuze

| 1 | Ace                   | rca de este documento                                                                   | . 5         |
|---|-----------------------|-----------------------------------------------------------------------------------------|-------------|
|   | 1.1                   | Medios de representación utilizados                                                     | 5           |
| 2 | Sea                   | uridad                                                                                  | 7           |
|   | 2.1                   | Uso conforme                                                                            | 7           |
|   | 2.2                   | Aplicación errónea previsible                                                           | 7           |
|   | 2.3                   | Personas capacitadas                                                                    | 8           |
|   | 2.4                   | Exclusión de responsabilidad                                                            | 8           |
| 3 | Des                   | cripción del equipo                                                                     | 9           |
|   | 3.1<br>3.1.1<br>3.1.2 | Visión general del equipo<br>Acerca del Scan Engine DCR 50<br>Funcionamiento monopuesto | 9<br>9<br>9 |
|   | 3.2                   | Características funcionales                                                             | 9           |
|   | 3.3                   | Estructura del equipo                                                                   | 10          |
|   | 3.4                   | Sistema de conexión                                                                     | 10          |
| 4 | Mor                   | Itaie                                                                                   | 11          |
| • | 4 1                   | Elección del lugar de montaie                                                           | 11          |
| - | •                     |                                                                                         | 40          |
| 5 | Con                   |                                                                                         | 12          |
|   | 5.1                   |                                                                                         | 12          |
|   | 5.2                   | Asignación de pines                                                                     | 12          |
|   | 5.3<br>5.3.1          | Entrada/salida                                                                          | 12<br>13    |
|   | 5.3.2                 | Salida                                                                                  | 13          |
|   | 5.4                   | Conexión PC o terminal                                                                  | 14          |
|   | 5.5                   | Longitudes de los cables y blindaje                                                     | 14          |
| 6 | Soft                  | ware de configuración y diagnóstico – Sensor Studio                                     | 15          |
|   | 6.1                   | Requisitos del sistema                                                                  | 15          |
|   | 6.2                   | Instalar el software de configuración Sensor Studio                                     | 16          |
|   | 6.2.1                 | Descargar software de configuración                                                     | 16          |
|   | 6.2.2                 | Instalar DTM de comunicación v DTM del equipo                                           | 10          |
|   | 6.2.4                 | Conectar el equipo al PC                                                                | 17          |
|   | 6.3                   | Iniciar el software de configuración Sensor Studio                                      | 17          |
|   | 6.4                   | Salir de Sensor Studio                                                                  | 19          |
|   | 6.5                   | Parámetros de configuración                                                             | 20          |
|   | 6.5.1                 | Sección Control                                                                         | 20<br>21    |
|   | 6.5.3                 | Sección Comunicación                                                                    | 23          |
|   | 6.5.4                 | Diagnóstico / Terminal                                                                  | 24          |
| 7 | Pue                   | sta en marcha - Configuración                                                           | 25          |
|   | 7.1                   | Medidas previas a la primera puesta en marcha                                           | 25          |
|   | 7.2                   | Arranque del equipo                                                                     | 25          |
|   | 7.2.1                 | Interfaz                                                                                | 25          |
|   | 7.2.2                 | Aparición de problemas                                                                  | ∠⊃<br>. 25  |
|   | 7.3                   | Ajuste de los parámetros de comunicación                                                | 25          |

# Leuze

| 8  | Cont           | trol de configuración                                                | 26         |
|----|----------------|----------------------------------------------------------------------|------------|
|    | 8.1            | Arquitectura de los comandos de configuración                        | . 26       |
|    | 8.2            | Comandos soportados                                                  | . 27       |
|    | 8.2.1          | Simbología                                                           | . 27       |
|    | 823            |                                                                      | . 4Z       |
|    | 8.2.4          | Parámetros del paquete y del protocolo                               | . 47       |
|    | 8.2.5          | Parámetros del decodificador y generales de decodificación           | . 48       |
|    | 8.2.6          | Parameter Power-Modus                                                | . 53       |
|    | 8.2.7<br>8.2.8 | Indicaciones generales sobre el lector                               | . 54       |
|    | 8.2.9          | Manejo general del firmware                                          | . 56       |
|    | 8.2.10         | D Parámetros generales de feedback del lector                        | . 57       |
|    | 8.2.11         | 1 Preparación del ajuste por defecto del modo CAG                    | . 57       |
|    | 8.2.12         | 2 Preparar los parametros CAG                                        | . 58<br>59 |
|    | 8.2.14         | <ul> <li>Preparación de los parámetros de la cámara</li> </ul>       | . 61       |
|    | 8.2.15         | 5 Formato de código de barras con comando                            | . 63       |
|    | 8.3            | Detección de movimiento                                              | . 63       |
|    | 8.4            | Formateo de datos                                                    | . 64       |
| 9  | Prot           | ocolo de comandos                                                    | 66         |
|    | 91             | Comandos generales                                                   | 66         |
|    | 9.1.1          | Paquete con comando                                                  | . 66       |
|    | 9.1.2          | Confirmación del equipo                                              | . 69       |
|    | 9.1.3          | Paquete con confirmación                                             | . 70       |
|    | 9.1.4          | Eiemplo 1: Activar el Code 93 al arrancar                            | . 70       |
|    | 9.1.6          | Ejemplo 2: solicitud de información sobre un equipo tras el arranque | . 72       |
|    | 9.2            | Decodificación de códigos de barras                                  | . 74       |
|    | 9.3            | Comandos Raw                                                         | . 75       |
| 10 | Cuid           | lados, mantenimiento y eliminación                                   | 76         |
| 11 | Serv           | icio y soporte                                                       | 77         |
| 12 | Dato           | os técnicos                                                          | 78         |
|    | 12 1           | Datos generales                                                      | 78         |
|    | 12.2           | Campos de lectura                                                    | 79         |
|    | 12.2           |                                                                      | . 73       |
| 40 |                |                                                                      | . 01<br>00 |
| 13 | inalo          | caciones de pedido y accesorios                                      | 82         |
|    | 13.1           | Sinopsis de los tipos                                                | . 82       |
|    | 13.2           | Accesorios                                                           | . 82       |
| 14 | Decl           | aración de conformidad CE                                            | 83         |
| 15 | Anex           | xo                                                                   | 84         |
|    | 15.1           | Patrón de código de barras                                           | . 84       |
|    | 15.2           | Configuración mediante códigos de parametrización                    | . 85       |
|    |                | G G I                                                                |            |

# 1 Acerca de este documento

# 1.1 Medios de representación utilizados

| Tabla 1.1: | Símbolos d | le aviso v | palabras | señalizadoras |
|------------|------------|------------|----------|---------------|
|            |            | 10 4 100 y | pulubiuo | oonanzaaorao  |

|             | Símbolo de peligro para personas                                                                                                    |
|-------------|----------------------------------------------------------------------------------------------------|
| 0           | Símbolo de posibles daños materiales                                                                                                    |
| ΝΟΤΑ        | Palabra señalizadora de daños materiales                                                                                                    |
|             | Indica peligros que pueden originarse si no se observan las medidas para evi-<br>tar los peligros.                                                     |
| ATENCIÓN    | Palabra señalizadora de lesiones leves                                                                                                    |
|             | Indica peligros que pueden originar lesiones leves si no se observan las medi-<br>das para evitar los peligros.                                        |
| ADVERTENCIA | Palabra señalizadora de lesiones graves                                                                                                    |
|             | Indica peligros que pueden originar lesiones graves o incluso mortales si no se<br>observan las medidas para evitar los peligros.                      |
| PELIGRO     | Palabra señalizadora de peligro de muerte                                                                                                    |
|             | Indica peligros que pueden originar lesiones graves o incluso mortales de for-<br>ma inminente si no se observan las medidas para evitar los peligros. |

#### Tabla 1.2: Otros símbolos

| 1   | Símbolo de sugerencias<br>Los textos con este símbolo le proporcionan información más detallada.                                        |
|-----|----------------------------------------------------------------------------------------------------|
| ₹\$ | Símbolo de pasos de actuación<br>Los textos con este símbolo le guían a actuaciones determinadas.                                       |
| ⇔   | Símbolo de resultados de actuación<br>Los textos con este símbolo describen el resultado de la actuación llevada a<br>cabo previamente. |

| r        | 1                                                                                         |
|----------|-------------------------------------------------------------------------------------------|
| BCL      | Lector de código de barras                                                                |
| CMOS     | Proceso de semiconductor para realizar conexiones integradas                              |
|          | (Complementary Metal-Oxide-Semiconductor)                                                 |
| DCR      | Lector de códigos basado en lector CCD                                                    |
|          | (Dual Code Reader)                                                                        |
| DTM      | Administrador de equipos de software                                                      |
|          | (Device Type Manager)                                                                     |
| CEM      | Compatibilidad electromagnética                                                           |
| EN       | Norma europea                                                                             |
| FDT      | Plataforma marco de software para la gestión de administradores de equipos (DTM)          |
|          | (Field Device Tool)                                                                       |
| FE       | Tierra funcional                                                                          |
| GUI      | Interfaz gráfica de usuario                                                               |
| HID      | Clase de dispositivos de entrada con los que los usuarios interaccionan direc-<br>tamente |
|          | (Human Interface Device)                                                                  |
| IO o I/O | Entrada/salida                                                                            |
| LED      | Diodo luminoso                                                                            |
|          | (Light Emitting Diode)                                                                    |
| PLC      | Controlador lógico programable                                                            |
|          | (Programmable Logic Controller (PLC))                                                     |

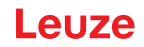

## 2 Seguridad

Este Scan Engine ha sido diseñado, fabricado y probado de acuerdo con las normas de seguridad vigentes, y aplicando los últimos avances de la técnica.

## 2.1 Uso conforme

El Scan Engine del tipo DCR 50 ha sido concebido como escáner incorporado con decodificador integrado para todos los códigos 1D y 2D usuales para la detección automática de objetos.

#### Campos de aplicación

El Scan Engine del tipo DCR 50 ha sido concebido especialmente para los siguientes campos de aplicación:

- · En analizadores automáticos
- En tareas de lectura de códigos con muy poco espacio
- Para el montaje en carcasa o bajo cubiertas

| ¡Atención al uso conforme!                                                                                               |
|----------------------------------------------------------------------------------------------------|
| No se garantiza la protección del personal ni del equipo, al no utilizar el equipo adecuadamente para el uso previsto.   |
| 🌣 Emplee el equipo únicamente para el uso conforme definido.                                                             |
| Leuze electronic GmbH + Co. KG no se responsabiliza de los daños que se deriven de un<br>uso no conforme a lo prescrito. |

✤ Leer estas instrucciones de uso antes de la puesta en marcha del equipo. Conocer las instrucciones de uso es indispensable para el uso conforme.

#### ΝΟΤΑ

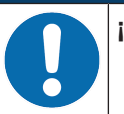

#### ¡Cumplir las disposiciones y las prescripciones!

Observar las disposiciones legales locales y las prescripciones de las asociaciones profesionales que estén vigentes.

## 2.2 Aplicación errónea previsible

Un uso distinto al establecido en «Uso conforme a lo prescrito» o que se aleje de ello será considerado como no conforme a lo prescrito.

No está permitido utilizar el equipo especialmente en los siguientes casos:

- en zonas de atmósfera explosiva
- en circuitos de seguridad
- · para fines médicos

#### ΝΟΤΑ

#### ¡Ninguna intervención ni alteración en el equipo!

- ✤ No realice ninguna intervención ni alteración en el equipo. No están permitidas las intervenciones ni las modificaciones en el equipo.
- ♥ No se debe abrir el equipo. No contiene ninguna pieza que el usuario deba ajustar o mantener.
- 🏷 Una reparación solo debe ser llevada a cabo por Leuze electronic GmbH + Co. KG.

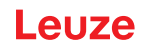

## 2.3 Personas capacitadas

Solamente personas capacitadas realizarán la conexión, el montaje, la puesta en marcha y el ajuste del equipo.

Requisitos para personas capacitadas:

- Poseen una formación técnica adecuada.
- Conocen las normas y prescripciones de protección y seguridad en el trabajo.
- · Se han familiarizado con las Instrucciones de uso del equipo.
- Han sido instruidas por el responsable sobre el montaje y el manejo del equipo.

#### Personal electrotécnico cualificado

Los trabajos eléctricos deben ser realizados únicamente por personal electrotécnico cualificado.

En razón de su formación especializada, de sus conocimientos y de su experiencia, así como de su conocimiento de las normas y disposiciones pertinentes, el personal electrotécnico cualificado es capaz de llevar a cabo trabajos en instalaciones eléctricas y de detectar por sí mismo los peligros posibles.

En Alemania, el personal electrotécnico cualificado debe cumplir las disposiciones del reglamento de prevención de accidentes DGUV precepto 3 (p. ej. Maestro en electroinstalaciones). En otros países rigen las prescripciones análogas, las cuales deben ser observadas.

#### 2.4 Exclusión de responsabilidad

Leuze electronic GmbH + Co. KG no se hará responsable en los siguientes casos:

- El equipo no es utilizado conforme a lo prescrito.
- · No se tienen en cuenta las aplicaciones erróneas previsibles.
- El montaje y la conexión eléctrica no son llevados a cabo con la debida pericia.
- Se efectúan modificaciones (p. ej. constructivas) en el equipo.

# 3 Descripción del equipo

## 3.1 Visión general del equipo

#### 3.1.1 Acerca del Scan Engine DCR 50

El lector de códigos se basa en un Scan Engine con CMOS Imager con decodificador integrado para todos los códigos 1D y 2D usuales como, por ejemplo, DataMatrix, Aztec, QR Code, 2/5 Interleaved, Code 39, Code 128, UPC/EAN, etc.

Las múltiples opciones para configurar el equipo con el software permiten adaptarlo para una gran diversidad de tareas de lectura. Las pequeñas dimensiones del equipo y su amplio campo de lectura permiten utilizar también el Scan Engine cuando se dispone de muy poco espacio.

Para más información sobre los datos técnicos y las propiedades vea capítulo 12 "Datos técnicos".

#### 3.1.2 Funcionamiento monopuesto

El Scan Engine opera como equipo individual monopuesto. Para la conexión eléctrica de la tensión de alimentación, de la interfaz, de la entrada de disparo y de la salida de conmutación está equipado con un conector Molex de 6 polos.

## 3.2 Características funcionales

- Potente Scan Engine CMOS Imager miniaturizada
- Diseño compacto para la integración sencilla incluso con poco espacio para el montaje
- Lectura de los códigos high-density más pequeños y detección de códigos estándar en una gran área de lectura mediante un sistema óptico especial
- · Lectura en superficies brillantes aplicando métodos reductores del brillo
- · Propiedades decodificadoras excelentes
- LED de alineación bien visible
- Interfaz RS 232, una entrada de disparo, una salida

## 3.3 Estructura del equipo

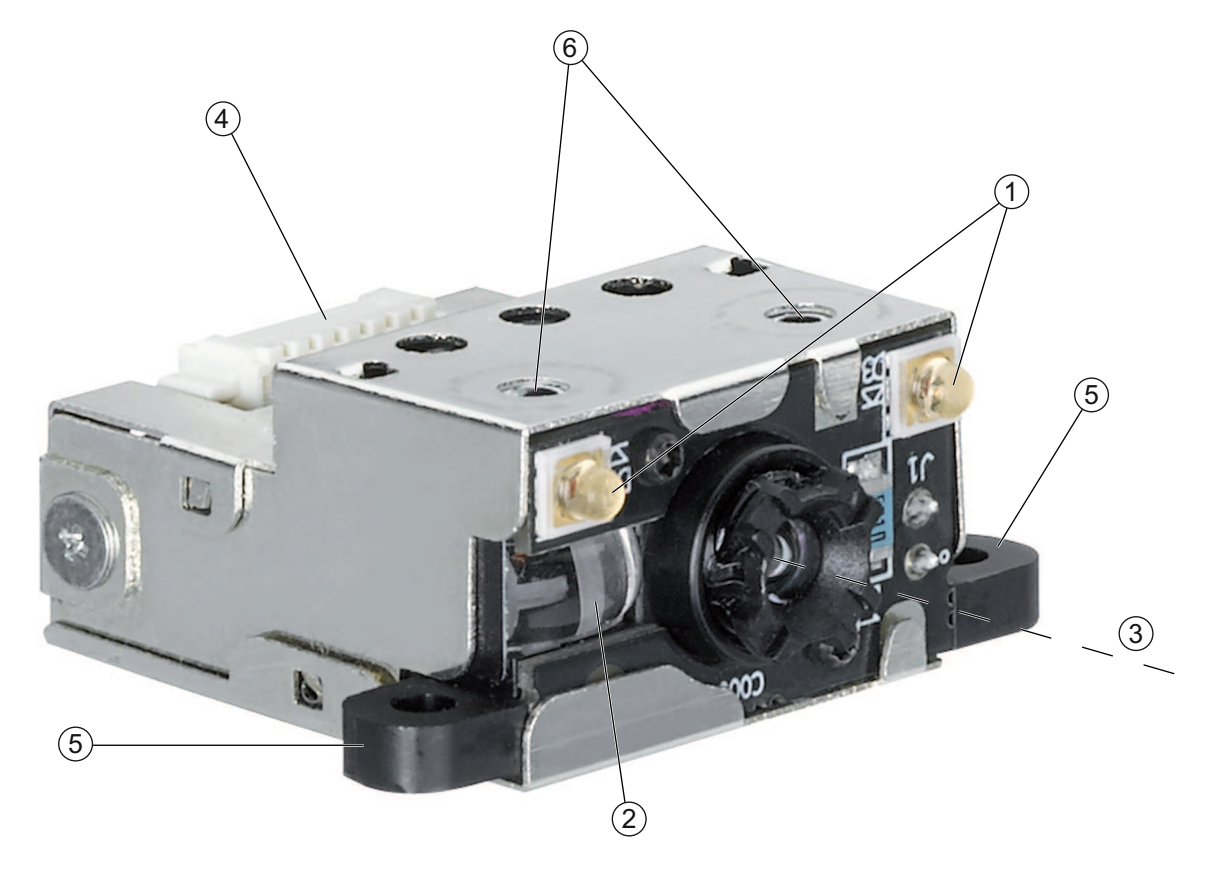

- 1 Dos LEDs integrados para iluminación (luz roja)
- 2 Un LED de destino integrado (luz azul)
- 3 Centro del eje óptico
- 4 Conector Molex (53261-0671), de 6 polos
- 5 Lengüetas de fijación, orificio pasante M 2,5
- 6 Elementos para tornillos M-1,8 de rosca cortante, 2 mm de profundidad

Figura 3.1: Estructura del equipo DCR 50

## 3.4 Sistema de conexión

Conector Molex de 6 polos (53261-0671)

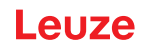

#### 4 Montaje

Scan Engine puede montarse en dos ganchos de fijación con orificios pasantes M 2,5.

Además, en la parte superior de Scan Engine están previstos dos elementos de 2 mm de profundidad para tornillos de rosca cortante M1,8.

#### 4.1 Elección del lugar de montaje

|          | ΝΟΤΑ                                                                                                    |
|----------|----------------------------------------------------------------------------------------------------|
| 6        | El tamaño del módulo del código influye en la máxima distancia de lectura y en el ancho del campo de lectura. Por ello, para elegir el lugar de montaje y/o la etiqueta con código apropiada, es indispensable que tenga en consideración las diferentes características de lectura del escáner en los distintos módulos del código. |
|          | ΝΟΤΑ                                                                                                    |
|          | ¡Observar al elegir el lugar de montaje!                                                                                                    |
|          | ♥ El cumplimiento de las condiciones ambientales admisibles (humedad, temperatura).                                                                                                    |
|          | El posible ensuciamiento de la ventana de lectura debido al escape de líquidos, el roza-<br>miento de cartonajes o los residuos de material de embalaje.                                                                                                    |
|          | El mínimo peligro posible para el escáner a causa de impactos mecánicos o piezas que se<br>atasquen.                                                                                                    |
|          | 🏷 La posible influencia de luz ambiental (sin radiación solar directa).                                                                                                    |
| Se obten | drán los mejores resultados en la lectura cuando:                                                                                                    |

- la distancia de lectura quede en la zona central del campo de lectura.
- no haya radiación solar y se eviten las influencias de luz ambiental.
- las etiquetas con los códigos de barras tengan una impresión de buena calidad y un buen contraste.
- · no use etiquetas brillantes.
- el código de barras o DataMatrix pase con un ángulo de giro de 10° a 15° por la ventana de lectura.
- se circunscriba el haz de luz roja a su tarea de lectura, con el fin de evitar reflexiones de componentes brillantes.

#### ΝΟΤΑ

La salida del haz por el equipo se produce casi perpendicularmente con respecto a la óptica. Es necesario que haya un ángulo de giro de la etiqueta del código > 10° para evitar la reflexión total del haz de luz roja cuando las etiquetas sean brillantes.

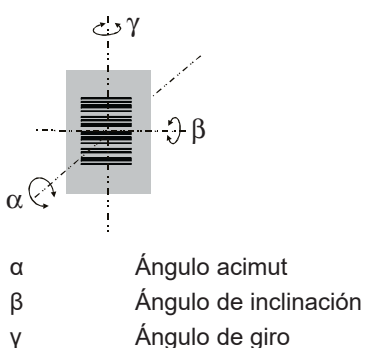

Ángulo de giro

Ángulo de giro recomendado:  $\gamma > 10^{\circ}$ 

Definición del ángulo de lectura Figura 4.1:

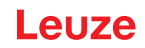

# 5 Conexión eléctrica

| Indicaciones de seguridad                                                                                                    |
|----------------------------------------------------------------------------------------------------|
| Antes de la conexión asegúrese de que la tensión de alimentación coincida con el valor en<br>la placa de características.                                                                                                    |
| La conexión del equipo y trabajos de mantenimiento bajo tensión pueden ser realizados úni-<br>camente por personal electrotécnico cualificado.                                                                                                    |
| <ul> <li>El alimentador de red para generar la tensión de alimentación para el equipo y las unidades<br/>de conexión asociadas debe tener una separación eléctrica segura según IEC 60742<br/>(PELV). En aplicaciones UL: sólo para el uso en circuitos eléctricos «Class 2» según NEC.</li> </ul> |
| Si no se pueden eliminar las perturbaciones, el equipo ha de ser puesto fuera de servicio y<br>protegido contra una posible puesta en marcha por equivocación.                                                                                                    |

## 5.1 Alimentación de tensión

El Scan Engine ha sido concebido para conectarlo a una tensión de alimentación de 5 V.

- +5 V CC (pin 1)
- GND (pin 2)

Una unidad adaptadora modular MA-CR (interfaz entre el equipo y el host para conectar a un PC para la evaluación, 50128204) con bornes de resorte, conector molex y hembrilla Sub-D de 9 polos, adquiribles como accesorios (vea capítulo 13.2 "Accesorios").

- Con la unidad adaptadora modular MA-CR se puede contactar el conector de 6 polos del Scan Engine, a través de un cable de interconexión de 150 mm de largo, con la regleta de conexiones Molex de 12 polos, y conectarla al PC a través de la hembrilla SUB-D de 9 polos con el cable de interconexión RS 232.
- Con la unidad adaptadora modular MA-CR se puede suministrar la alimentación de tensión de 10 ... 30 V CC a través de bornes de resorte o, alternativamente, de 5 V CC a través de un microconector USB.

| Pin | Señal         | IN /OUT |
|-----|---------------|---------|
| 1   | VCC / +5 V CC | IN      |
| 2   | MASA          | IN      |
| 3   | TRIGGER       | IN      |
| 4   | GOOD READ     | OUT     |
| 5   | RS 232 TX     | OUT     |
| 6   | RS 232 RX     | IN      |

## 5.2 Asignación de pines

#### 5.3 Entrada/salida

El Scan Engine tiene una entrada y una salida.

- La entrada sirve para disparar la lectura de códigos.
- · La salida señaliza que se ha leído satisfactoriamente un código.

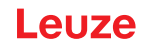

## 5.3.1 Entrada

A través de la entrada de disparo (pin 5) active un proceso de lectura en el **ajuste por defecto** (low = activo) conectándola con GND (pin 2). Recomendamos cablear una resistencia pull-up de 2,2 k $\Omega$  como terminación de cable definida.

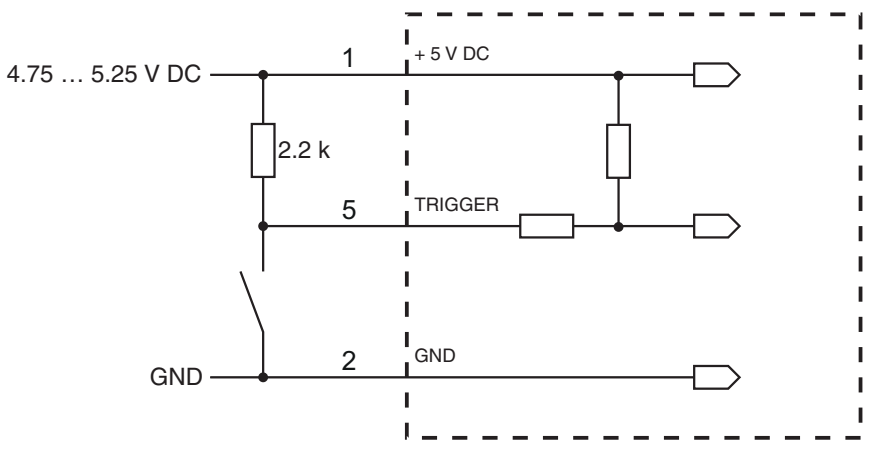

Variante de conexión NPN: ajuste por defecto (low = activo)

Figura 5.1: Ejemplo de cableado de la entrada de disparo

#### 5.3.2 Salida

La conexión de la salida NPN entre la salida (pin 4) y GND (pin 2) conmuta a GND cuando se ha detectado un código.

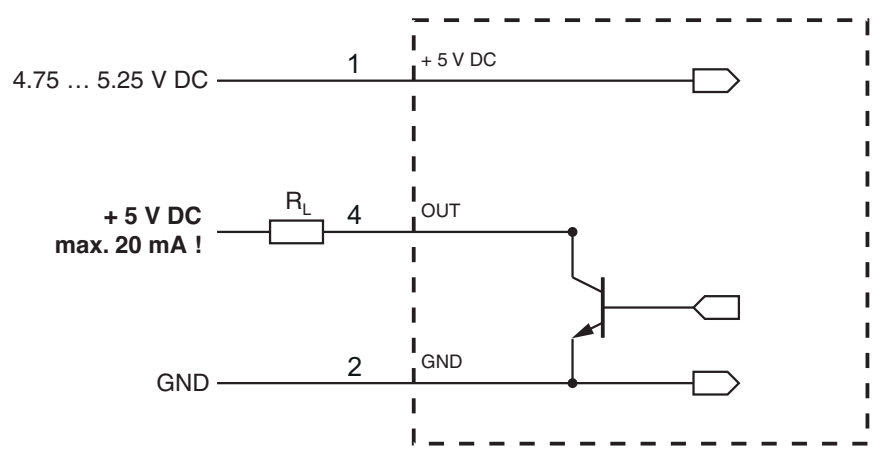

#### Figura 5.2: Salida

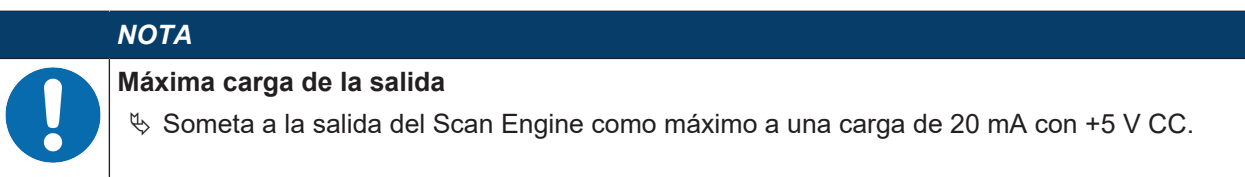

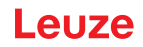

## 5.4 Conexión PC o terminal

A través de la interfaz en serie puede configurar el Scan Engine usando un PC o un terminal. Para ello se necesita una conexión RS 232 la cual establezca las conexiones RxD, TxD y GND entre PC y Scan Engine.

La conexión RS 232 se puede establecer de las siguientes maneras:

- Conexión directa de la regleta de conectores del Scan Engine con el PC o el terminal mediante su propio conector.
- · Conexión mediante una unidad adaptadora modular MA-CR

Para simplificar la conexión de los conductores a la interfaz del PC puede adquirirse como accesorio una unidad adaptadora modular (MA-CR) para implementar la regleta de conectores de 6 polos en un conector SUB-D de 9 polos (vea capítulo 13.2 "Accesorios").

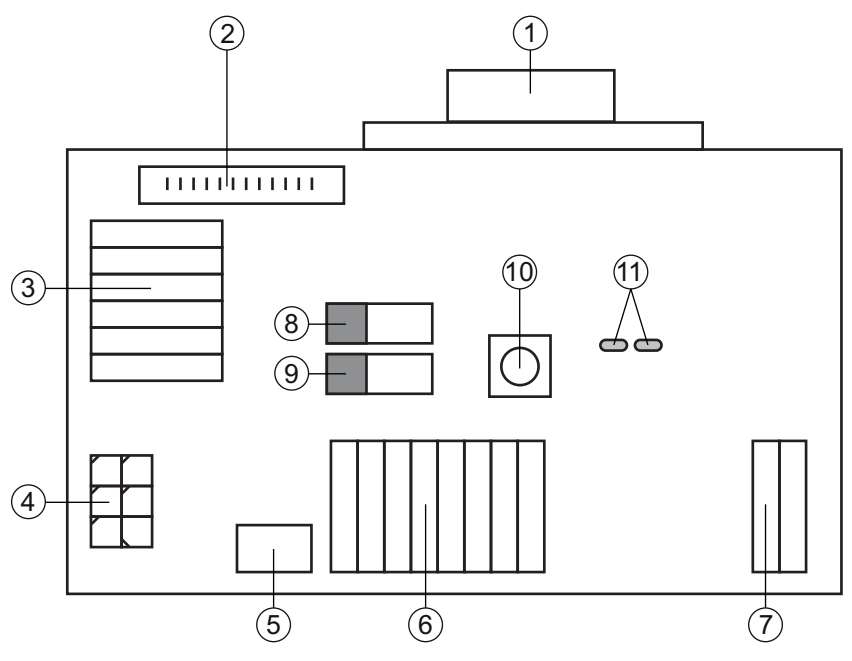

- 1 Conexión RS 232
- 2 Conexión CR 50 o DCR 80
- 3 Conexión DCR 50, DCR 55, DCR 85, CR 100, CR 55
- 4 Molex Micro-Fit, de 6 polos
- 5 Conexión USB
- 6 Conexión al control de la máquina, PLC, alimentación de tensión externa de 5 VCC
- 7 Alimentación de tensión externa de 10 ... 30 VCC
- 8 Interruptor DIP SWIN (nivel para tecla de disparo; 5 V cuando entrada escáner high activa, GND cuando entrada low activa)
- 9 Interruptor DIP USB/PWR (posición USB, cuando la alimentación de tensión se efectúa vía USB; posición PWR, cuando la alimentación de tensión se efectúa vía (7) )
- 10 Tecla de disparo
- 11 LEDs de estado

Figura 5.3: Opciones de conexión para la unidad adaptadora modular MA-CR

## 5.5 Longitudes de los cables y blindaje

La máxima longitud de los cables es de 3 m.

Si se utiliza una prolongación de un cable deberá prestar atención a que los cables de la interfaz RS 232 estén apantallados.

## 6 Software de configuración y diagnóstico – Sensor Studio

El software de configuración *Sensor Studio* pone a disposición una interfaz gráfica de usuario para el uso, la configuración y el diagnóstico del equipo a través de la interfaz RS 232.

Un equipo que no esté conectado en el PC se puede configurar offline.

Las configuraciones se pueden guardar como proyectos y abrirlos más tarde para volver a transferirlas al equipo.

|   | ΝΟΤΑ                                                                                                    |
|---|----------------------------------------------------------------------------------------------------|
|   | Utilice el software de configuración Sensor Studio solo para productos del fabricante Leuze.                                                                                                |
| U | El software de configuración <i>Sensor Studio</i> se ofrece en los siguientes idiomas: español, ale-<br>mán, francés, inglés e italiano.                                                    |
|   | La aplicación general FDT del <i>Sensor Studio</i> está disponible en todos los idiomas –es posible que en el DTM del equipo (Device Type Manager) no esté disponible en todos los idiomas. |
|   | Na de configuración Ocazon Otudio está estructurada cinuicada el concento EDT/DTM.                                                                                                    |

El software de configuración Sensor Studio está estructurado siguiendo el concepto FDT/DTM:

- En el Device Type Manager (DTM) usted realiza el ajuste de configuración personalizado para el Scan Engine.
- Las distintas configuraciones DTM de un proyecto puede activarlas con la aplicación general del Field Device Tool (FDT).
- DTM de comunicación para Scan Engine: LeCommInterface
- DTM del equipo para Scan Engine DCR 50

Procedimiento para la instalación del software y del hardware:

- ✤ Instalar el software de configuración Sensor Studio en el PC.
- Instalar DTM de comunicación y DTM del equipo.
   El DTM de comunicación y el DTM del equipo están incluidos en el paquete de instalación *LeAnalysis-CollectionSetup*.
   En el modelo LISB (código 50136773), instalar el controlador LISB.

En el modelo USB (código 50136773), instalar el controlador USB.

- ♥ Poner el DTM del DCR 50 en el árbol del proyecto del marco FDT de Sensor Studio.
- b Conectar Scan Engine al PC (vea capítulo 5.4 "Conexión PC o terminal").

## 6.1 Requisitos del sistema

Para utilizar el software de configuración *Sensor Studio* necesita un PC o un ordenador portátil con el siguiente equipamiento:

| Sistema operativo                                                                                | A partir de Windows XP (32 bit, 64 bit) |
|--------------------------------------------------------------------------------------------------|-----------------------------------------|
|                                                                                                  | Windows Vista                           |
|                                                                                                  | Windows 7                               |
|                                                                                                  | Windows 8                               |
| Ordenador                                                                                        | Tipo de procesador: a partir de 1 GHz   |
|                                                                                                  | Interfaz COM en serie                   |
|                                                                                                  | Unidad de disco CD                      |
|                                                                                                  | Memoria central (RAM): mínimo 64 MB     |
|                                                                                                  | Teclado y ratón o tableta táctil        |
| Tarjeta gráfica                                                                                  | Como mínimo 1024 x 768 píxeles          |
| Espacio libre necesario en el dis-<br>co duro para <i>Sensor Studio</i> y<br>DTM de comunicación | 35 MB                                   |

 Tabla 6.1:
 Requisitos del sistema para la instalación de Sensor Studio

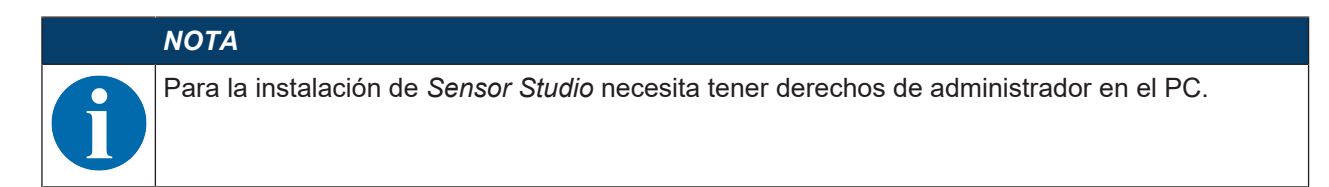

## 6.2 Instalar el software de configuración Sensor Studio

|   | ΝΟΤΑ                                                                                                    |
|---|----------------------------------------------------------------------------------------------------|
| 6 | Los archivos de instalación del software de configuración <i>Sensor Studio</i> deben descargarse de la dirección de internet: <b>www.leuze.com</b> .                        |
|   | Para posteriores actualizaciones encontrará la versión más reciente del software de instalación de <i>Sensor Studio</i> en la dirección de Internet: <b>www.leuze.com</b> . |

#### 6.2.1 Descargar software de configuración

- ♦ Active la página web de Leuze en: www.leuze.com
- b Como término de búsqueda, introduzca la denominación de tipo o el código del equipo.
- Encontrará el software de configuración en la página de productos del equipo, dentro de la sección Descargas.

#### 6.2.2 Instalar el marco FDT de Sensor Studio

|   | ΝΟΤΑ                                                                                                    |
|---|----------------------------------------------------------------------------------------------------|
| 0 | <ul> <li>¡Primero, instalar el software!</li> <li>♥ No conecte aún el equipo al PC. Instale en primer lugar el software.</li> </ul> |
|   | ΝΟΤΑ                                                                                                    |

Si en su PC ya está instalado un software de marco FDT, no necesitará la instalación de *Sensor Studio*.

Puede instalar el DTM de comunicación y del equipo en el marco FDT existente. El DTM de comunicación y el DTM del equipo están incluidos en el paquete de instalación *LeAnalysisCollectionSetup*.

#### ✤ Inicie el PC.

- Cargue el software de configuración en el PC desde internet (vea capítulo 6.2.1 "Descargar software de configuración").
  - Descomprima el paquete de instalación.
- Isiga las instrucciones que aparecen en la pantalla.

El asistente para la instalación instala el software y crea un vínculo en el escritorio (ka).

#### 6.2.3 Instalar DTM de comunicación y DTM del equipo

Requisitos:

- ✓ En el PC está instalado un marco FDT.
- Inicie el archivo LeAnalysisCollection.exe del paquete de instalación y siga las instrucciones que aparecen en la pantalla.

El asistente para la instalación instala el DTM de comunicación y el DTM del equipo para el DCR 50.

## 6.2.4 Conectar el equipo al PC

El equipo se conecta al PC a través de la interfaz RS 232.

- Se necesita una conexión RS 232 la cual establezca las conexiones RxD, TxD y GND entre el PC y el equipo (vea capítulo 5.4 "Conexión PC o terminal").
- La alimentación de tensión de 5 V CC debe suministrarse a nivel externo (vea capítulo 5.1 "Alimentación de tensión").

|   | ΝΟΤΑ                                                                                                    |
|---|----------------------------------------------------------------------------------------------------|
| 6 | La unidad adaptadora modular MA-CR con bornes de resorte y regleta de conectores para la conexión del equipo, así como la hembrilla SUB-D de 9 polos para la conexión de un cable de interconexión RS 232, pueden adquirirse como accesorios (vea capítulo 13 "Indicaciones de pedido y accesorios").                                                                  |
|   | La unidad adaptadora modular MA-CR necesita como alimentación de tensión externa<br>10 V 30 V CC, que se suministra a través de bornes de resorte. Alternativamente se pueden<br>alimentar 5 V CC a través de la regleta de conectores de 6 polos del DCR 50 mediante un cable<br>de interconexión de 150 mm de largo con una regleta de conexiones Molex de 12 polos. |

## 6.3 Iniciar el software de configuración Sensor Studio

Requisitos:

- El equipo está correctamente montado (vea capítulo 4 "Montaje") y conectado (vea capítulo 5 "Conexión eléctrica").
- El equipo está conectado al PC a través de la interfaz RS 232 (vea capítulo 6.2.4 "Conectar el equipo al PC").
- El software de configuración *Sensor Studio* está instalado en el PC (vea capítulo 6.2 "Instalar el software de configuración Sensor Studio").
- Inicie el software de configuración Sensor Studio haciendo un doble clic en el símbolo de Sensor Studio ().

Se muestra la Selección del modo del Asistente de proyectos.

Seleccione el modo de configuración Selección del equipo sin conexión de comunicación (offline) y haga clic en [Continuar].

El Asistente de proyectos muestra la lista de Selección del equipo con los equipos configurables.

|                | Sensor Studio     |        |               |                   |
|----------------|-------------------|--------|---------------|-------------------|
|                | Project Wizard    |        | 🔺 Lei         | uze electronic    |
|                | Device selection  |        |               | the sensor people |
| Select a devic | ce from the list. |        |               |                   |
|                |                   | Device | Version       | Manufacturer      |
|                |                   | CR100  | 1.0.1.0       | Leuze electronic  |
|                | <b>*</b>          | DCR 80 | 1.0.1.0       | Leuze electronic  |
|                | 2                 | DCR 85 | 1.0.1.0       | Leuze electronic  |
|                | 1                 | BCL148 | 1.0.1.0       | Leuze electronic  |
|                | -                 | DCR 40 | 1.0.0.0       | Leuze electronic  |
| ►              | <b>A</b> DP       | DCR 50 | 1.0.0.0       | Leuze electronic  |
|                | <b>\$</b>         | CR50   | 1.0.1.0       | Leuze electronic  |
|                | ٢                 | CR55   | 1.0.1.0       | Leuze electronic  |
|                |                   |        |               |                   |
|                |                   |        |               |                   |
|                |                   |        |               |                   |
|                |                   |        | < Back Next > | Cancel            |

Figura 6.1: Selección del equipo para Scan Engine DCR 50

Seleccione DCR 50 en la Selección del equipo y haga clic en [Siguiente]. El administrador de equipos (DTM) del DCR 50 conectado se inicia con la vista offline para el proyecto de configuración de Sensor Studio.

Establezca la conexión online con el DCR 50 conectado.
 En el marco FDT de Sensor Studio, haga clic en el botón [Establecer conexión con el equipo] ().
 En el marco FDT de Sensor Studio, haga clic en el botón [Cargar parámetros al equipo] ().

En el administrador de equipos (DTM) se indican los datos de configuración actuales.

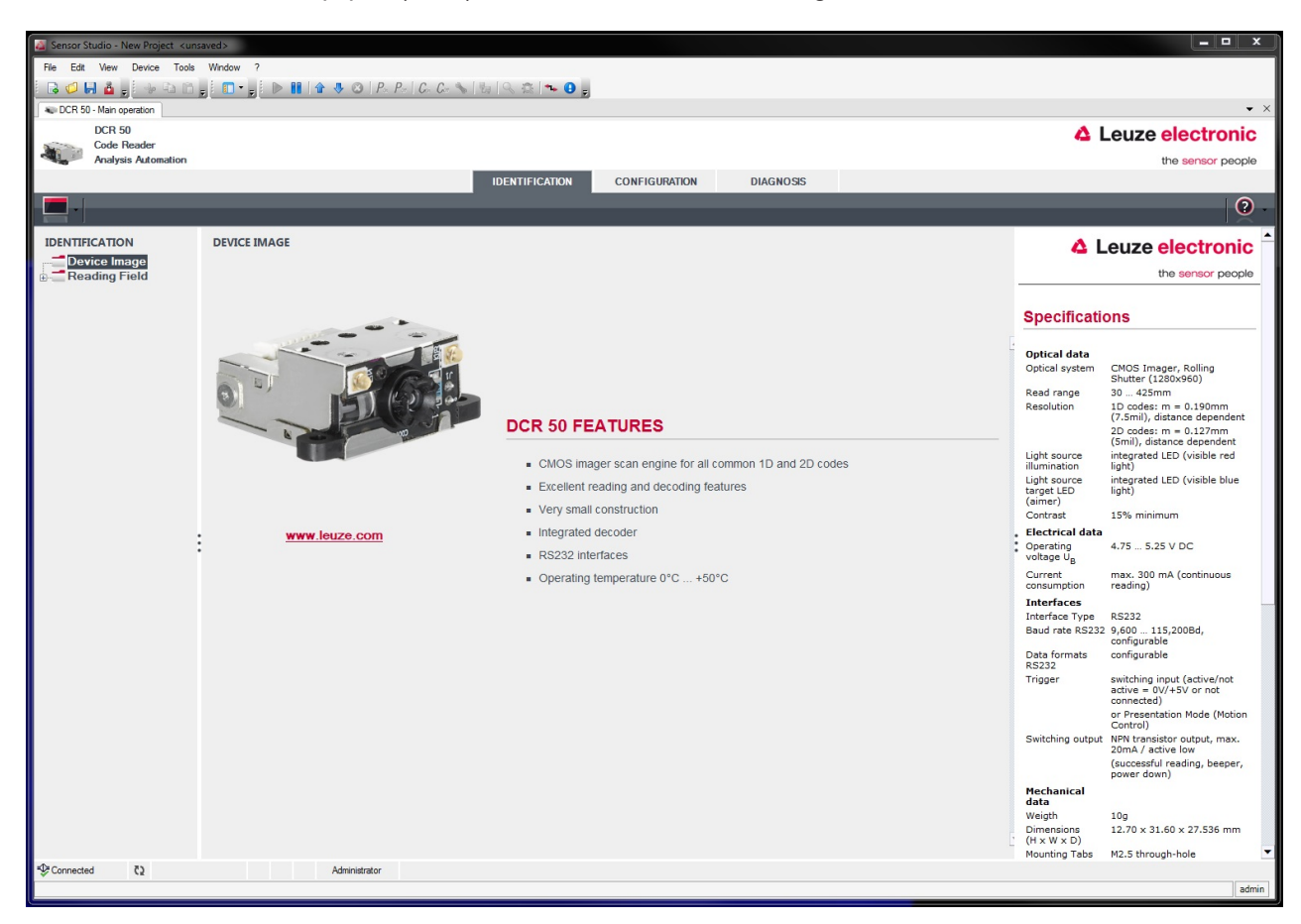

Figura 6.2: Proyecto de configuración: Administrador de equipos (DTM) de Sensor Studio para DCR 50

Con los menús del administrador de equipos (DTM) de Sensor Studio puede modificar o leer la configuración del equipo conectado. La interfaz de usuario del administrador de equipos (DTM) de Sensor Studio es ampliamente intuitiva.

La ayuda online le muestra la información sobre las opciones de menú y los parámetros de ajuste. Seleccione la opción de menú **Ayuda** en el menú [?] (②).

## 6.4 Salir de Sensor Studio

Una vez terminados los ajustes de configuración, salga del software de configuración Sensor Studio.

- ✤ Finalice el programa mediante Archivo > Salir.
- ♥ Guarde en el PC los ajustes de configuración como proyecto de configuración.

Más tarde podrá volver a activar el proyecto de configuración mediante **Archivo > Abrir** o con el asistente de proyectos de *Sensor Studio* ( ).

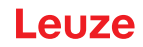

#### 6.5 Parámetros de configuración

En este capítulo encontrará información y explicaciones acerca de los parámetros de configuración del administrador de equipos (DTM).

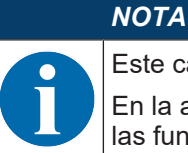

Este capítulo no incluye una descripción completa del software de configuración *Sensor Studio*. En la ayuda online encontrará la información completa sobre el menú del marco FDT y sobre las funciones del administrador de equipos (DTM).

El administrador de equipos (DTM) del software de configuración *Sensor Studio* ofrece las siguientes funciones de configuración:

- Ajustes básicos (Control)
- Decodificación (Decode) (vea capítulo 6.5.2 "Sección Decodificación")
- Comunicación (vea capítulo 6.5.3 "Sección Comunicación")
- *Diagnóstico* (vea capítulo 6.5.4 "Diagnóstico / Terminal")

#### ΝΟΤΑ

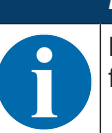

La ayuda online le muestra la información sobre las opciones de menú y los parámetros de configuración para cada función. Seleccione la opción de menú **Ayuda** en el menú [?].

#### 6.5.1 Sección Control

| 🙇 Sensor Studio - New Project 🗸 unsa | Sensor Studio - New Project <unsaved></unsaved> |                                                                                                    |               |           |  |                                                                                                    |
|--------------------------------------|-------------------------------------------------|----------------------------------------------------------------------------------------------------|---------------|-----------|--|----------------------------------------------------------------------------------------------------|
| File Edit View Device Tools          | Window ?                                        |                                                                                                    |               |           |  |                                                                                                    |
| i 🔒 💋 🖬 🧯 🖕 🗣 🖻 🖕                    | 🔲 🗣 📻 📄 🚺 🔓 🗣 🔕   P_a   e                       | G. G. 💊   🖥   🔍 🏩   🛰 🔒 💂                                                                                                    |               |           |  |                                                                                                    |
| CR 50 - Main operation               |                                                 |                                                                                                    |               |           |  | • ×                                                                                                  |
| DCR 50                               |                                                 |                                                                                                    |               |           |  | Leuze electronic                                                                                     |
| Analysis Automation                  |                                                 |                                                                                                    |               |           |  | the sensor people                                                                                    |
| -                                    |                                                 | IDENTIFICATION                                                                                                    | CONFIGURATION | DIAGNOSIS |  |                                                                                                    |
|                                      |                                                 |                                                                                                    |               |           |  | 0                                                                                                    |
|                                      |                                                 |                                                                                                    |               |           |  | l X                                                                                                  |
| CONFIGURATION                        | CONTROL                                         |                                                                                                    |               |           |  | ▲ Leuze electronic <sup>▲</sup>                                                                      |
| Decode                               | SCAN OPTIONS                                    |                                                                                                    |               |           |  | the sensor people                                                                                    |
| Interleaved 2 of 5                   | Maximum labels to decode 1                      | A N                                                                                                    |               |           |  |                                                                                                    |
| Code 39 / Code 3                     | Taraetion                                       |                                                                                                    |               |           |  | Control                                                                                              |
| Code UPC / EAN                       | Tageting                                        | city enabled                                                                                                    |               |           |  | control                                                                                              |
| Codabar                              | DECODE OUTPUT OPTIONS                           |                                                                                                    |               |           |  |                                                                                                    |
| GS1 DataBar                          | Output Result with AIM ID No A                  | M ID in prefix 🔹                                                                                                    |               |           |  | Scan Options                                                                                         |
| MSI Plessey                          | Ba                                              | arcode Prefix / Suffix enabled                                                                                                    |               |           |  | Maximum labels to decode                                                                             |
| 2D Codes                             | Barcode Prefix text                             |                                                                                                    |               |           |  | codes per read code event. If there are more                                                         |
| Data Matrix                          | Barcode Suffix text                             |                                                                                                    |               |           |  | within target tolerance, only the first ones will be                                                 |
| Aztec<br>QR Code                     |                                                 |                                                                                                    |               |           |  | For fastest performance with single codes, the                                                       |
| Control                              | REGION OF INTEREST (ROI)                        |                                                                                                    |               |           |  | value should be set to 1.                                                                            |
| Communications                       | ROI Left 0                                      | ≜ px                                                                                                    |               |           |  | Targeting<br>Enables or disables the targeting illumination.                                         |
|                                      | ROI Top 0                                       | × px                                                                                                    |               |           |  |                                                                                                    |
| :                                    | ROI Width 1280                                  | international de la constante de la constante |               |           |  | Decode Output Options                                                                                |
|                                      | ROI Height 960                                  |                                                                                                    |               |           |  | Output Result with AIM ID                                                                            |
|                                      |                                                 |                                                                                                    |               |           |  | Enables or disables output of AIM ID with<br>decode result.                                          |
|                                      |                                                 |                                                                                                    |               |           |  | Parcode Profix / Suffix enabled                                                                      |
|                                      |                                                 |                                                                                                    |               |           |  | Enables or disables the output of prefix and<br>suffix texts with the decode result.                 |
|                                      |                                                 |                                                                                                    |               |           |  | Barcode Prefix text                                                                                  |
|                                      |                                                 |                                                                                                    |               |           |  | Defines a prefix text of up to 255 character that<br>will be output before the decode result.        |
|                                      |                                                 |                                                                                                    |               |           |  | Barcode Suffix text                                                                                  |
|                                      |                                                 |                                                                                                    |               |           |  | Defines a suffix text of up to 255 character that<br>will be output after the decode result.         |
|                                      |                                                 |                                                                                                    |               |           |  | Please Note!                                                                                         |
|                                      |                                                 |                                                                                                    |               |           |  | Special characters in prefix and suffix can be set<br>by using an escape sequence beginning with a   |
|                                      |                                                 |                                                                                                    |               |           |  | hexadecimal character code.                                                                          |
|                                      |                                                 |                                                                                                    |               |           |  | For example /0D/0A would set the two control<br>characters <cr><lf> (carriage retrun, line</lf></cr> |
| € Connected ()                       | Administrator                                   |                                                                                                    |               |           |  | teed).                                                                                               |
| v ve                                 | 2 Service Sector                                |                                                                                                    |               |           |  | admin                                                                                                |
|                                      |                                                 |                                                                                                    |               |           |  |                                                                                                    |

Figura 6.3: Sección Control

| OPCIONES DE ESCANEO                                  |                                                                                                    |  |  |  |
|------------------------------------------------------|----------------------------------------------------------------------------------------------------|--|--|--|
| Cantidad máx. etiquetas decodifi-<br>cadas           | El equipo procesa como máximo esta cantidad de códigos por cada evento de <i>lectura de código</i> .                                                                                                    |  |  |  |
|                                                      | <ul> <li>Si hay varios códigos en el campo visual y dentro de la tolerancia<br/>de destino, y el equipo está ajustado para decodificar más de un<br/>código, decodificará todos los códigos del campo visual.</li> </ul> |  |  |  |
|                                                      | <ul> <li>Ajuste 1 para conseguir un procesamiento lo más rápido posible<br/>de los códigos individuales.</li> </ul>                                                                                                    |  |  |  |
| Targeting                                            | Encienda y apague el diodo luminoso azul de targeting.                                                                                                    |  |  |  |
| OPCIONES DE EMISIÓN DEL DE                           | CODIFICADOR                                                                                                    |  |  |  |
| Resultado de emisión con AIM-ID                      | Permite la emisión del identificador de simbología AIM con el resulta-<br>do de la decodificación.                                                                                                    |  |  |  |
| Prefijo y sufijo del código de ba-<br>rras activados | Activa/desactiva la emisión del texto del prefijo y del sufijo con el re-<br>sultado de la decodificación.                                                                                                    |  |  |  |
| Texto del prefijo del código de<br>barras            | Define un texto de hasta 255 caracteres de longitud, el cual será aña-<br>dido delante o detrás del resultado de la decodificación, respectiva-                                                                          |  |  |  |
| Texto del sufijo del código de ba-<br>rras           | mente.                                                                                                    |  |  |  |
| ZONA DE INTERÉS (ROI)                                |                                                                                                    |  |  |  |
| ROI izquierda                                        | Permite ajustar la zona de interés en la figura en la que se decodifican                                                                                                    |  |  |  |
| ROI arriba                                           | las etiquetas.                                                                                                    |  |  |  |
| ROI ancho                                            |                                                                                                    |  |  |  |
| ROI altura                                           |                                                                                                    |  |  |  |

## 6.5.2 Sección Decodificación

| Sensor Studio - New Project <unsat< th=""><th>ved&gt;</th><th></th><th></th><th></th></unsat<> | ved>                                 |                              |                       |                                                                                                    |  |  |
|------------------------------------------------------------------------------------------------|--------------------------------------|------------------------------|-----------------------|----------------------------------------------------------------------------------------------------|--|--|
| File Edit View Device Tools                                                                    | File Edit View Device Tools Window ? |                              |                       |                                                                                                    |  |  |
|                                                                                                | 🚺 🔹 🚽 🕑 🚺 🔓 🗣 😂 🛛 Por Por 🕻 Cor 💊    | 🖏   🔍 🏩 🐂 🙂 💂                |                       |                                                                                                    |  |  |
| DCR 50 - Main operation                                                                        |                                      |                              |                       | • ×                                                                                                    |  |  |
| Code Reader                                                                                    |                                      |                              |                       | Leuze electronic                                                                                                    |  |  |
| Analysis Automation                                                                            |                                      |                              | DIAGNOSS              | the sensor people                                                                                                    |  |  |
|                                                                                                |                                      | IDENTIFICATION CONFIGURATION | DIAGNO33              |                                                                                                    |  |  |
|                                                                                                |                                      |                              |                       | <b>Q</b> -                                                                                                    |  |  |
| CONFIGURATION                                                                                  | 1D CODES                             |                              |                       | 🛆 Leuze electronic 🇎                                                                                                    |  |  |
| Decode                                                                                         | 1D-CODE SYMBOLOGIES                  |                              |                       | the sensor people                                                                                                    |  |  |
| Interleaved 2 of 5<br>Code 39 / Code 3                                                         | ✓ Interleaved 2 of 5 Decoding        | ✓ Code 39 Decoding           |                       |                                                                                                    |  |  |
| Code UPC / EAN                                                                                 | Code 128 Decoding                    | Code 32 Decoding             |                       | 1D-Codes                                                                                                    |  |  |
| Codabar<br>Code 93                                                                             | UPC and EAN Codes Enabled            | ✓ GS1 DataBar Omn            | idirectional Decoding | 1D-Code Symbologies                                                                                                    |  |  |
| GS1 DataBar<br>MSI Plessey                                                                     | Codabar Decoding                     | ☑ GS1 DataBar Limite         | ed Decoding           | The Overview shows all the supported 1D Code                                                                                                    |  |  |
| Stacked Codes                                                                                  | ✓ Code 93 Decoding                   | 🗹 GS1 DataBar Expa           | unded Decoding        | disabled directly in the Overview with the<br>related check boxes. More detailed settings can<br>be configured at the cumbalogue coefficiency.                                                                                                    |  |  |
| Aztec                                                                                          | MSI Plessey Decoding                 |                              |                       | pages. These screens are accessible via the left<br>navigation tree or by pressing the () button to                                                                                                    |  |  |
| Control                                                                                        | COMMON DECODE PROPERTIES             |                              |                       | the right of each code check box.                                                                                                    |  |  |
| Communications                                                                                 | Maximum labels to decode 1           |                              |                       | Common Decode Properties                                                                                                    |  |  |
|                                                                                                |                                      |                              |                       | These common decode properties apply to all     symbologies: 1D- Stacked, and 2D-Codes                                                                                                    |  |  |
| К Р                                                                                            |                                      |                              |                       | Haximum labels to decode<br>The reader will process up to this number of<br>codes per read code events. If there are more<br>the there are more<br>within ta many codes in the field of view and<br>decoded.<br>For fastest performance with single codes, the<br>value should be set to 1. |  |  |
| tree Connected €2                                                                              | Administrator                        |                              |                       |                                                                                                    |  |  |
|                                                                                                |                                      |                              |                       | admin                                                                                                    |  |  |

Figura 6.4: Sección Decodificación

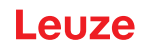

| SIMBOLOGÍAS             | Con el botón situado a la derecha del código respectivo se pueden seleccionar los ajustes específicos de código.                                                                                                    |  |  |
|-------------------------|----------------------------------------------------------------------------------------------------|--|--|
|                         | Alternativamente se pueden seleccionar directamente los ajustes de<br>las propiedades a través del árbol de navegación bajo el botón Deco-<br>de.                                                                        |  |  |
|                         | Para cada tipo de código se pueden ajustar individualmente las pro-<br>piedades.                                                                                                    |  |  |
| CARACTERÍSTICAS USUALES | Cantidad máx. etiquetas decodificadas                                                                                                    |  |  |
| DEL DECODIFICADOR       | El equipo procesa como máximo esta cantidad de códigos por cada evento de <i>lectura de código</i> .                                                                                                    |  |  |
|                         | <ul> <li>Si hay varios códigos en el campo visual y dentro de la tolerancia<br/>de destino, y el equipo está ajustado para decodificar más de un<br/>código, decodificará todos los códigos del campo visual.</li> </ul> |  |  |
|                         | <ul> <li>Ajuste 1 para conseguir un procesamiento lo más rápido posible<br/>de los códigos individuales.</li> </ul>                                                                                                    |  |  |

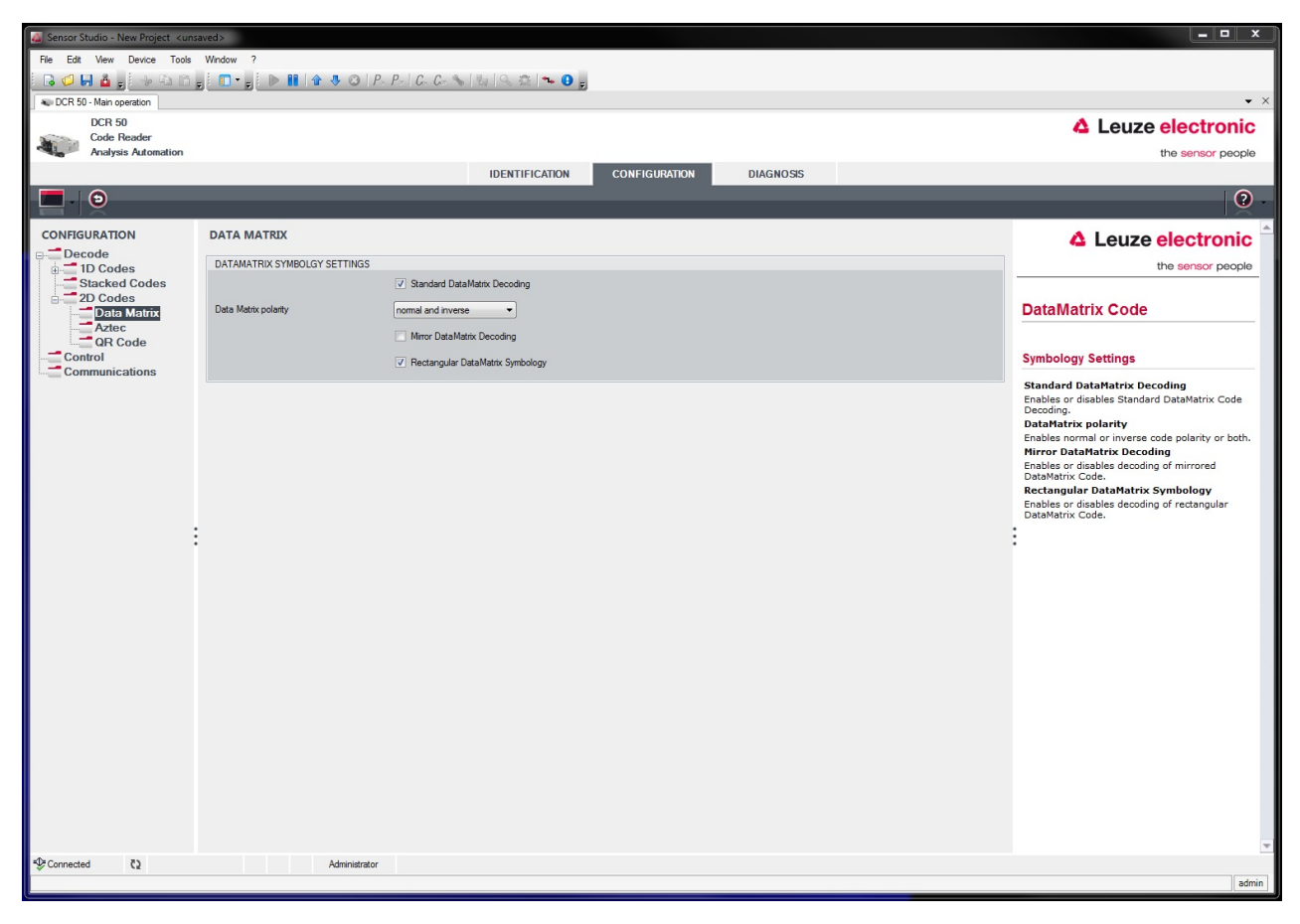

Figura 6.5: Ajustes por defecto en la ventana Características (AJUSTES DE SIMBOLOGÍA) – Sección Decodificación

#### 6.5.3 Sección Comunicación

| Sensor Studio - New Project <uns< th=""><th>aved&gt;</th><th></th><th></th><th></th></uns<> | aved>                            |                              |           |                                                                                         |
|---------------------------------------------------------------------------------------------|----------------------------------|------------------------------|-----------|-----------------------------------------------------------------------------------------|
| File Edit View Device Tools                                                                 | Window ?                         |                              |           |                                                                                         |
| 🛛 🕞 💭 🖬 🎍 🖕 🖓 🖓 👘                                                                           | ; 💼 🔹 🛒 🕨 🚺 🖙 🐺 🔕   P - P -   C. | G. 📏 🗄 🔍 🔅 🏞 😉 🕫             |           |                                                                                         |
| CR 50 - Main operation                                                                      |                                  |                              |           | • ×                                                                                     |
| DCR 50                                                                                      |                                  |                              |           | Leuze electronic                                                                        |
| Analysis Automation                                                                         |                                  |                              |           | the sensor people                                                                       |
|                                                                                             |                                  | IDENTIFICATION CONFIGURATION | DIAGNOSIS |                                                                                         |
| <b>D</b> - <b>D</b>                                                                         |                                  |                              |           | <b>?</b> .                                                                              |
| CONFIGURATION                                                                               | COMMUNICATIONS                   |                              |           |                                                                                         |
| B Decode                                                                                    | R\$232 SETTINGS                  |                              |           |                                                                                         |
| B TD Codes                                                                                  | Baud Rate 115 20                 | 0 - Baud                     |           |                                                                                         |
| 2D Codes                                                                                    | Data Length 8 Bts                |                              |           | Host Interface                                                                          |
| Communications                                                                              | Party                            |                              |           |                                                                                         |
|                                                                                             | Stop Bits                        |                              |           | RS 232 Settings                                                                         |
|                                                                                             | Raw Cashel                       |                              |           | Baud Bate                                                                               |
|                                                                                             | Disable                          | 3                            |           | Specifies the number of transferred symbols                                             |
|                                                                                             | PROTOCOL SETTINGS                |                              |           | Data Length                                                                             |
|                                                                                             | Packet receive timeout 250       | T ms                         |           | Parity                                                                                  |
|                                                                                             | Protocol Mode Raw M              | ode 🔹                        |           | An optional extra bit for simple transmission<br>error detection.                       |
|                                                                                             |                                  |                              |           | Stop Bits<br>Synchronization bit at the end of every                                    |
|                                                                                             |                                  |                              |           | character. Usually 1 stop bit. If slow hardware<br>is used 2 stop bits may be required. |
|                                                                                             |                                  |                              |           | * Flow Control<br>Enables or disables bardware flow control.                            |
|                                                                                             |                                  |                              |           |                                                                                         |
|                                                                                             |                                  |                              |           | Protocol Settings                                                                       |
|                                                                                             |                                  |                              |           | Packet receive timeout                                                                  |
|                                                                                             |                                  |                              |           | Specifies the receive timeout for packet<br>protocol.                                   |
|                                                                                             |                                  |                              |           | Protocol Mode<br>Deteremins if the reader communicates in raw                           |
|                                                                                             |                                  |                              |           | or in packet mode.                                                                      |
|                                                                                             |                                  |                              |           |                                                                                         |
|                                                                                             |                                  |                              |           |                                                                                         |
|                                                                                             |                                  |                              |           |                                                                                         |
|                                                                                             |                                  |                              |           |                                                                                         |
|                                                                                             |                                  |                              |           |                                                                                         |
|                                                                                             |                                  |                              |           |                                                                                         |
| top Connected €                                                                             | Administrator                    |                              |           |                                                                                         |
|                                                                                             |                                  |                              |           | admin                                                                                   |

Figura 6.6: Sección Comunicación

Seleccione aquí la velocidad de transmisión, los bits de stop, los bits de datos, la paridad y los diversos modos de transmisión que desee.

Las preferencias para la confirmación también han de ajustarse en esta ventana de selección.

## 6.5.4 Diagnóstico / Terminal

| 🍇 Sensor Studio - New Project <uns< th=""><th>aved&gt;</th><th></th><th></th></uns<> | aved>                                                                                                    |                           |                                                       |  |  |  |
|--------------------------------------------------------------------------------------|----------------------------------------------------------------------------------------------------|---------------------------|-------------------------------------------------------|--|--|--|
| File Edit View Device Tools Window ?                                                 |                                                                                                    |                           |                                                       |  |  |  |
| 🖥 🕞 💭 🖬 🤷 🕫 👘 🖓                                                                      | 5 🚺 📲 🖢 🐘 😭 😓 😕   P., P.,   G., G., 🗞   🗞   🔍 🏩   🛰 🕑 5                                                                                                    |                           |                                                       |  |  |  |
| CR 50 - Main operation                                                               |                                                                                                    |                           | • ×                                                   |  |  |  |
| DCR 50                                                                               |                                                                                                    |                           | Leuze electronic                                      |  |  |  |
| Analysis Automation                                                                  |                                                                                                    |                           | the sensor people                                     |  |  |  |
|                                                                                      | IDENTIFICATION CONFIGURATION DIAGNOSIS                                                                                                    |                           |                                                       |  |  |  |
|                                                                                      |                                                                                                    |                           | 0                                                     |  |  |  |
|                                                                                      |                                                                                                    |                           | , et al.                                              |  |  |  |
| DIAGNOSIS                                                                            | TERMINAL                                                                                                    |                           | ▲ Leuze electronic <sup>▲</sup>                       |  |  |  |
|                                                                                      | 001 · 9·58·50 AM PC -> CDOPSMD2                                                                                                    | A Venian                  | the sensor people                                     |  |  |  |
|                                                                                      | 002: 9:58:50 AM DCR 50 -> <response description="none" val="0"></response>                                                                                                    | Version                   |                                                       |  |  |  |
|                                                                                      | 003: 9:58:52 AM DCR 50 -> 0105412345678901659344                                                                                                    | Reset to factory default  | Terminal                                              |  |  |  |
|                                                                                      | 004: 9:58:52 AM DCR 50 -> 01054123456/8901659344                                                                                                    | Reboot                    | Terminal                                              |  |  |  |
|                                                                                      | 006: 9:58:53 AM DCR 50 -> 0987654321                                                                                                    | Start single decode       | The Terminal provides the possibility to send         |  |  |  |
|                                                                                      | 007: 9:58:53 AM DCR 50 -> 0987654321                                                                                                    |                           | online commands to the scanner for diagnostic         |  |  |  |
|                                                                                      | 009: 9:59:06 AM DCR 50 -> 0987654321                                                                                                    | Stop decoding             | pu poses.                                             |  |  |  |
|                                                                                      | 010: 9:59:06 AM DCR 50 -> 0105412345678901659344                                                                                                    | Start continuous decoding | It also allows monitoring the scanner output.         |  |  |  |
|                                                                                      | 011: 9:59:07 AM DCR 50 -> 0105412345678901659344                                                                                                    | Stop continuous decoding  | The content of the terminal screen can be printed     |  |  |  |
|                                                                                      | 013: 9:59:07 AM DCR 50 -> 0105412345078901659344                                                                                                    |                           | out or stored to a file for further offline analysis. |  |  |  |
|                                                                                      | 014: 9:59:07 AM DCR 50 -> 0105412345678901659344                                                                                                    | Enable targeting          |                                                       |  |  |  |
|                                                                                      | 015: 9:59:07 AM DCR 50 -> 0105412345678901659344                                                                                                    | Disable targeting         |                                                       |  |  |  |
|                                                                                      | 017: 9:59:20 AM DCR 50 -> 0105412345678901659344                                                                                                    |                           |                                                       |  |  |  |
|                                                                                      | 018: 9:59:20 AM DCR 50 -> 0987654321                                                                                                    |                           |                                                       |  |  |  |
|                                                                                      | 019: 9:59:21 AM DCR 50 -> 0105412345678901659344                                                                                                    | E                         | -                                                     |  |  |  |
|                                                                                      | 020: 9:59:21 AM DCR 50 -> 01054123456/8901659344                                                                                                    |                           |                                                       |  |  |  |
|                                                                                      | 022: 9:59:22 AM DCR 50 -> 0105412345678901659344                                                                                                    |                           |                                                       |  |  |  |
|                                                                                      | 023: 9:59:22 AM DCR 50 -> 0105412345678901659344                                                                                                    |                           |                                                       |  |  |  |
|                                                                                      | 024: 9:59:22 AM DUR 50 -> 098/654321<br>025: 9:59:22 AM DUR 50 -> 0105412345678901659344                                                                                                    |                           |                                                       |  |  |  |
|                                                                                      | 026: 9:59:22 AM DCR 50 -> 0105412345678901659344                                                                                                    |                           |                                                       |  |  |  |
|                                                                                      | 027: 9:59:22 AM DCR 50 -> 0105412345678901659344                                                                                                    |                           |                                                       |  |  |  |
|                                                                                      | 028: 9:59:22 AM DCR 50 -> 0987654321<br>029: 9:59:22 AM DCR 50 -> 0987654321                                                                                                    |                           |                                                       |  |  |  |
|                                                                                      | 030: 9:59:23 AM DCR 50 -> 0105412345678901659344                                                                                                    |                           |                                                       |  |  |  |
|                                                                                      | 031: 9:59:23 AM DCR 50 -> 0105412345678901659344                                                                                                    |                           |                                                       |  |  |  |
|                                                                                      | 032: 9:59:23 AM DCR 50 -> 0105412345678901659344                                                                                                    |                           |                                                       |  |  |  |
|                                                                                      | 034: 9:59:23 AM DCR 50 -> 0105412345678901659344                                                                                                    |                           |                                                       |  |  |  |
|                                                                                      | 035: 9:59:23 AM DCR 50 -> 0105412345678901659344                                                                                                    |                           |                                                       |  |  |  |
|                                                                                      | 036: 9:59:26 AM PC -> CDOPSMD0<br>037: 9:59:26 AM DCR 50 -> (Response Val="0" Description="none" />                                                                                                    |                           |                                                       |  |  |  |
|                                                                                      | and a second of the second second sec | -                         |                                                       |  |  |  |
|                                                                                      | Ser                                                                                                    | nd                        |                                                       |  |  |  |
|                                                                                      |                                                                                                    |                           | *                                                     |  |  |  |
| tonnected €                                                                          | Administrator                                                                                                    |                           |                                                       |  |  |  |
|                                                                                      |                                                                                                    |                           | admin                                                 |  |  |  |

Figura 6.7: Terminal

La sección Terminal ofrece las siguientes funciones:

- Enviar comandos online al Scan Engine con fines de diagnóstico.
- Visualizar la salida de Scan Engine.

Para la posterior evaluación offline se puede imprimir el contenido de la indicación del terminal, o guardarlo en un archivo.

# 7 Puesta en marcha - Configuración

## 7.1 Medidas previas a la primera puesta en marcha

|  | ΝΟΤΑ                                                                                                    |
|--|----------------------------------------------------------------------------------------------------|
|  | Observe las indicaciones sobre la disposición del equipo, vea capítulo 4.1 "Elección del lu-<br>gar de montaje".                |
|  | Siempre que sea posible, active siempre el escáner usando comandos o un emisor de se-<br>ñal externo (barrera optoelectrónica). |
|  | Antes de la primera puesta en marcha, familiarícese con el manejo y la configuración del<br>equipo o de los equipos.            |
|  | Antes de aplicar la tensión de alimentación, compruebe otra vez que todas las conexiones<br>son correctas.                      |
|  |                                                                                                    |

## 7.2 Arranque del equipo

#### 7.2.1 Interfaz

La forma más sencilla de comprobar el funcionamiento impecable de la interfaz es hacerlo en el funcionamiento de servicio a través de la interfaz en serie con el software de configuración Sensor Studio y un ordenador portátil.

#### 7.2.2 Comandos online

Usando comandos online puede comprobar funciones importantes del equipo, tales como la activación de una lectura, por ejemplo.

#### 7.2.3 Aparición de problemas

Si surge un problema que no puede solucionarse, incluso después de haber comprobado todas las conexiones eléctricas y los ajustes en los equipos y en el host, diríjase a la sucursal responsable de Leuze o al servicio de atención al cliente de Leuze, vea capítulo 11 "Servicio y soporte".

## 7.3 Ajuste de los parámetros de comunicación

Una vez que ha puesto en marcha el equipo, generalmente tiene que configurarlo antes de poder utilizarlo. Con las posibilidades de configuración puestas a disposición en *Sensor Studio*, o mediante el DTM del equipo, usted puede configurar el equipo de modo totalmente personalizado ajustándolo a la aplicación concreta. Indicaciones sobre las diversas posibilidades de ajuste vea capítulo 6 "Software de configuración y diagnóstico – Sensor Studio" o en la ayuda online.

Normalmente, para que el equipo funcione basta con ajustar el tipo y la longitud de los códigos que sean apropiados para los códigos 1D y 2D que se van a leer.

El tipo y la longitud del código se ajustan generalmente mediante el software de configuración *Sensor Studio* (vea capítulo 6 "Software de configuración y diagnóstico – Sensor Studio").

# 8 Control de configuración

En este capítulo se describen los comandos de configuración de este equipo.

#### Notación

El protocolo de interfaces se describe como un grupo de gramáticas que se caracterizan por diferentes estilos de escritura y por distintos símbolos.

| Ejemplo             | Identificación                                               | Gramática                                                                                |
|---------------------|--------------------------------------------------------------|------------------------------------------------------------------------------------------|
| Comando de texto    | Escritura cursiva                                            | Categorías sintácticas (no terminales)                                                   |
| Espacio             | Impresión en negrita                                         | Símbolos de terminal                                                                     |
| %xx                 | Datos de bytes                                               | En sistema hexadecimal                                                                   |
| 0xFF                | Prefijo 0x como indica-<br>ción en notación hexade-<br>cimal | Valores de bytes literales                                                               |
| 'X'                 | Comillas simples                                             | Caracteres de formato ASCII                                                              |
| SOH                 | Sólo mayúsculas                                              | Caracteres ASCII no imprimibles                                                          |
| esc   tab           | Línea vertical                                               | Alternativas (esto o aquello)                                                            |
| data <sub>opt</sub> | opt. (opt subíndice)                                         | Terminales opcionales y no terminales                                                    |
| crc16 <sub>nr</sub> | nr (nr subíndice)                                            | Válido para paquetes que se envían en el modo<br>No-Raw, es decir, en el modo de paquete |

## 8.1 Arquitectura de los comandos de configuración

En esta sección se describe el formato de los comandos de configuración que el equipo acepta para modificar y guardar ajustes de configuración.

## Formato del comando

| Categoría<br>primaria    | Subcategoría               | Código de procedimiento<br>(S/P/R/G)                                                          | Parámetro                     | Valor de pará-<br>metro (con los<br>procedimientos<br>S o P) |
|--------------------------|----------------------------|-----------------------------------------------------------------------------------------------|-------------------------------|--------------------------------------------------------------|
| Ejemplo: SY,<br>CM, etc. | Ejemplo: AZTC,<br>SE, etc. | S – Modificar y guardar<br>P – Modificar, pero no guardar<br>R – Restablecer el valor default | Ejemplo: AL,<br>BA , [ , etc. | Cadena de carac-<br>teres con núme-<br>ros decimales o       |
|                          |                            | G – Solicitar el valor válido                                                                 |                               |                                                              |

## Ejemplo: SYAZTCSPO1

Este comando ajusta la polaridad al modo inverso de la simbología Aztec y guarda esto en la memoria no volátil. Desglose del comando:

- SY = Simbología
- AZTC = Aztec
- S = Ajustar
- PO = Polaridad
- 1 = Modo inverso

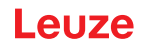

## Ejemplo: SYAZTCSPO1,MR1

Este comando compuesto ajusta la polaridad al modo inverso de la simbología Aztec y habilita la capacidad de leer códigos Aztec reflejados. Guarda ambos en la memoria no volátil. Desglose del comando:

- SY = Simbología
- AZTC = Aztec
- S = Ajustar
- PO = Polaridad
- 1 = Modo inverso
- MR = Espejo
- 1 = Habilitación

## 8.2 Comandos soportados

## 8.2.1 Simbología

| Descripción de código                                      | Opciones de formato del comando          |           |             |                                          | De-<br>fault | Notas/ejemplos             |                                                                                     |  |
|------------------------------------------------------------|------------------------------------------|-----------|-------------|------------------------------------------|--------------|----------------------------|-------------------------------------------------------------------------------------|--|
| Consultar todos los pa-<br>rámetros de simbología          | SY                                       | ALLS      | G           |                                          |              | Emite<br>único<br>Ejem     | los valores de simbología en un<br>elemento XML<br>plo: SYALLSG                     |  |
| Australian Post – Con-<br>sultar todos los paráme-<br>tros | SY                                       | AU-<br>PO | G           |                                          |              | Emite<br>Austra            | todos los valores de parámetros<br>alian Post en un elemento XML.<br>plo: SYAUPOG   |  |
| Australian Post                                            | stralian Post SY AU- S/P/R/ EN 0<br>PO G | 0         | 0           | Desactivar<br><b>Ejemplo:</b> SYAUPOSEN0 |              |                            |                                                                                     |  |
|                                                            |                                          |           |             |                                          |              | 1                          | Activar<br><b>Ejemplo:</b> SYAUPOSEN1                                               |  |
| Australian Post – Supri-<br>mir suma de control            | SY                                       | AU-<br>PO | S/P/R/<br>G | SC                                       | 0            | 0                          | Desactivar<br><b>Ejemplo:</b> SYAUPOSSC0                                            |  |
|                                                            |                                          |           |             |                                          |              | 1                          | Activar<br><b>Ejemplo:</b> SYAUPOSSC1                                               |  |
|                                                            |                                          |           |             |                                          |              | Este v<br>tá des<br>lian P | valor de ajuste se ignora cuando es-<br>sactivada la decodificación Austra-<br>ost. |  |
| Aztec – Consultar todos<br>los parámetros                  | SY                                       | AZT<br>C  | G           |                                          |              | Emite<br>Aztec             | todos los valores de parámetros<br>en un elemento XML.                              |  |
|                                                            |                                          |           |             |                                          |              | Ejem                       | plo: SYAZICG                                                                        |  |
| Aztec                                                      | SY                                       | AZT<br>C  | S/P/R/<br>G | EN                                       | 1            | 0                          | Desactivar<br>Eiemplo: SYAZTCSEN0                                                   |  |
|                                                            |                                          |           |             |                                          |              | 1                          | Activar                                                                             |  |
|                                                            |                                          |           |             |                                          |              | Ejemplo: SYAZTCSEN1        |                                                                                     |  |

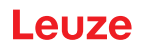

| Descripción de código                         | Opcio<br>coma             | nes de<br>ndo | format                   | o del                                                                          | De-<br>fault | Notas                                                                                                    | Notas/ejemplos                                                                               |  |  |
|-----------------------------------------------|---------------------------|---------------|--------------------------|--------------------------------------------------------------------------------|--------------|----------------------------------------------------------------------------------------------------|----------------------------------------------------------------------------------------------|--|--|
| Aztec – Polaridad                             | SY                        | AZT<br>C      | S/P/R/<br>G              | PO                                                                             | 0            | 0                                                                                                    | Funcionamiento normal habilitado<br>- Negro sobre fondo blanco<br><b>Ejemplo:</b> SYAZTCSPO0 |  |  |
|                                               |                           |               |                          |                                                                                |              | 1                                                                                                    | Modo inverso habilitado - Blanco<br>sobre fondo negro<br><b>Ejemplo:</b> SYAZTCSPO1          |  |  |
|                                               |                           |               |                          |                                                                                |              | 2                                                                                                    | Habilitados tanto el modo normal<br>como el inverso<br><b>Ejemplo:</b> SYAZTCSPO2            |  |  |
|                                               |                           |               | Nota:<br>cuanc<br>ción A | Este valor de ajuste se ignora<br>lo está desactivada la decodifica-<br>Aztec. |              |                                                                                                    |                                                                                              |  |  |
| Aztec – Espejo                                | Espejo SY AZT S/P/R/ MR 0 | 0             | 0                        | Desactivar<br><b>Ejemplo:</b> SYAZTCSMR0                                       |              |                                                                                                    |                                                                                              |  |  |
|                                               |                           |               |                          |                                                                                |              | 1                                                                                                    | Activar<br>Ejemplo: SYAZTCSMR1                                                               |  |  |
|                                               |                           |               |                          |                                                                                |              | La capacidad para decodificar un código<br>Aztec que se ha imprimido como imagen<br>reflejada de un código estándar Aztec. |                                                                                              |  |  |
|                                               |                           |               |                          |                                                                                |              | Nota:<br>cuanc<br>ción A                                                                                                   | Este valor de ajuste se ignora<br>lo está desactivada la decodifica-<br>Aztec.               |  |  |
| BC412 – Consultar to-<br>dos los parámetros   | SY                        | B412          | G                        |                                                                                |              | Emite<br>BC41                                                                                                    | todos los valores del parámetro<br>2 en un elemento XML.                                     |  |  |
|                                               |                           |               |                          |                                                                                |              | Ejem                                                                                                    | plo: SYB412G                                                                                 |  |  |
| BC412                                         | SY                        | B412          | S/P/R/<br>G              | EN                                                                             | 0            | 0                                                                                                    | Desactivar<br><b>Ejemplo:</b> SYB412SEN0                                                     |  |  |
|                                               |                           |               |                          |                                                                                |              | 1                                                                                                    | Activar<br>Ejemplo: SYB412SEN1                                                               |  |  |
| BC412 – Decodificación<br>inversa             | SY                        | B412          | S/P/R/<br>G              | RD                                                                             | 0            | 0                                                                                                    | Desactivar<br><b>Ejemplo:</b> SYB412SRD0                                                     |  |  |
|                                               |                           |               |                          |                                                                                |              | 1                                                                                                    | Activar<br>Ejemplo: SYB412SRD1                                                               |  |  |
|                                               |                           |               |                          |                                                                                |              | Capa<br>BC41                                                                                                    | cidad para decodificar un código<br>2 imprimido en orden inverso.                            |  |  |
|                                               |                           |               |                          |                                                                                |              | Nota:<br>cuanc<br>ción E                                                                                                   | Este valor de ajuste se ignora<br>lo está desactivada la decodifica-<br>3C412.               |  |  |
| Canada Post                                   | SY                        | CA-<br>PO     | S/P/R/<br>G              | EN                                                                             | 0            | 0                                                                                                    | Desactivar<br><b>Ejemplo:</b> SYCAPOSEN0                                                     |  |  |
|                                               |                           |               |                          |                                                                                |              | 1                                                                                                    | Activar<br>Ejemplo: SYCAPOSEN1                                                               |  |  |
| Codabar – Consultar to-<br>dos los parámetros | SY                        | CBA<br>R      | G                        |                                                                                |              | Emite<br>Codal                                                                                                    | todos los valores de parámetros<br>bar en un elemento XML.<br><b>plo</b> : SYCBARG           |  |  |

| Descripción de código                         | Opcio<br>coma                                                       | ones de<br>ndo | format      | o del                                                                                   | De-<br>fault                   | Notas                                                                                           | Notas/ejemplos                                                                       |  |  |
|-----------------------------------------------|---------------------------------------------------------------------|----------------|-------------|-----------------------------------------------------------------------------------------|--------------------------------|-------------------------------------------------------------------------------------------------|--------------------------------------------------------------------------------------|--|--|
| Codabar                                       | SY                                                                  | CBA<br>R       | S/P/R/<br>G | EN                                                                                      | EN 1                           |                                                                                                 | Desactivar<br><b>Ejemplo:</b> SYCBARSEN0                                             |  |  |
|                                               |                                                                     |                |             | 1                                                                                       | Activar<br>Ejemplo: SYCBARSEN1 |                                                                                                 |                                                                                      |  |  |
| Codabar – Requerir su-<br>ma de control       | Codabar – Requerir su-<br>na de controlSYCBA<br>RS/P/R/<br>GCS0     | 0              | 0           | Desactivar la comprobación de la suma de control y emitir la suma de control si existe. |                                |                                                                                                 |                                                                                      |  |  |
|                                               |                                                                     |                |             |                                                                                         |                                |                                                                                                 | Ejemplo: SYCBARSCS0                                                                  |  |  |
|                                               |                                                                     |                |             |                                                                                         |                                | 1                                                                                               | Activar la comprobación de la su-<br>ma de control y emitir la suma de<br>control.   |  |  |
|                                               |                                                                     |                |             |                                                                                         |                                |                                                                                                 | Ejemplo: SYCBARSCS1                                                                  |  |  |
|                                               |                                                                     |                |             |                                                                                         |                                | 2                                                                                               | Activar la comprobación de la su-<br>ma de control y suprimir la suma<br>de control. |  |  |
|                                               |                                                                     |                |             |                                                                                         |                                |                                                                                                 | Ejemplo: SYCBARSCS2                                                                  |  |  |
|                                               |                                                                     |                |             |                                                                                         | Nota:<br>cuanc<br>ción (       | Este valor de ajuste se ignora<br>do está desactivada la decodifica-<br>Codabar.                |                                                                                      |  |  |
| Codabar – Suprimir el                         | odabar – Suprimir el SY CBA S/P/R/ SS<br>arácter de arranque/<br>op | SS             | 0           | 0                                                                                       | Desactivar                     |                                                                                                 |                                                                                      |  |  |
| carácter de arranque/                         |                                                                     | R              | G           |                                                                                         |                                |                                                                                                 | Ejemplo: SYCBARSSS0                                                                  |  |  |
| stop                                          |                                                                     |                |             |                                                                                         |                                | 1                                                                                               | Activar                                                                              |  |  |
|                                               |                                                                     |                |             |                                                                                         |                                |                                                                                                 | Ejemplo: SYCBARSSS1                                                                  |  |  |
|                                               |                                                                     |                |             |                                                                                         |                                | <b>Nota:</b> Este valor de ajuste se ignora cuando está desactivada la decodifica-ción Codabar. |                                                                                      |  |  |
| Codablock F                                   | SY                                                                  | CO-            | S/P/R/      | EN                                                                                      | 0                              | 0                                                                                               | Desactivar                                                                           |  |  |
|                                               |                                                                     | DF             | G           |                                                                                         |                                |                                                                                                 | Ejemplo: SYCODFSEN0                                                                  |  |  |
|                                               |                                                                     |                |             |                                                                                         |                                | 1                                                                                               | Activar                                                                              |  |  |
|                                               |                                                                     |                |             |                                                                                         |                                |                                                                                                 | Ejemplo: SYCODFSEN1                                                                  |  |  |
| Code 11 – Consultar to-<br>dos los parámetros | SY                                                                  | CO1<br>1       | G           |                                                                                         |                                | Emite<br>Code                                                                                   | todos los valores de parámetros<br>11 en un elemento XML.                            |  |  |
|                                               |                                                                     |                |             |                                                                                         |                                | Ejem                                                                                            | plo: SYBCO11G                                                                        |  |  |
| Code 11                                       | SY                                                                  | CO1            | S/P/R/      | EN                                                                                      | 0                              | 0                                                                                               | Desactivar                                                                           |  |  |
|                                               |                                                                     | 1              | G           |                                                                                         |                                |                                                                                                 | Ejemplo: SYCO11SEN0                                                                  |  |  |
|                                               |                                                                     |                |             |                                                                                         |                                | 1                                                                                               | Activar                                                                              |  |  |
|                                               |                                                                     |                |             |                                                                                         |                                |                                                                                                 | Ejemplo: SYCO11SEN1                                                                  |  |  |

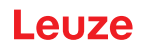

| Descripción de código                                                                       | Opcio<br>coma                                                   | nes de<br>ndo            | format                                                                           | o del                                    | De-<br>fault                                                                     | Notas                                                                                          | Notas/ejemplos                                                                                                    |  |  |
|---------------------------------------------------------------------------------------------|-----------------------------------------------------------------|--------------------------|----------------------------------------------------------------------------------|------------------------------------------|----------------------------------------------------------------------------------|------------------------------------------------------------------------------------------------|----------------------------------------------------------------------------------------------------|--|--|
| Code 11 – Suma de<br>control desactivada / de<br>1 dígito / de 2 dígitos                    | - Suma de SY CO1 S/P/R/ CS 2<br>sactivada / de 1 G G            |                          | 2                                                                                | 0                                        | Decodificación con suma de con-<br>trol desactivada                              |                                                                                                |                                                                                                    |  |  |
|                                                                                             |                                                                 |                          |                                                                                  |                                          |                                                                                  | 1                                                                                              | Decodificación con comprobación<br>de una cifra de la suma de control.<br><b>Ejemplo:</b> SYCO11SCS1                                                   |  |  |
|                                                                                             |                                                                 |                          |                                                                                  |                                          |                                                                                  | 2                                                                                              | Decodificación con comprobación<br>de dos cifras de la suma de con-<br>trol.<br><b>Ejemplo:</b> SYCO11SCS2                                             |  |  |
|                                                                                             |                                                                 | Nota:<br>cuand<br>ción C | Este valor de ajuste se ignora<br>lo está desactivada la decodifica-<br>Code 11. |                                          |                                                                                  |                                                                                                |                                                                                                    |  |  |
| Code 11 – Caracteres<br>de la suma de control                                               | de 11 – Caracteres SY CO1 S/P/R/ SC 0<br>la suma de control 1 G | 0                        | 0                                                                                | Desactivar<br><b>Ejemplo:</b> SYCO11SSC0 |                                                                                  |                                                                                                |                                                                                                    |  |  |
| on/off                                                                                      |                                                                 |                          |                                                                                  |                                          |                                                                                  | 1                                                                                              | Activar<br><b>Ejemplo:</b> SYCO11SSC1                                                                                                    |  |  |
|                                                                                             |                                                                 |                          |                                                                                  |                                          |                                                                                  | <b>Nota:</b> Este valor de ajuste se ignora cuando está desactivada la decodific ción Code 11. |                                                                                                    |  |  |
| Code 32                                                                                     | SY                                                              | CO3<br>2                 | S/P/R/<br>G                                                                      | EN                                       | 0                                                                                | 0                                                                                              | Desactivar<br><b>Ejemplo:</b> SYCO32SEN0                                                                                                    |  |  |
|                                                                                             |                                                                 |                          |                                                                                  |                                          |                                                                                  | 1                                                                                              | Activar<br>Ejemplo: SYCO32SEN1                                                                                                    |  |  |
| Code 39 – Consultar to-<br>dos los parámetros                                               | SY                                                              | CO3<br>9                 | G                                                                                |                                          |                                                                                  | Emite<br>Code                                                                                  | todos los valores de parámetros<br>39 en un elemento XML.                                                                                              |  |  |
| Code 39                                                                                     | sv.                                                             | CO3                      | S/P/R/                                                                           | EN                                       | 1                                                                                |                                                                                                | Desactivar                                                                                                    |  |  |
|                                                                                             |                                                                 | 9                        | G                                                                                |                                          | '                                                                                |                                                                                                | Ejemplo: SYCO39SEN0                                                                                                    |  |  |
|                                                                                             |                                                                 |                          |                                                                                  |                                          |                                                                                  | 1                                                                                              | Activar                                                                                                    |  |  |
| Code 39 – Suma de<br>control desactivada/acti-<br>vada/suprimir un carác-<br>ter de control | SY                                                              | C039                     | S/P/R/<br>G                                                                      | CS                                       | 0                                                                                | 0                                                                                              | Desactivar la comprobación de la<br>suma de control y emitir la suma<br>de control si existe.                                                          |  |  |
|                                                                                             |                                                                 |                          |                                                                                  |                                          |                                                                                  | 1                                                                                              | Activar la comprobación de la su-<br>ma de control y emitir la suma de<br>control.<br>Ejemplo: SYCO39SCS1                                              |  |  |
|                                                                                             |                                                                 |                          |                                                                                  |                                          |                                                                                  | 2                                                                                              | Activar la comprobación de la su-<br>ma de control y suprimir la suma<br>de control de los datos de decodifi-<br>cación.<br><b>Ejemplo:</b> SYCO39SCS2 |  |  |
|                                                                                             |                                                                 |                          |                                                                                  | Nota:<br>cuand<br>ción C                 | Este valor de ajuste se ignora<br>lo está desactivada la decodifica-<br>Code 39. |                                                                                                |                                                                                                    |  |  |

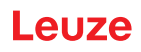

| Descripción de código                           | Opcio<br>coma                                  | nes de<br>ndo | format      | o del                                                                                           | De-<br>fault | Notas/ejemplos               |                                                                                  |  |
|-------------------------------------------------|------------------------------------------------|---------------|-------------|-------------------------------------------------------------------------------------------------|--------------|------------------------------|----------------------------------------------------------------------------------|--|
| Código 39 – ASCII ex-<br>tendido on/off         | SY                                             | CO3<br>9      | S/P/R/<br>G | EA                                                                                              | 0            | 0                            | Desactivar<br><b>Ejemplo:</b> SYCO39SEA0                                         |  |
|                                                 |                                                |               |             |                                                                                                 |              | 1                            | Activar<br><b>Ejemplo:</b> SYCO39SEA1                                            |  |
|                                                 |                                                |               |             | <b>Nota:</b> Este valor de ajuste se ignora cuando está desactivada la decodifica-ción Code 39. |              |                              |                                                                                  |  |
| Code 39 – Inicio/stop<br>on/off                 | de 39 – Inicio/stop SY CO3 S/P/R/ SS 0<br>/off | 0             | 0           | Desactivar<br><b>Ejemplo:</b> SYCO39SSS0                                                        |              |                              |                                                                                  |  |
|                                                 |                                                |               |             |                                                                                                 |              | 1                            | Activar<br><b>Ejemplo:</b> SYCO39SSS1                                            |  |
|                                                 |                                                |               |             |                                                                                                 |              | Nota:<br>cuanc<br>ción (     | Este valor de ajuste se ignora<br>do está desactivada la decodifica-<br>Code 39. |  |
| Code 49                                         | SY                                             | CO4<br>9      | S/P/R/<br>G | EN                                                                                              | 1/0          | 0                            | Desactivar<br><b>Ejemplo:</b> SYCO49SEN0                                         |  |
|                                                 |                                                |               |             |                                                                                                 |              | 1                            | Activar<br><b>Ejemplo:</b> SYCO49SEN1                                            |  |
| Code 93                                         | SY                                             | CO9<br>3      | S/P/R/<br>G | EN                                                                                              | 1            | 0                            | Desactivar<br><b>Ejemplo:</b> SYCO93SEN0                                         |  |
|                                                 |                                                |               |             |                                                                                                 |              | 1                            | Activar<br><b>Ejemplo:</b> SYCO93SEN1                                            |  |
| Code 128                                        | SY                                             | C128          | S/P/R/<br>G | EN                                                                                              | 1            | 0                            | Desactivar<br><b>Ejemplo:</b> SYC128SEN0                                         |  |
|                                                 |                                                |               |             |                                                                                                 |              | 1                            | Activar<br><b>Ejemplo:</b> SYC128SEN1                                            |  |
| Composite                                       | SY                                             | COM<br>P      | S/P/R/<br>G | EN                                                                                              | 0            | 0                            | Desactivar<br><b>Ejemplo:</b> SYCOMPSEN0                                         |  |
|                                                 |                                                |               |             |                                                                                                 |              | 1                            | Activar<br>Ejemplo: SYCOMPSEN1                                                   |  |
|                                                 |                                                |               |             |                                                                                                 |              |                              |                                                                                  |  |
| Data Matrix – Consultar<br>todos los parámetros | SY                                             | DAT<br>M      | G           |                                                                                                 |              | Emite<br>Data<br><b>Eiom</b> | e todos los valores de parámetros<br>Matrix en un elemento XML.                  |  |
| Data Matrix                                     | ev                                             |               | S/D/D/      |                                                                                                 | 1            |                              |                                                                                  |  |
|                                                 |                                                | Y DAT<br>M    | G           |                                                                                                 |              |                              | Ejemplo: SYDATMSEN0                                                              |  |
|                                                 |                                                |               |             |                                                                                                 |              | 1                            | Activar                                                                          |  |
|                                                 |                                                |               |             |                                                                                                 |              |                              | Ejemplo: SYDATMSEN1                                                              |  |

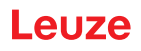

| Descripción de código                           | Opcio<br>comai                       | nes de<br>ndo | format      | o del               | De-<br>fault             | Notas                                                                                               | Notas/ejemplos                                                                       |  |  |
|-------------------------------------------------|--------------------------------------|---------------|-------------|---------------------|--------------------------|----------------------------------------------------------------------------------------------------|--------------------------------------------------------------------------------------|--|--|
| Data Matrix – Polaridad                         | SY                                   | DAT<br>M      | S/P/R/<br>G | PO                  | 2                        | 0                                                                                                   | Funcionamiento normal habilitado<br>- Negro sobre fondo blanco                       |  |  |
|                                                 |                                      |               |             |                     |                          |                                                                                                    | Ejemplo: SYDATMSPO0                                                                  |  |  |
|                                                 |                                      |               |             |                     |                          | 1                                                                                                   | Modo inverso habilitado - Blanco<br>sobre fondo negro<br><b>Ejemplo:</b> SYDATMSPO1  |  |  |
|                                                 |                                      |               |             |                     |                          | 2                                                                                                   | Habilitados tanto el modo normal como el inverso                                     |  |  |
|                                                 |                                      |               |             |                     |                          |                                                                                                    | Ejemplo: SYDATMSPO2                                                                  |  |  |
|                                                 |                                      |               |             |                     | Nota:<br>cuand<br>ción D | <b>Nota:</b> Este valor de ajuste se ignora cuando está desactivada la decodifica-ción Data Matrix. |                                                                                      |  |  |
| Data Matrix – Espejo                            | a Matrix – Espejo SY DAT S/P/R/ MR 0 | 0             | 0           | Desactivar          |                          |                                                                                                    |                                                                                      |  |  |
|                                                 |                                      | M             | I G         |                     |                          | Ejemplo: SYDATMSMR0                                                                                 |                                                                                      |  |  |
|                                                 |                                      |               |             |                     |                          | 1                                                                                                   | Activar                                                                              |  |  |
|                                                 |                                      |               |             | Ejemplo: SYDATMSMR1 |                          |                                                                                                    |                                                                                      |  |  |
|                                                 |                                      |               |             |                     |                          | Nota:<br>cuand<br>ción D                                                                            | Este valor de ajuste se ignora<br>lo está desactivada la decodifica-<br>Data Matrix. |  |  |
| Data Matrix Rectangular                         | SY                                   | DAT           | S/P/R/      | RE                  | 1                        | 0                                                                                                   | Desactivar                                                                           |  |  |
|                                                 |                                      | M             | G           |                     |                          |                                                                                                    | Ejemplo: SYDATMSRE0                                                                  |  |  |
|                                                 |                                      |               |             |                     |                          | 1                                                                                                   | Activar                                                                              |  |  |
|                                                 |                                      |               |             |                     |                          |                                                                                                    | Ejemplo: SYDATMSRE1                                                                  |  |  |
|                                                 |                                      |               |             |                     |                          | Nota:<br>cuand<br>ción D                                                                            | Este valor de ajuste se ignora<br>lo está desactivada la decodifica-<br>Data Matrix. |  |  |
| Data Matrix Rectangular                         | SY                                   | DAT           | S/P/R/      | RX                  | 0                        | 0                                                                                                   | Desactivar                                                                           |  |  |
| Extended                                        |                                      | M             | G           |                     |                          |                                                                                                    | Ejemplo: SYDATMSRX0                                                                  |  |  |
|                                                 |                                      |               |             |                     |                          | 1                                                                                                   | Activar                                                                              |  |  |
|                                                 |                                      |               |             |                     |                          |                                                                                                    | Ejemplo: SYDATMSRX1                                                                  |  |  |
|                                                 |                                      |               |             |                     |                          | <b>Nota:</b> Este valor de ajuste se ignora cuando está desactivada la decodifica-ción Data Matrix. |                                                                                      |  |  |
| Grid Matrix – Consultar<br>todos los parámetros | SY                                   | GD-<br>MX     | G           |                     |                          | Emite<br>Grid N                                                                                     | todos los valores de parámetros<br>/atrix en un elemento XML.                        |  |  |
|                                                 |                                      |               |             |                     |                          | Ejemp                                                                                               | olo: SYGDMXG                                                                         |  |  |
| Grid Matrix                                     | SY                                   | GD-<br>MX     | S/P/R/<br>G | EN                  | 0                        | 0                                                                                                   | Desactivar                                                                           |  |  |
|                                                 |                                      | MA            |             |                     |                          |                                                                                                    | EJEMPIO: SYGDMXSEN0                                                                  |  |  |
|                                                 |                                      |               |             |                     |                          | 1                                                                                                   | Activar<br>Ejemplo: SYGDMXSEN1                                                       |  |  |

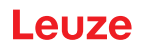

| Descripción de código                         | Opcio<br>coma                      | nes de<br>ndo | e format                 | o del                                                                            | De-<br>fault                                                                                 | Notas                    | Notas/ejemplos                                                                               |  |  |
|-----------------------------------------------|------------------------------------|---------------|--------------------------|----------------------------------------------------------------------------------|----------------------------------------------------------------------------------------------|--------------------------|----------------------------------------------------------------------------------------------|--|--|
| Grid Matrix – Polaridad                       | SY                                 | GD-<br>MX     | S/P/R/<br>G              | PO                                                                               | 1                                                                                            | 0                        | Funcionamiento normal habilitado<br>- Negro sobre fondo blanco<br><b>Ejemplo:</b> SYGDMXSPO0 |  |  |
|                                               |                                    |               |                          |                                                                                  |                                                                                              | 1                        | Modo inverso habilitado - Blanco<br>sobre fondo negro<br><b>Eiemplo:</b> SYGDMXSPO1          |  |  |
|                                               |                                    |               |                          |                                                                                  |                                                                                              | 2                        | Habilitados tanto el modo normal<br>como el inverso<br><b>Ejemplo:</b> SYGDMXSPO2            |  |  |
|                                               |                                    |               |                          |                                                                                  |                                                                                              | Nota:<br>cuanc<br>ción ( | Este valor de ajuste se ignora<br>lo está desactivada la decodifica-<br>Grid Matrix.         |  |  |
| Grid Matrix – Espejo                          | SY                                 | GD-<br>MX     | S/P/R/<br>G              | MR                                                                               | 0                                                                                            | 0                        | Desactivar<br><b>Ejemplo:</b> SYGDMXSMR0                                                     |  |  |
|                                               |                                    |               |                          |                                                                                  |                                                                                              | 1                        | Activar<br><b>Ejemplo:</b> SYGDMXSMR1                                                        |  |  |
|                                               |                                    |               |                          |                                                                                  |                                                                                              | Nota:<br>cuanc<br>ción C | Este valor de ajuste se ignora<br>lo está desactivada la decodifica-<br>Grid Matrix.         |  |  |
| Han Xin – Consultar to-<br>dos los parámetros | SY                                 | HAX<br>N      | G                        |                                                                                  |                                                                                              | Emite<br>Han >           | todos los valores de parámetros<br>(in en un elemento XML.                                   |  |  |
| Hon Vin                                       | ev                                 |               | e/p/p/                   |                                                                                  | 0                                                                                            |                          | Departiver                                                                                   |  |  |
|                                               |                                    | N             | G                        |                                                                                  | 0                                                                                            |                          | Ejemplo: SYHAXNSEN0                                                                          |  |  |
|                                               |                                    |               |                          |                                                                                  |                                                                                              | 1                        | Activar<br><b>Ejemplo:</b> SYHAXNSEN1                                                        |  |  |
| Han Xin – Polaridad                           | an Xin – Polaridad SY HAX S/P/R/ F | PO            | 0                        | 0                                                                                | Funcionamiento normal habilitado<br>- Negro sobre fondo blanco<br><b>Ejemplo:</b> SYHAXNSPO0 |                          |                                                                                              |  |  |
|                                               |                                    |               |                          |                                                                                  |                                                                                              | 1                        | Modo inverso habilitado - Blanco<br>sobre fondo negro                                        |  |  |
|                                               |                                    |               |                          |                                                                                  |                                                                                              |                          | Ejemplo: SYHAXNSPO1                                                                          |  |  |
|                                               |                                    |               |                          |                                                                                  |                                                                                              | 2                        | Habilitados tanto el modo normal como el inverso                                             |  |  |
|                                               |                                    |               |                          |                                                                                  |                                                                                              |                          | Ejemplo: SYHAXNSPO2                                                                          |  |  |
|                                               |                                    |               |                          |                                                                                  |                                                                                              | Nota:<br>cuanc<br>ción H | Este valor de ajuste se ignora<br>lo está desactivada la decodifica-<br>lan Xin.             |  |  |
| Han Xin – Espejo                              | SY                                 | HAX<br>N      | S/P/R/<br>G              | MR                                                                               | 0                                                                                            | 0                        | Desactivar                                                                                   |  |  |
|                                               |                                    |               |                          |                                                                                  |                                                                                              | 1                        | Activar                                                                                      |  |  |
|                                               |                                    |               |                          |                                                                                  |                                                                                              |                          | Ejemplo: SYHAXNSMR1                                                                          |  |  |
|                                               |                                    |               | Nota:<br>cuanc<br>ción H | Este valor de ajuste se ignora<br>lo está desactivada la decodifica-<br>lan Xin. |                                                                                              |                          |                                                                                              |  |  |

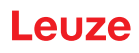

| Descripción de código                                                          | Opcio<br>coma | nes de<br>ndo | format      | o del | De-<br>fault | Notas/ejemplos                                                                                                    |                                                                                                    |  |
|--------------------------------------------------------------------------------|---------------|---------------|-------------|-------|--------------|----------------------------------------------------------------------------------------------------|----------------------------------------------------------------------------------------------------|--|
| Hong Kong 2 of 5                                                               | SY            | H2O<br>5      | S/P/R/<br>G | EN    | 0            | 0                                                                                                    | Desactivar<br><b>Ejemplo:</b> SYH2O5SEN0                                                                                 |  |
|                                                                                |               |               |             |       |              | 1                                                                                                    | Activar<br><b>Ejemplo:</b> SYH2O5SEN1                                                                                    |  |
| Interleaved 2 of 5 –<br>Consultar todos los pa-<br>rámetros                    | SY            | 1205          | G           |       |              | Emite<br>terlea<br><b>Ejem</b>                                                                                    | e todos los valores de parámetros In-<br>ved 2 of 5 en un elemento XML.<br><b>plo</b> : SYI2O5G                          |  |
| Interleaved 2 of 5                                                             | SY            | 1205          | S/P/R/<br>G | EN    | 1            | 0                                                                                                    | Desactivar<br><b>Ejemplo:</b> SYI2O5SEN0                                                                                 |  |
|                                                                                |               |               |             |       |              | 1                                                                                                    | Activar<br><b>Ejemplo:</b> SYI2O5SEN1                                                                                    |  |
| Interleaved 2 of 5 – Op-<br>ciones de suma de con-<br>trol off/on/suprimir ca- | SY            | 1205          | S/P/R/<br>G | СО    | 0            | 0                                                                                                    | Desactivar la comprobación de la suma de control y emitir la suma de control si existe.                                  |  |
| rácter de control                                                              |               |               |             |       |              |                                                                                                    | Ejemplo: SYI2O5SCO0                                                                                                    |  |
|                                                                                |               |               |             |       |              | 1                                                                                                    | Activar la comprobación de la su-<br>ma de control y emitir la suma de<br>control con datos de decodifica-<br>ción.      |  |
|                                                                                |               |               |             |       |              |                                                                                                    | Ejemplo: SYI2O5SCO1                                                                                                    |  |
|                                                                                |               |               |             |       |              | 2                                                                                                    | Activar la comprobación de la su-<br>ma de control y suprimir la suma<br>de control de los datos de decodifi-<br>cación. |  |
|                                                                                |               |               |             |       |              |                                                                                                    | Ejemplo: SYI2O5SCO2                                                                                                    |  |
|                                                                                |               |               |             |       |              | <b>Nota:</b> Este valor de ajuste se ignora<br>cuando está desactivada la decodifica-<br>ción Interleaved 2 of 5. |                                                                                                    |  |
| Interleaved 2 of 5 – Lon-                                                      | SY            | 1205          | S/P/R/      | LN    | 0            | 0                                                                                                    | Valor mínimo                                                                                                    |  |
| gitud                                                                          |               |               | G           |       |              |                                                                                                    | Ejemplo: SYI2O5SLN0                                                                                                    |  |
|                                                                                |               |               |             |       |              | 100                                                                                                    | Valor máximo                                                                                                    |  |
|                                                                                |               |               |             |       |              |                                                                                                    | Ejemplo: SYI2O5SLN100                                                                                                    |  |
|                                                                                |               |               |             |       |              | Nota:<br>cuanc<br>ción l                                                                                          | Este valor de ajuste se ignora<br>do está desactivada la decodifica-<br>nterleaved 2 of 5.                               |  |
| Japan Post                                                                     | SY            | JA-           | S/P/R/      | EN    | 0            | 0                                                                                                    | Desactivar                                                                                                    |  |
|                                                                                |               | PO            | G           |       |              |                                                                                                    | Ejemplo: SYJAPOSEN0                                                                                                    |  |
|                                                                                |               |               |             |       |              | 1                                                                                                    | Activar                                                                                                    |  |
|                                                                                |               |               |             |       |              | _                                                                                                    | Ejemplo: SYJAPOSEN1                                                                                                    |  |
| KIX (Dutch Post)                                                               | SY            | KIX0          | S/P/R/<br>G | EN    | 0            | 0                                                                                                    |                                                                                                    |  |
|                                                                                |               |               |             |       |              |                                                                                                    |                                                                                                    |  |
|                                                                                |               |               |             |       |              | 1                                                                                                    | Ejemplo: SYKIX0SEN1                                                                                                    |  |

| Descripción de código                             | Opcio<br>coma                    | nes de<br>ndo | format                                   | o del                                 | De-<br>fault | Notas                                                                                               | Notas/ejemplos                                                                         |  |  |
|---------------------------------------------------|----------------------------------|---------------|------------------------------------------|---------------------------------------|--------------|----------------------------------------------------------------------------------------------------|----------------------------------------------------------------------------------------|--|--|
| Korean Post                                       | SY                               | KOP<br>O      | S/P/R/<br>G                              | EN                                    | 0            | 0                                                                                                   | Desactivar<br><b>Ejemplo:</b> SYKOPOSEN0                                               |  |  |
|                                                   |                                  |               |                                          |                                       |              | 1                                                                                                   | Activar<br><b>Ejemplo:</b> SYKOPOSEN1                                                  |  |  |
| Matrix 2 of 5                                     | SY                               | M2O<br>5      | S/P/R/<br>G                              | EN                                    | 0            | 0                                                                                                   | Desactivar<br><b>Ejemplo:</b> SYM2O5SEN0                                               |  |  |
|                                                   |                                  |               |                                          |                                       |              | 1                                                                                                   | Activar<br><b>Ejemplo:</b> SYM2O5SEN1                                                  |  |  |
| Maxicode                                          | ticode SY MAX S/P/R/ EN 0<br>C G | 0             | 0                                        | Desactivar<br>Ejemplo: SYMAXCSEN0     |              |                                                                                                    |                                                                                        |  |  |
|                                                   |                                  |               |                                          |                                       |              | 1                                                                                                   | Activar<br><b>Ejemplo:</b> SYMAXCSEN1                                                  |  |  |
| MSI Plessey – Consul-<br>tar todos los parámetros | SY                               | MSIP          | G                                        |                                       |              | Emite<br>MSI P<br>Ejemp                                                                             | todos los valores de parámetros<br>lessey en un elemento XML.<br>b <b>lo</b> : SYMSIPG |  |  |
| MSI Plessey                                       | SI Plessey SY MSIP S/P/R/ EN 0 0 | 0             | Desactivar<br><b>Ejemplo:</b> SYMSIPSEN0 |                                       |              |                                                                                                    |                                                                                        |  |  |
|                                                   |                                  |               | 1                                        | Activar<br><b>Ejemplo:</b> SYMSIPSEN1 |              |                                                                                                    |                                                                                        |  |  |
| MSI Plessey – Requerir<br>suma de control         | SY                               | MSIP          | S/P/R/<br>G                              | CS                                    | 0            | 0                                                                                                   | Desactivar<br><b>Ejemplo:</b> SYMSIPSCS0                                               |  |  |
|                                                   |                                  |               |                                          |                                       |              | 1                                                                                                   | Activar<br><b>Ejemplo:</b> SYMSIPSCS1                                                  |  |  |
|                                                   |                                  |               |                                          |                                       |              | 2                                                                                                   | Tipo de suma de control 10/10<br><b>Ejemplo:</b> SYMSIPSCS2                            |  |  |
|                                                   |                                  |               |                                          |                                       |              | 3                                                                                                   | Tipo de suma de control 11/10<br><b>Ejemplo:</b> SYMSIPSCS3                            |  |  |
|                                                   |                                  |               |                                          |                                       |              | <b>Nota:</b> Este valor de ajuste se ignora cuando está desactivada la decodifica-ción MSI Plessey. |                                                                                        |  |  |
| MSI Plessey – Suprimir<br>suma de control         | SY                               | MSIP          | S/P/R/<br>G                              | SC                                    | 0            | 0                                                                                                   | Desactivar<br><b>Ejemplo:</b> SYMSIPSSC0                                               |  |  |
|                                                   |                                  |               |                                          |                                       |              | 1                                                                                                   | Activar<br><b>Ejemplo:</b> SYMSIPSSC1                                                  |  |  |
|                                                   |                                  |               |                                          |                                       |              | Nota:<br>cuand<br>ción M                                                                            | Este valor de ajuste se ignora<br>o está desactivada la decodifica-<br>ISI Plessey.    |  |  |
| Plessey – PLE                                     | SY                               | MSIP          | S/P/R/<br>G                              | PE                                    | 0            | 0                                                                                                   | Desactivar<br><b>Ejemplo:</b> SYMSIPSPE0                                               |  |  |
|                                                   |                                  |               |                                          |                                       |              | 1                                                                                                   | Activar<br><b>Ejemplo:</b> SYMSIPSPE1                                                  |  |  |
| NEC 2 of 5 – Consultar<br>todos los parámetros    | SY                               | N2O<br>5      | G                                        |                                       |              | Emite<br>NEC 2                                                                                      | todos los valores de parámetros<br>2 of 5 en un elemento XML.                          |  |  |
|                                                   |                                  |               |                                          |                                       |              | ∣⊨jemp                                                                                              | DID: SYN2U5G                                                                           |  |  |

| Descripción de código    | Opcio<br>comai | nes de<br>ndo | format      | o del | De-<br>fault                                                                                       | Notas                    | Notas/ejemplos                                                                      |  |  |
|--------------------------|----------------|---------------|-------------|-------|----------------------------------------------------------------------------------------------------|--------------------------|-------------------------------------------------------------------------------------|--|--|
| NEC 2 of 5               | SY             | N2O           | S/P/R/      | EN    | 0                                                                                                  | 0                        | Desactivar                                                                          |  |  |
|                          |                | 5             | G           |       |                                                                                                    |                          | Ejemplo: SYN2O5SEN0                                                                 |  |  |
|                          |                |               |             |       |                                                                                                    | 1                        | Activar                                                                             |  |  |
|                          |                |               |             |       |                                                                                                    |                          | Ejemplo: SYN2O5SEN1                                                                 |  |  |
| NEC 2 of 5 – Requerir    | SY             | N2O           | S/P/R/      | CS    | 0                                                                                                  | 0                        | Desactivar                                                                          |  |  |
| suma de control          |                | 5             | G           |       |                                                                                                    |                          | Ejemplo: SYN2O5SCS0                                                                 |  |  |
|                          |                |               |             |       |                                                                                                    | 1                        | Activar                                                                             |  |  |
|                          |                |               |             |       |                                                                                                    |                          | Ejemplo: SYN2O5SCS1                                                                 |  |  |
|                          |                |               |             |       | <b>Nota:</b> Este valor de ajuste se ignora cuando está desactivada la decodifica-ción NEC 2 of 5. |                          |                                                                                     |  |  |
| PDF417                   | SY             | P417          | S/P/R/      | EN    | 1                                                                                                  | 0                        | Desactivar                                                                          |  |  |
|                          |                |               | G           |       |                                                                                                    |                          | Ejemplo: SYP417SEN0                                                                 |  |  |
|                          |                |               |             |       |                                                                                                    | 1                        | Activar                                                                             |  |  |
|                          |                |               |             |       |                                                                                                    |                          | Ejemplo: SYP417SEN1                                                                 |  |  |
| Micro PDF417             | SY             | P417          | S/P/R/<br>G | MI    | 0                                                                                                  | 0                        | Desactivar                                                                          |  |  |
|                          |                |               |             |       |                                                                                                    |                          | Ejemplo: SYP417SMI0                                                                 |  |  |
|                          |                |               |             |       |                                                                                                    | 1                        | Activar                                                                             |  |  |
|                          |                |               |             |       |                                                                                                    |                          | Ejemplo: SYP417SMI1                                                                 |  |  |
| Pharmacode – Consul-     | SY             | PH-           | G           |       |                                                                                                    | Emite                    | todos los valores de parámetros                                                     |  |  |
| tar todos los parametros |                | 00            |             |       |                                                                                                    |                          |                                                                                     |  |  |
| Dhammanala               | 0)(            | DU            |             |       |                                                                                                    | Ejempio: SYPHCOG         |                                                                                     |  |  |
| Pharmacode               | SY             | PH-           | G           | EN    | 0                                                                                                  | 0                        |                                                                                     |  |  |
|                          |                |               |             |       |                                                                                                    |                          | Ejempio: SYPHCOSENU                                                                 |  |  |
|                          |                |               |             |       |                                                                                                    | 1                        |                                                                                     |  |  |
|                          |                |               |             |       |                                                                                                    |                          | Ejempio: SYPHCOSEN1                                                                 |  |  |
| Pharmacode – Inverso     | SY             | CO            | G<br>G      | RV    | 0                                                                                                  | 0                        |                                                                                     |  |  |
|                          |                |               |             |       |                                                                                                    |                          | Ejempio: SYPHCOSRV0                                                                 |  |  |
|                          |                |               |             |       |                                                                                                    | 1                        |                                                                                     |  |  |
|                          |                |               |             |       |                                                                                                    |                          | Ejempio: SYPHCOSRV1                                                                 |  |  |
|                          |                |               |             |       |                                                                                                    | Nota:<br>cuand<br>ción F | Este valor de ajuste se ignora<br>lo está desactivada la decodifica-<br>Pharmacode. |  |  |
| Pharmacode – Soporte     | SY             | PH-           | S/P/R/      | СВ    | 0                                                                                                  | 0                        | Desactivar                                                                          |  |  |
| de barra de color        |                | CO            | G           |       |                                                                                                    |                          | Ejemplo: SYPHCOSCB0                                                                 |  |  |
|                          |                |               |             |       |                                                                                                    | 1                        | Activar                                                                             |  |  |
|                          |                |               |             |       |                                                                                                    |                          | Ejemplo: SYPHCOSCB1                                                                 |  |  |
|                          |                |               |             |       |                                                                                                    | Nota:<br>cuand<br>ción F | Este valor de ajuste se ignora<br>lo está desactivada la decodifica-<br>Pharmacode. |  |  |
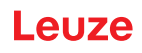

| Descripción de código                       | Opcio<br>coma | nes de<br>ndo | format      | o del                                               | De-<br>fault | Notas                           | /ejemplos                                                                                    |
|---------------------------------------------|---------------|---------------|-------------|-----------------------------------------------------|--------------|---------------------------------|----------------------------------------------------------------------------------------------|
| Pharmacode – Mín. nú-                       | SY            | PH-           | S/P/R/      | CN                                                  | 4            | 4                               | Valor mínimo                                                                                 |
| mero de barras                              |               | CO            | G           |                                                     |              |                                 | Ejemplo: SYPHCOSCN4                                                                          |
|                                             |               |               |             |                                                     |              | <b>Nota:</b><br>cuand<br>ción F | Este valor de ajuste se ignora<br>lo está desactivada la decodifica-<br>Pharmacode.          |
| Pharmacode – Máx. nú-<br>mero de barras     | SY            | PH-<br>CO     | S/P/R/<br>G | СХ                                                  | 16           | 16                              | Valor máximo<br><b>Ejemplo:</b> SYPHCOSCX16                                                  |
|                                             |               |               |             |                                                     |              | <b>Nota:</b><br>cuand<br>ción F | Este valor de ajuste se ignora<br>lo está desactivada la decodifica-<br>Pharmacode.          |
| Pharmacode – Valor                          | SY            | PH-           | S/P/R/      | MI                                                  | 15           | 15                              | Valor mínimo                                                                                 |
| min.                                        |               | 00            | G           |                                                     |              |                                 | Ejemplo: SYPHCOSMI15                                                                         |
|                                             |               |               |             |                                                     |              | Nota:<br>cuand<br>ción F        | Este valor de ajuste se ignora<br>lo está desactivada la decodifica-<br>Pharmacode.          |
| Pharmacode – Valor<br>máx.                  | SY            | PH-<br>CO     | S/P/R/<br>G | MX                                                  | 13107<br>0   | 1310<br>70                      | Valor máximo<br><b>Ejemplo:</b> SYPHCOSMX131070                                              |
|                                             |               |               |             |                                                     |              | Nota:<br>cuand<br>ción F        | Este valor de ajuste se ignora<br>lo está desactivada la decodifica-<br>Pharmacode.          |
| QR Code – Consultar<br>todos los parámetros | SY            | QR-<br>CO     | G           |                                                     |              | Emite<br>QR C                   | todos los valores de parámetros<br>ode en un elemento XML.                                   |
|                                             |               |               |             |                                                     |              | Ejem                            |                                                                                              |
| QR Code                                     | SY            | QR-<br>CO     | S/P/R/<br>G | EN                                                  | 1            | 0                               | Desactivar                                                                                   |
|                                             |               |               |             |                                                     |              | 1                               | Activer                                                                                      |
|                                             |               |               |             |                                                     |              |                                 | Ejemplo: SYQRCOSEN1                                                                          |
| QR Code – Polaridad                         | SY            | QR-<br>CO     | S/P/R/<br>G | PO                                                  | 0            | 0                               | Funcionamiento normal habilitado<br>- Negro sobre fondo blanco<br><b>Ejemplo:</b> SYQRCOSPO0 |
|                                             |               |               |             |                                                     |              | 1                               | Modo inverso habilitado - Blanco<br>sobre fondo negro<br><b>Ejemplo:</b> SYQRCOSPO1          |
|                                             |               |               | 2           | Habilitados tanto el modo normal<br>como el inverso |              |                                 |                                                                                              |
|                                             |               |               |             |                                                     |              | Not-                            |                                                                                              |
|                                             |               |               |             |                                                     |              | cuand<br>ción C                 | Este valor de ajuste se ignora<br>lo está desactivada la decodifica-<br>QR Code.             |
| Micro QR Code                               | SY            | QR-<br>CO     | S/P/R/<br>G | MI                                                  | 0            | 0                               | Desactivar                                                                                   |
|                                             |               |               | 1           |                                                     |              |                                 |                                                                                              |
|                                             |               |               |             |                                                     |              |                                 | Ejemplo: SYQRCOSMI1                                                                          |

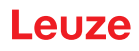

| Descripción de código                         | Opcio<br>comai | nes de<br>ndo | format | o del               | De-<br>fault             | Notas                                                                                                  | Notas/ejemplos                                                                   |  |  |  |
|-----------------------------------------------|----------------|---------------|--------|---------------------|--------------------------|----------------------------------------------------------------------------------------------------|----------------------------------------------------------------------------------|--|--|--|
| QR Code – Espejo                              | SY             | QR-           | S/P/R/ | MR                  | 0                        | 0                                                                                                    | Desactivar                                                                       |  |  |  |
|                                               |                | CO            | G      |                     |                          |                                                                                                    | Ejemplo: SYQRCOSMR0                                                              |  |  |  |
|                                               |                |               |        |                     |                          | 1                                                                                                    | Activar                                                                          |  |  |  |
|                                               |                |               |        |                     |                          |                                                                                                    | Ejemplo: SYQRCOSMR1                                                              |  |  |  |
|                                               |                |               |        |                     |                          | <b>Nota:</b> Este valor de ajuste se ignora<br>cuando está desactivada la decodifica-<br>ción QR Code. |                                                                                  |  |  |  |
| QR Code – Modo 1                              | SY             | QR-           | S/P/R/ | M1                  | 0                        | 0                                                                                                    | Desactivar                                                                       |  |  |  |
|                                               |                | CO            | G      |                     |                          |                                                                                                    | Ejemplo: SYQRCOSM10                                                              |  |  |  |
|                                               |                |               |        |                     |                          | 1                                                                                                    | Activar                                                                          |  |  |  |
|                                               |                |               |        |                     |                          |                                                                                                    | Ejemplo: SYQRCOSM11                                                              |  |  |  |
|                                               |                |               |        |                     |                          | <b>Nota:</b> Este valor de ajuste se ignora cuando está desactivada la decodifica-ción QR Code.        |                                                                                  |  |  |  |
| QR Code – Específico                          | SY             | QR-           | S/P/R/ | CQ                  | 0                        | 0                                                                                                    | Desactivar                                                                       |  |  |  |
| del cliente                                   |                | CO            | G      |                     |                          |                                                                                                    | Ejemplo: SYQRCOSCQ0                                                              |  |  |  |
|                                               |                |               |        |                     |                          | 1                                                                                                    | Activar                                                                          |  |  |  |
|                                               |                |               |        |                     |                          |                                                                                                    | Ejemplo: SYQRCOSCQ1                                                              |  |  |  |
|                                               |                |               |        |                     |                          | Nota:<br>cuand<br>ción C                                                                               | Este valor de ajuste se ignora<br>lo está desactivada la decodifica-<br>QR Code. |  |  |  |
| Straight 2 of 5                               | SY             | S2O           | S/P/R/ | EN                  | 0                        | 0                                                                                                    | Desactivar                                                                       |  |  |  |
|                                               |                | 5             | G      |                     |                          |                                                                                                    | Ejemplo: SYS2O5SEN0                                                              |  |  |  |
|                                               |                |               |        |                     |                          | 1                                                                                                    | Activar                                                                          |  |  |  |
|                                               |                |               |        |                     |                          |                                                                                                    | Ejemplo: SYS2O5SEN1                                                              |  |  |  |
| Telepen – Consultar to-<br>dos los parámetros | SY             | TELP          | G      |                     |                          | Emite<br>Telep                                                                                         | todos los valores de parámetros<br>en en un elemento XML.                        |  |  |  |
|                                               |                |               |        |                     |                          | Ejem                                                                                                   | olo: SYTELPG                                                                     |  |  |  |
| Telepen                                       | SY             | TELP          | S/P/R/ | EN                  | 0                        | 0                                                                                                    | Desactivar                                                                       |  |  |  |
|                                               |                |               | G      |                     |                          |                                                                                                    | Ejemplo: SYTELPSEN0                                                              |  |  |  |
|                                               |                |               |        |                     |                          | 1                                                                                                    | Activar                                                                          |  |  |  |
|                                               |                |               |        |                     |                          |                                                                                                    | Ejemplo: SYTELPSEN1                                                              |  |  |  |
| Telepen – Emisión AS-                         | SY             | TELP          | S/P/R/ | OA                  | 0                        | 0                                                                                                    | Desactivar                                                                       |  |  |  |
| CII                                           |                |               | G      |                     |                          |                                                                                                    | Ejemplo: SYTELPSOA0                                                              |  |  |  |
|                                               |                |               | 1      | Activar             |                          |                                                                                                    |                                                                                  |  |  |  |
|                                               |                |               |        | Ejemplo: SYTELPSOA1 |                          |                                                                                                    |                                                                                  |  |  |  |
|                                               |                |               |        |                     | Nota:<br>cuand<br>ción T | Este valor de ajuste se ignora<br>lo está desactivada la decodifica-<br>relepen.                       |                                                                                  |  |  |  |
| Trioptic – Consultar to-                      | SY             | TRIO          | G      |                     |                          | Emite                                                                                                  | todos los valores de parámetros                                                  |  |  |  |
| dos los parametros                            |                |               |        |                     |                          | Ejemi                                                                                                  | ic en un elemento XML.<br>Dio: SYTRIOG                                           |  |  |  |

| Descripción de código                             | Opcio<br>coma                       | nes de<br>ndo | format                                                                                          | o del                                    | De-<br>fault                          | Notas                    | Notas/ejemplos                                                                         |  |  |
|---------------------------------------------------|-------------------------------------|---------------|-------------------------------------------------------------------------------------------------|------------------------------------------|---------------------------------------|--------------------------|----------------------------------------------------------------------------------------|--|--|
| Trióptico                                         | SY                                  | TRIO          | S/P/R/<br>G                                                                                     | EN                                       | 0                                     | 0                        | Desactivar<br><b>Ejemplo:</b> SYTRIOSEN0                                               |  |  |
|                                                   |                                     |               |                                                                                                 |                                          |                                       | 1                        | Activar<br><b>Ejemplo:</b> SYTRIOSEN1                                                  |  |  |
| Trioptic – Inverso                                | SY                                  | TRIO          | S/P/R/<br>G                                                                                     | RV                                       | 0                                     | 0                        | Desactivar<br><b>Ejemplo:</b> SYTRIOSRV0                                               |  |  |
|                                                   |                                     |               |                                                                                                 |                                          |                                       | 1                        | Activar<br><b>Ejemplo:</b> SYTRIOSRV1                                                  |  |  |
|                                                   |                                     |               |                                                                                                 |                                          |                                       | Nota:<br>cuand<br>ción T | Este valor de ajuste se ignora<br>lo está desactivada la decodifica-<br>rioptic.       |  |  |
| Trioptic – Arranque/stop                          | SY                                  | TRIO          | S/P/R/<br>G                                                                                     | SS                                       | 0                                     | 0                        | Desactivar<br><b>Ejemplo:</b> SYTRIOSSS0                                               |  |  |
|                                                   |                                     |               |                                                                                                 |                                          |                                       | 1                        | Activar<br><b>Ejemplo:</b> SYTRIOSSS1                                                  |  |  |
|                                                   |                                     |               |                                                                                                 |                                          |                                       | Nota:<br>cuand<br>ción T | Este valor de ajuste se ignora<br>lo está desactivada la decodifica-<br>rioptic.       |  |  |
| UK Royal Mail                                     | oyal Mail SY UKR S/P/R/ EN 0<br>O G | 0             | 0                                                                                               | Desactivar<br><b>Ejemplo:</b> SYUKROSEN0 |                                       |                          |                                                                                        |  |  |
|                                                   |                                     |               |                                                                                                 | 1                                        | Activar<br><b>Ejemplo:</b> SYUKROSEN1 |                          |                                                                                        |  |  |
| UK Royal Mail – Reque-<br>rir carácter de control | SY                                  | UKR<br>O      | S/P/R/<br>G                                                                                     | СС                                       | 0                                     | 0                        | Desactivar<br><b>Ejemplo:</b> SYUKROSCC0                                               |  |  |
|                                                   |                                     |               |                                                                                                 |                                          |                                       | 1                        | Activar<br><b>Ejemplo:</b> SYUKROSCC1                                                  |  |  |
|                                                   |                                     |               |                                                                                                 |                                          |                                       | Nota:<br>cuand<br>ción L | Este valor de ajuste se ignora<br>lo está desactivada la decodifica-<br>JK Royal Mail. |  |  |
| UPC/EAN – Consultar<br>todos los parámetros       | SY                                  | UPC<br>0      | G                                                                                               |                                          |                                       | Emite<br>UPC/I           | todos los valores de parámetros<br>EAN en un elemento XML.                             |  |  |
| UPC/EAN                                           | SY                                  | UPC<br>0      | S/P/R/<br>G                                                                                     | EN                                       | 1/0                                   | 0                        | Desactivar<br>Ejemplo: SYUPC0SEN0                                                      |  |  |
|                                                   |                                     |               |                                                                                                 |                                          |                                       | 1                        | Activar<br><b>Ejemplo:</b> SYUPC0SEN1                                                  |  |  |
| UPC/EAN – Ampliar de<br>UPC-E a UPC-A             | SY                                  | UPC<br>0      | S/P/R/<br>G                                                                                     | EA                                       | 1                                     | 0                        | Desactivar<br><b>Ejemplo:</b> SYUPC0SEA0                                               |  |  |
|                                                   |                                     |               |                                                                                                 |                                          |                                       | 1                        | Activar<br><b>Ejemplo:</b> SYUPC0SEA1                                                  |  |  |
|                                                   |                                     |               | Nota: Este valor de ajuste se ignora<br>cuando está desactivada la decodifica-<br>ción UPC/EAN. |                                          |                                       |                          |                                                                                        |  |  |

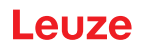

| Descripción de código | Opcio<br>comai | nes de<br>ndo | format  | o del                    | De-<br>fault                                                                    | Notas                                                                                           | Notas/ejemplos                                                                  |  |  |
|-----------------------|----------------|---------------|---------|--------------------------|---------------------------------------------------------------------------------|-------------------------------------------------------------------------------------------------|---------------------------------------------------------------------------------|--|--|
| UPC/EAN – Comple-     | SY             | UPC           | S/P/R/  | SU                       | 0                                                                               | 0                                                                                               | Desactivar                                                                      |  |  |
| mento                 |                | 0             | 0 G     |                          |                                                                                 | Ejemplo: SYUPC0SSU0                                                                             |                                                                                 |  |  |
|                       |                | 1             | Activar |                          |                                                                                 |                                                                                                 |                                                                                 |  |  |
|                       |                |               |         |                          |                                                                                 |                                                                                                 | Ejemplo: SYUPC0SSU1                                                             |  |  |
|                       |                |               |         |                          |                                                                                 | <b>Nota:</b> Este valor de ajuste se ignora cuando está desactivada la decodifica-ción UPC/EAN. |                                                                                 |  |  |
| UPC/EAN – Ampliar de  | SY             | UPC           | S/P/R/  | E8                       | 0                                                                               | 0                                                                                               | Desactivar                                                                      |  |  |
| EAN-8 a EAN-13        |                | 0             | G       |                          |                                                                                 |                                                                                                 | Ejemplo: SYUPC0SE80                                                             |  |  |
|                       |                |               |         |                          |                                                                                 | 1                                                                                               | Activar                                                                         |  |  |
|                       |                |               |         |                          |                                                                                 |                                                                                                 | Ejemplo: SYUPC0SE81                                                             |  |  |
|                       |                |               |         |                          |                                                                                 | Nota:<br>cuand<br>ción L                                                                        | Este valor de ajuste se ignora<br>o está desactivada la decodifica-<br>IPC/EAN. |  |  |
| UPC/EAN – Ampliar de  | SY             | UPC           | S/P/R/  | AD                       | 0                                                                               | 0                                                                                               | Desactivar                                                                      |  |  |
| UPC-A a EAN-13        |                | 0             | G       |                          |                                                                                 |                                                                                                 | Ejemplo: SYUPC0SAD0                                                             |  |  |
|                       |                |               |         |                          |                                                                                 | 1                                                                                               | Activar                                                                         |  |  |
|                       |                |               |         |                          |                                                                                 |                                                                                                 | Ejemplo: SYUPC0SAD1                                                             |  |  |
|                       |                |               |         |                          | Nota:<br>cuand<br>ción U                                                        | Este valor de ajuste se ignora<br>o está desactivada la decodifica-<br>IPC/EAN.                 |                                                                                 |  |  |
| UPC/EAN – Convertir   | SY             | UPC           | S/P/R/  | DI                       | 0                                                                               | 0                                                                                               | Desactivar                                                                      |  |  |
| de Bookland EAN-13 a  |                | 0             | G       |                          |                                                                                 |                                                                                                 | Ejemplo: SYUPC0SDI0                                                             |  |  |
|                       |                |               |         |                          |                                                                                 | 1                                                                                               | Activar                                                                         |  |  |
|                       |                |               |         |                          |                                                                                 |                                                                                                 | Ejemplo: SYUPC0SDI1                                                             |  |  |
|                       |                |               |         |                          |                                                                                 | Nota:<br>cuand<br>ción U                                                                        | Este valor de ajuste se ignora<br>o está desactivada la decodifica-<br>IPC/EAN. |  |  |
| UPC/EAN – Convertir   | SY             | UPC           | S/P/R/  | DN                       | 0                                                                               | 0                                                                                               | Desactivar                                                                      |  |  |
| de Bookland EAN-13 a  |                | 0             | G       |                          |                                                                                 |                                                                                                 | Ejemplo: SYUPC0SDN0                                                             |  |  |
|                       |                |               |         |                          |                                                                                 | 1                                                                                               | Activar                                                                         |  |  |
|                       |                |               |         |                          |                                                                                 |                                                                                                 | Ejemplo: SYUPC0SDN1                                                             |  |  |
|                       |                |               |         |                          | Nota:<br>cuand<br>ción U                                                        | Este valor de ajuste se ignora<br>o está desactivada la decodifica-<br>IPC/EAN.                 |                                                                                 |  |  |
| UPC/EAN – Envío de la | SY             | UPC           | S/P/R/  | CA                       | 0                                                                               | 0                                                                                               | Desactivar                                                                      |  |  |
| suma de control UPC-A |                | 0             | G       |                          |                                                                                 |                                                                                                 | Ejemplo: SYUPC0SAC0                                                             |  |  |
|                       |                |               |         |                          |                                                                                 | 1                                                                                               | Activar                                                                         |  |  |
|                       |                |               |         |                          |                                                                                 |                                                                                                 | Ejemplo: SYUPC0SAC1                                                             |  |  |
|                       |                |               |         | Nota:<br>cuand<br>ción U | Este valor de ajuste se ignora<br>o está desactivada la decodifica-<br>IPC/EAN. |                                                                                                 |                                                                                 |  |  |

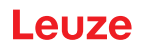

| Descripción de código   | Opcio<br>coma | nes de<br>ndo | format | o del                    | De-<br>fault                                                                    | Notas                                                                                           | /ejemplos                                                                       |  |  |  |  |  |  |  |  |  |  |  |  |  |   |
|-------------------------|---------------|---------------|--------|--------------------------|---------------------------------------------------------------------------------|-------------------------------------------------------------------------------------------------|---------------------------------------------------------------------------------|--|--|--|--|--|--|--|--|--|--|--|--|--|---|
| UPC/EAN – Envío del     | SY            | UPC           | S/P/R/ | On                       | 0                                                                               | 0                                                                                               | Desactivar                                                                      |  |  |  |  |  |  |  |  |  |  |  |  |  |   |
| A sistema numerico UPC- |               |               |        | Ejemplo: SYUPC0SAN0      |                                                                                 |                                                                                                 |                                                                                 |  |  |  |  |  |  |  |  |  |  |  |  |  |   |
|                         |               |               |        |                          |                                                                                 | 1                                                                                               | Activar                                                                         |  |  |  |  |  |  |  |  |  |  |  |  |  |   |
|                         |               |               |        |                          |                                                                                 |                                                                                                 | Ejemplo: SYUPC0SAN1                                                             |  |  |  |  |  |  |  |  |  |  |  |  |  |   |
|                         |               |               |        |                          |                                                                                 | Nota:<br>cuand<br>ción L                                                                        | Este valor de ajuste se ignora<br>o está desactivada la decodifica-<br>IPC/EAN. |  |  |  |  |  |  |  |  |  |  |  |  |  |   |
| UPC/EAN – Envío de la   | SY            | UPC           | S/P/R/ | EC                       | 0                                                                               | 0                                                                                               | Desactivar                                                                      |  |  |  |  |  |  |  |  |  |  |  |  |  |   |
| suma de control UPC-E   |               | 0             | G      |                          |                                                                                 |                                                                                                 | Ejemplo: SYUPC0SEC0                                                             |  |  |  |  |  |  |  |  |  |  |  |  |  |   |
|                         |               |               |        |                          |                                                                                 | 1                                                                                               | Activar                                                                         |  |  |  |  |  |  |  |  |  |  |  |  |  |   |
|                         |               |               |        |                          |                                                                                 |                                                                                                 | Ejemplo: SYUPC0SEC1                                                             |  |  |  |  |  |  |  |  |  |  |  |  |  |   |
|                         |               |               |        |                          |                                                                                 | Nota:<br>cuand<br>ción L                                                                        | Este valor de ajuste se ignora<br>o está desactivada la decodifica-<br>IPC/EAN. |  |  |  |  |  |  |  |  |  |  |  |  |  |   |
| UPC/EAN – Envío del     | SY            | UPC           | S/P/R/ | ES                       | 0                                                                               | 0                                                                                               | Desactivar                                                                      |  |  |  |  |  |  |  |  |  |  |  |  |  |   |
| sistema numérico UPC-   |               | 0             | G      |                          |                                                                                 |                                                                                                 | Ejemplo: SYUPC0SES0                                                             |  |  |  |  |  |  |  |  |  |  |  |  |  |   |
|                         |               |               |        |                          |                                                                                 | 1                                                                                               | Activar                                                                         |  |  |  |  |  |  |  |  |  |  |  |  |  |   |
|                         |               |               |        |                          |                                                                                 |                                                                                                 | Ejemplo: SYUPC0SES1                                                             |  |  |  |  |  |  |  |  |  |  |  |  |  |   |
|                         |               |               |        | Nota:<br>cuand<br>ción L | Este valor de ajuste se ignora<br>o está desactivada la decodifica-<br>IPC/EAN. |                                                                                                 |                                                                                 |  |  |  |  |  |  |  |  |  |  |  |  |  |   |
| UPC/EAN – Envío de la   | SY            | UPC           | S/P/R/ | CC                       | 0                                                                               | 0                                                                                               | Desactivar                                                                      |  |  |  |  |  |  |  |  |  |  |  |  |  |   |
| suma de control EAN-13  |               | 0             | G      |                          |                                                                                 |                                                                                                 | Ejemplo: SYUPC0SDC0                                                             |  |  |  |  |  |  |  |  |  |  |  |  |  |   |
|                         |               |               |        |                          |                                                                                 | 1                                                                                               | Activar                                                                         |  |  |  |  |  |  |  |  |  |  |  |  |  |   |
|                         |               |               |        |                          |                                                                                 |                                                                                                 | Ejemplo: SYUPC0SDC1                                                             |  |  |  |  |  |  |  |  |  |  |  |  |  |   |
|                         |               |               |        |                          |                                                                                 | <b>Nota:</b> Este valor de ajuste se ignora cuando está desactivada la decodifica-ción UPC/EAN. |                                                                                 |  |  |  |  |  |  |  |  |  |  |  |  |  |   |
| UPC/EAN – Envío de la   | SY            | UPC           | S/P/R/ | 8C                       | 0                                                                               | 0                                                                                               | Desactivar                                                                      |  |  |  |  |  |  |  |  |  |  |  |  |  |   |
| suma de control EAN-8   |               | 0             | G      |                          |                                                                                 |                                                                                                 | Ejemplo: SYUPC0S8C0                                                             |  |  |  |  |  |  |  |  |  |  |  |  |  |   |
|                         |               |               |        |                          |                                                                                 | 1                                                                                               | Activar                                                                         |  |  |  |  |  |  |  |  |  |  |  |  |  |   |
|                         |               |               |        |                          |                                                                                 |                                                                                                 | Ejemplo: SYUPC0S8C1                                                             |  |  |  |  |  |  |  |  |  |  |  |  |  |   |
|                         |               |               |        |                          |                                                                                 | Nota:<br>cuand<br>ción L                                                                        | Este valor de ajuste se ignora<br>o está desactivada la decodifica-<br>IPC/EAN. |  |  |  |  |  |  |  |  |  |  |  |  |  |   |
| UPC/EAN – Envío del     | SY            | UPC           | S/P/R/ | AM                       | 0                                                                               | 0                                                                                               | Desactivar                                                                      |  |  |  |  |  |  |  |  |  |  |  |  |  |   |
| modificador AIM         |               | 0 G           |        |                          | Ejemplo: SYUPC0SAM0                                                             |                                                                                                 |                                                                                 |  |  |  |  |  |  |  |  |  |  |  |  |  |   |
|                         |               |               | 1      | Activar                  |                                                                                 |                                                                                                 |                                                                                 |  |  |  |  |  |  |  |  |  |  |  |  |  |   |
|                         |               |               |        |                          |                                                                                 |                                                                                                 | Ejemplo: SYUPC0SAM1                                                             |  |  |  |  |  |  |  |  |  |  |  |  |  |   |
| USPS Planet             | SY            | US-           | S/P/R/ | EN                       | 0                                                                               | 0                                                                                               | Desactivar                                                                      |  |  |  |  |  |  |  |  |  |  |  |  |  |   |
|                         |               | PL            | G      |                          |                                                                                 |                                                                                                 | Ejemplo: SYUSPLSEN0                                                             |  |  |  |  |  |  |  |  |  |  |  |  |  |   |
|                         |               |               |        |                          |                                                                                 |                                                                                                 |                                                                                 |  |  |  |  |  |  |  |  |  |  |  |  |  | 1 |
|                         |               |               |        |                          |                                                                                 |                                                                                                 | Ejemplo: SYUSPLSEN1                                                             |  |  |  |  |  |  |  |  |  |  |  |  |  |   |

| Descripción de código | Opcio<br>comai | nes de<br>ndo | format      | o del | De-<br>fault        | Notas | Notas/ejemplos      |  |  |
|-----------------------|----------------|---------------|-------------|-------|---------------------|-------|---------------------|--|--|
| USPS Postnet          | SY             | US-           | S/P/R/      | EN    | 0                   | 0     | Desactivar          |  |  |
|                       |                | PO            | G           |       |                     |       | Ejemplo: SYUSPOSEN0 |  |  |
|                       |                |               |             |       |                     | 1     | Activar             |  |  |
|                       |                |               |             |       | Ejemplo: SYUSPOSEN1 |       |                     |  |  |
| UPU ID Tags           | SY             | UPUI          | S/P/R/<br>G | EN    | 0                   | 0     | Desactivar          |  |  |
|                       |                |               |             |       |                     |       | Ejemplo: SYUPUISEN0 |  |  |
|                       |                |               |             |       |                     | 1     | Activar             |  |  |
|                       |                |               |             |       |                     |       | Ejemplo: SYUPUISEN1 |  |  |
| USPS Intelligent Mail | SY             | USIM          | S/P/R/      | EN    | 0                   | 0     | Desactivar          |  |  |
|                       |                |               | G           |       |                     |       | Ejemplo: SYUSIMSEN0 |  |  |
|                       |                |               |             | 1     | Activar             |       |                     |  |  |
|                       |                |               |             |       |                     |       | Ejemplo: SYUSIMSEN1 |  |  |

## 8.2.2 Comunicación

| Descripción de código                               | Opciones de formato del comando |    |                    | De-<br>fault | Notas/ejemplos |                                       |                                                                                                    |
|-----------------------------------------------------|---------------------------------|----|--------------------|--------------|----------------|---------------------------------------|----------------------------------------------------------------------------------------------------|
| Consultar todos los pará-<br>metros de comunicación | СМ                              | СМ | G                  |              |                | Ejemp                                 | blo: CMCMG                                                                                                    |
| Modo de comunicación                                | СМ                              | MO | S/P/R/             | СМ           | UK             | SE                                    | RS-232 en serie                                                                                                    |
|                                                     |                                 |    | G                  |              |                |                                       | Ejemplo: CMMOSCMSE                                                                                                    |
|                                                     |                                 |    |                    |              |                | UK                                    | Teclado USB                                                                                                    |
|                                                     |                                 |    |                    |              |                |                                       | Ejemplo: CMMOSCMUK                                                                                                    |
|                                                     |                                 | UV | USB VCOM           |              |                |                                       |                                                                                                    |
|                                                     |                                 |    | Ejemplo: CMMOSCMUV |              |                |                                       |                                                                                                    |
|                                                     |                                 |    |                    |              |                | UN                                    | USB Native                                                                                                    |
|                                                     |                                 |    |                    |              |                |                                       | Ejemplo: CMMOSCMUN                                                                                                    |
|                                                     |                                 |    |                    |              |                | UP                                    | USB HID POS                                                                                                    |
|                                                     |                                 |    |                    |              |                |                                       | Ejemplo: CMMOSCMUP                                                                                                    |
|                                                     |                                 |    |                    |              |                | UC                                    | USB CDC VCOM                                                                                                    |
|                                                     |                                 |    |                    |              |                |                                       | Ejemplo: CMMOSCMUC                                                                                                    |
| Protocolo de comunicación                           | СМ                              | СР | S/P/R/             | PM           | 0              | 0                                     | Modo Raw                                                                                                    |
|                                                     |                                 |    | G                  |              |                |                                       | Ejemplo: CMCPSPM0                                                                                                    |
|                                                     |                                 |    |                    |              |                | 1                                     | Modo de paquete                                                                                                    |
|                                                     |                                 |    |                    |              |                |                                       | Ejemplo: CMCPSPM1                                                                                                    |
| Timeout de intento de co-<br>nexión (s)             | СМ                              | GE | S/P/R/<br>G        | CR           | 5000           | Si el la<br>minar<br>dicado<br>establ | ector deshace la conexión, tras ter-<br>el intervalo de rebase de tiempo in-<br>o en segundos volverá a intentar<br>lecer la conexión. |
|                                                     |                                 |    |                    |              |                | Fiem                                  | nlo: CMGESCR5000                                                                                                    |
| PS 222 Interface Consul                             | CM                              | QE | G                  |              |                | Emito                                 |                                                                                                    |
| tar todos los parámetros                            | Civi                            | SE | G                  |              |                | para l<br>mento                       | a comunicación serial en un ele-<br>ML.                                                                                                |
|                                                     |                                 |    |                    |              |                | Ejem                                  | plo: CMSEG                                                                                                    |

| Descripción de código                            | Opciones de formato<br>del comando |        |                        | De-<br>fault | Notas  | Notas/ejemplos                               |                                                                                                    |  |
|--------------------------------------------------|------------------------------------|--------|------------------------|--------------|--------|----------------------------------------------|----------------------------------------------------------------------------------------------------|--|
| RS-232 Interface – Veloci-<br>dad de transmisión | СМ                                 | SE     | S/P/R/<br>G            | BA           | 115200 | 1200                                         | 1200 bits por segundo<br><b>Ejemplo:</b> CMSESBA1200                                                                                                    |  |
|                                                  |                                    |        |                        |              |        | 2400                                         | 2400 bits por segundo                                                                                                    |  |
|                                                  |                                    |        |                        |              |        |                                              | Ejemplo: CMSESBA2400                                                                                                    |  |
|                                                  |                                    |        |                        |              |        | 4800                                         | 4800 bits por segundo                                                                                                    |  |
|                                                  |                                    |        |                        |              |        |                                              | Ejemplo: CMSESBA4800                                                                                                    |  |
|                                                  |                                    |        |                        |              |        | 9600                                         | 9600 bits por segundo                                                                                                    |  |
|                                                  |                                    |        |                        |              |        |                                              | Ejemplo: CMSESBA9600                                                                                                    |  |
|                                                  |                                    |        |                        |              |        | 1920                                         | 19200 bits por segundo                                                                                                    |  |
|                                                  |                                    |        |                        |              |        | 0                                            | Ejemplo: CMSESBA19200                                                                                                    |  |
|                                                  |                                    |        |                        |              |        | 3840                                         | 38400 bits por segundo                                                                                                    |  |
|                                                  |                                    |        |                        |              |        | 0                                            | Ejemplo: CMSESBA38400                                                                                                    |  |
|                                                  |                                    |        |                        |              |        | 5760                                         | 57600 bits por segundo                                                                                                    |  |
|                                                  |                                    |        |                        |              |        | 0                                            | Ejemplo: CMSESBA57600                                                                                                    |  |
|                                                  |                                    |        |                        |              |        | 1152                                         | 115200 bits por segundo                                                                                                    |  |
|                                                  |                                    | 00     | Ejemplo: CMSESBA115200 |              |        |                                              |                                                                                                    |  |
|                                                  |                                    |        |                        |              |        | Veloc                                        | idad de transmisión soportada                                                                                                    |  |
| RS-232 Interface – Bits de CM SE                 | SE                                 | S/P/R/ | DB                     | 8            | 7      | 7 bit de datos                               |                                                                                                    |  |
| datos                                            |                                    |        | G                      |              |        |                                              | Ejemplo: CMSESDB7                                                                                                    |  |
|                                                  |                                    |        |                        |              |        | 8                                            | 8 bit de datos                                                                                                    |  |
|                                                  |                                    |        |                        |              |        |                                              | Ejemplo: CMSESDB8                                                                                                    |  |
|                                                  |                                    |        |                        |              |        | Cantio                                       | dad de bits por carácter                                                                                                    |  |
| Interfaz RS-232 – Bit de                         | СМ                                 | SE     | S/P/R/                 | SB           | 1      | 1                                            | 1 bit de stop                                                                                                    |  |
| stop                                             |                                    |        | G                      |              |        |                                              | Ejemplo: CMSESSB1                                                                                                    |  |
|                                                  |                                    |        |                        |              |        | 2                                            | 2 bits de stop                                                                                                    |  |
|                                                  |                                    |        |                        |              |        |                                              | Ejemplo: CMSESSB2                                                                                                    |  |
|                                                  |                                    |        |                        |              |        | Cantio                                       | dad de bits de stop enviados                                                                                                    |  |
| RS-232 Interface – Paridad                       | СМ                                 | SE     | S/P/R/                 | PA           | N      | N                                            | Ninguno – ningún bit de paridad                                                                                                    |  |
|                                                  |                                    |        | G                      |              |        |                                              | Ejemplo: CMSESPAN                                                                                                    |  |
|                                                  |                                    |        |                        |              |        | E                                            | Bit de paridad par                                                                                                    |  |
|                                                  |                                    |        |                        |              |        |                                              | Ejemplo: CMSESPAE                                                                                                    |  |
|                                                  |                                    |        |                        |              |        | 0                                            | Bit de paridad impar                                                                                                    |  |
|                                                  |                                    |        |                        |              |        |                                              | Ejemplo: CMSESPAO                                                                                                    |  |
|                                                  |                                    |        |                        |              |        | Un bit<br>bit que<br>teres<br>zar qu<br>dena | de paridad o bit de control es un<br>e se añade a una cadena de carac-<br>con un código binario para garanti-<br>ue el número total de bits 1 en la ca-<br>de caracteres sea par o impar. |  |

| Descripción de código                      | Opciones de formato<br>del comando |    |              |                                   | De-<br>fault                                                                                                    | Notas/ejemplos  |                                                               |  |
|--------------------------------------------|------------------------------------|----|--------------|-----------------------------------|----------------------------------------------------------------------------------------------------|-----------------|---------------------------------------------------------------|--|
| RS-232 Interface – Control                 | СМ                                 | SE | S/P/R/       | FC                                | 0/1                                                                                                    | 0               | Ejemplo: CMSESFC0                                             |  |
| del flujo de datos                         |                                    |    | G            |                                   |                                                                                                    | 1               | Ejemplo: CMSESFC1                                             |  |
|                                            |                                    |    |              | 2                                 | Activa el control de flujo de datos<br>(utilizado en interfaces POS). El<br>lector establece RTS high y espe-<br>ra a CTS high antes de enviar los<br>datos. O RTS permanece low. |                 |                                                               |  |
|                                            |                                    |    |              |                                   |                                                                                                    |                 | Ejemplo: CMSESFC2                                             |  |
|                                            |                                    |    |              |                                   |                                                                                                    | Envia           | r control de flujo de datos                                   |  |
| RS-232 Interface – Polari-<br>dad de señal | СМ                                 | SE | S/P/R/<br>G  | PO                                | 0                                                                                                    | 0               | Señales UART0 estándar o no in-<br>vertidas                   |  |
|                                            |                                    |    |              |                                   |                                                                                                    |                 | Ejemplo: CMSESPO0                                             |  |
|                                            |                                    |    |              |                                   |                                                                                                    | 1               | Señales UART0 invertidas                                      |  |
|                                            |                                    |    |              |                                   |                                                                                                    |                 | Ejemplo: CMSESPO1                                             |  |
|                                            |                                    |    | Nota:<br>dad | UART1 no tiene control de polari- |                                                                                                    |                 |                                                               |  |
|                                            |                                    |    |              |                                   |                                                                                                    | Nota:<br>con el | La polaridad estándar se controla valor STRAP[3] al conectar. |  |

# 8.2.3 USB y HID

Tabla 8.1: USB y HID

| Descripción de código                             | Opciones de formato<br>del comando |    | De-<br>fault | Notas | Notas/ejemplos |                                                                          |                                                                           |
|---------------------------------------------------|------------------------------------|----|--------------|-------|----------------|--------------------------------------------------------------------------|---------------------------------------------------------------------------|
| USB – Consultar todos los<br>parámetros           | СМ                                 | UB | G            |       |                | Emite<br>para la<br>to XM                                                | todos los valores de parámetros<br>a comunicación USB en un elemen-<br>L. |
|                                                   |                                    |    |              |       |                | Ejemp                                                                    | blo: CMUBG                                                                |
| USB – Fabricante                                  | СМ                                 | UB | S/P/R/<br>G  | MF    | LEUZE          | Una c<br>nombi                                                           | adena de caracteres que indica el<br>re del fabricante del producto       |
|                                                   |                                    |    |              |       |                | Ejemp                                                                    | blo: CMUBSMFLEUZE                                                         |
| USB – Código                                      | СМ                                 | UB | S/P/R/<br>G  | PN    | DCR50          | Una cadena de caracteres que indica e<br>código o el nombre del producto |                                                                           |
|                                                   |                                    |    |              |       |                | Ejemplo: CMUBSPNDCR50                                                    |                                                                           |
| USB – Velocidad total                             | СМ                                 | UB | S/P/R/       | FS    | 0              | 0                                                                        | Desactivar velocidad total                                                |
|                                                   |                                    |    | G            |       |                |                                                                          | Ejemplo: CMUBSFS0                                                         |
|                                                   |                                    |    |              |       |                | 1                                                                        | Activar velocidad total                                                   |
|                                                   |                                    |    |              |       |                |                                                                          | Ejemplo: CMUBSFS1                                                         |
| Teclado HID – Consultar to-<br>dos los parámetros | СМ                                 | HD | G            |       |                | Emite<br>clado                                                           | todos los valores de parámetros te-<br>HID en un elemento XML.            |
|                                                   |                                    |    |              |       |                | Ejemp                                                                    | blo: CMHDG                                                                |
| Teclado HID – Tiempo de                           | СМ                                 | HD | S/P/R/       | IC    | 0              | En mi                                                                    | lisegundos                                                                |
| retardo entre caracteres                          |                                    |    | G            |       |                | Área v                                                                   | <b>válida:</b> 0 – 10000                                                  |
|                                                   |                                    |    |              |       |                | Ejemp                                                                    | blo: CMHDSIC4                                                             |

| Descripción de código                                                  | Opc<br>del | iones<br>coman | de form<br>do | ato                                                                                                | De-<br>fault                                                                                                    | Notas                   | Notas/ejemplos                                                                                               |  |  |
|------------------------------------------------------------------------|------------|----------------|---------------|----------------------------------------------------------------------------------------------------|----------------------------------------------------------------------------------------------------|-------------------------|----------------------------------------------------------------------------------------------------|--|--|
| Teclado HID – Tiempo de<br>retardo entre scans (ms)                    | СМ         | HD             | S/P/R/<br>G   | IS                                                                                                 | 0                                                                                                    | En mil<br>Área<br>Ejemp | isegundos<br><b>válida:</b> 0 – 10000<br>blo: CMHDSIS4                                                       |  |  |
| Teclado HID – Retardo de<br>habilitación (ms)                          | СМ         | HD             | S/P/R/<br>G   | RL                                                                                                 | 0                                                                                                    | En mil<br>Área<br>Ejemp | isegundos<br><b>válida:</b> 0 – 10000<br>blo: CMHDSRL4                                                       |  |  |
| Teclado HID – Carácteres<br>de control                                 | СМ         | HD             | S/P/R/<br>G   | CC                                                                                                 | 0                                                                                                    | 0                       | Utilizar idioma<br><b>Ejemplo:</b> CMHDSCC0<br>Usar Ctrl+ <carácter><br/><b>Ejemplo:</b> CMHDSCC1</carácter> |  |  |
|                                                                        |            |                |               |                                                                                                    |                                                                                                    | 2                       | Usar Alt+ <teclado><br/>Ejemplo: CMHDSCC2</teclado>                                                          |  |  |
|                                                                        |            |                | 3<br>Tratar   | Usar Alt+U <teclado><br/><b>Ejemplo:</b> CMHDSCC3<br/>niento de valores de caracteres en</teclado> |                                                                                                    |                         |                                                                                                    |  |  |
| Teclado HID – Conversión<br>de entrada de datos de de-<br>codificación | СМ         | HD             | S/P/R/<br>G   | IE                                                                                                 | 0                                                                                                    | 0                       | A de 0x00 a 0x1F<br>ASCII – No hay conversión<br><b>Ejemplo:</b> CMHDSIE0                                    |  |  |
|                                                                        |            |                |               |                                                                                                    |                                                                                                    | 1                       | ASCII a punto de código Unicode<br><b>Ejemplo:</b> CMHDSIE1                                                  |  |  |
|                                                                        |            |                |               |                                                                                                    |                                                                                                    |                         | code<br>Ejemplo: CMHDSIE2                                                                                    |  |  |
| Teclado HID – Conversión<br>de salida de datos de de-<br>codificación  | СМ         | HD             | S/P/<br>R/G   | OM                                                                                                 | 0                                                                                                    | 0                       | Unicode como XML Lookup<br>Ejemplo: CMHDSOM0                                                                 |  |  |
|                                                                        |            |                |               |                                                                                                    |                                                                                                    |                         | Windows Ejemplo: CMHDSOM1                                                                                    |  |  |
|                                                                        |            |                |               |                                                                                                    |                                                                                                    | Nota:<br>con ui         | Este parámetro sólo es relevante<br>na conversión de entrada > 0                                             |  |  |
| Teclado HID – Windows<br>Codepage para caracteres<br>ASCII extendidos  | СМ         | HD             | S/P/R/<br>G   | EA                                                                                                 | 0                                                                                                    | 0                       | Añadir cero no significativo (Code-<br>page 1232)<br><b>Ejemplo</b> : CMHDSEA0                               |  |  |
|                                                                        |            |                | 1             | No añadir ceros no significativos<br>(Codepage 437)<br><b>Ejemplo</b> : CMHDSEA1                   |                                                                                                    |                         |                                                                                                    |  |  |
|                                                                        |            |                |               | Los ca<br>0xFF]<br>o sin c<br>los cu<br>rácter<br>CP43<br>clado<br>tos de<br>Unico<br>Windo        | aracteres ASCII extendidos [0x80,<br>se emiten en secuencias «Alt» con<br>cero no significativo, por medio de<br>ales Windows determina si el ca-<br>debe ser indicado por CP1232 o<br>7. Esto sólo es válido cuando «Te-<br>HID – Conversión de salida de da-<br>de decodificación» está ajustado a<br>de como secuencia con «Alt» de<br>ows. |                         |                                                                                                    |  |  |

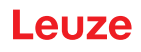

| Descripción de código                                           | Opc<br>del d | iones<br>coman | de form<br>do | ato                                                                                          | De-<br>fault | Notas                             | Notas/ejemplos                                                                                                    |  |  |
|-----------------------------------------------------------------|--------------|----------------|---------------|----------------------------------------------------------------------------------------------|--------------|-----------------------------------|----------------------------------------------------------------------------------------------------|--|--|
| Teclado USB – Consultar<br>todos los parámetros                 | СМ           | UK             | G             |                                                                                              |              | Emite<br>clado<br><b>Ejem</b> p   | todos los valores de parámetros te-<br>USB en un elemento XML.<br>blo: CMUKG                                                                                                    |  |  |
| Teclado USB – Cantidad de<br>puntos finales                     | СМ           | UK             | S/P/R/<br>G   | NE                                                                                           | 1            | 1                                 | Un punto final<br><b>Ejemplo:</b> CMUKSEN1                                                                                                    |  |  |
|                                                                 |              |                |               |                                                                                              |              | 2                                 | Dos extremos <b>Ejemplo:</b> CMUKSEN2                                                                                                    |  |  |
| Teclado USB – Declaración<br>de estado Wait                     | СМ           | UK             | S/P/R/<br>G   | EM                                                                                           | 0            | 0                                 | Declarar enumeración si está di-<br>reccionada<br><b>Ejemplo:</b> CMUKSEM0                                                                                                    |  |  |
|                                                                 |              |                |               |                                                                                              |              | 1                                 | Declarar enumeración tras recibir<br>el informe de emisión<br><b>Ejemplo:</b> CMUKSEM1                                                                                                    |  |  |
|                                                                 |              |                |               |                                                                                              |              | 2                                 | Declarar enumeración tras recibir<br>el descriptor «Get report»<br><b>Ejemplo:</b> CMUKSEM2                                                                                                    |  |  |
|                                                                 |              |                | 3             | Declarar enumeración tras recibir<br>el informe de emisión o el descrip-<br>tor «Get report» |              |                                   |                                                                                                    |  |  |
|                                                                 |              |                |               |                                                                                              |              |                                   | Ejemplo: CMUKSEM3                                                                                                    |  |  |
| Teclado USB – Usar núme-                                        | CM           | UK             | S/P/R/        | SN                                                                                           | 0/1          | 0                                 | Ejemplo: CMUKSSN0                                                                                                    |  |  |
|                                                                 |              |                | G             |                                                                                              |              | 1                                 | Ejemplo: CMUKSSN1                                                                                                    |  |  |
|                                                                 |              |                |               |                                                                                              |              | 2                                 | Si el número de serie está fijado,<br>se utiliza el número de serie real<br>del lector para las secuencias de<br>caracteres de identificación USB.<br>Sin embargo, en algunos casos<br>hay más de un dispositivo conec-<br>tado a un módem, y se debe notifi-<br>car un número de serie de<br>«0000000» para poder registrarse<br>correctamente en el módem. |  |  |
| Teclado USB – Intervalo de consulta del punto final IN          | СМ           | UK             | S/P/R/<br>G   | IN                                                                                           | 1000         | Contro<br>to fina                 | bla el intervalo de consulta del pun-<br>l IN teclado HID USB                                                                                                    |  |  |
| (µs)                                                            |              |                |               |                                                                                              |              | Ejemp                             | blo: CMUKSIN1000                                                                                                    |  |  |
| USB Vendor – Usar núme-                                         | CM           | UN             | S/P/R/        | SN                                                                                           | 0/1          | 0                                 | Ejemplo: CMUNSSN0                                                                                                    |  |  |
|                                                                 |              |                |               |                                                                                              |              | 1                                 | Ejemplo: CMUNSSN1                                                                                                    |  |  |
|                                                                 |              |                |               |                                                                                              |              | 2                                 | Si el número de serie está fijado,<br>se utiliza el número de serie real<br>del lector para las secuencias de<br>caracteres de identificación USB.<br>Sin embargo, en algunos casos<br>hay más de un dispositivo conec-<br>tado a un módem, y se debe notifi-<br>car un número de serie de<br>«0000000» para poder registrarse<br>correctamente en el módem. |  |  |
| USB Vendor – Intervalo de<br>consulta de punto final IN<br>(µs) | СМ           | UN             | S/P/R/<br>G   | IN                                                                                           | 1000         | Contro<br>to fina<br><b>Ejemp</b> | bla el intervalo de consulta del pun-<br>I IN USB HID Vendor<br>blo: CMUNSIN1000                                                                                                    |  |  |

| Descripción de código  | Opciones de formato<br>del comando |    |             | De-<br>fault | Notas/ejemplos                                                                                                    |   |                                                                                                    |
|------------------------|------------------------------------|----|-------------|--------------|----------------------------------------------------------------------------------------------------|---|----------------------------------------------------------------------------------------------------|
| USB VCOM – Usar número | СМ                                 | UV | S/P/R/      | SN           | 0/1                                                                                                    | 0 | Ejemplo: CMUVSSN0                                                                                                    |
| de serie               |                                    |    | G           |              |                                                                                                    | 1 | Ejemplo: CMUVSSN1                                                                                                    |
|                        |                                    |    |             |              |                                                                                                    | 2 | Si el número de serie está fijado,<br>se utiliza el número de serie real<br>del lector para las secuencias de<br>caracteres de identificación USB.<br>Sin embargo, en algunos casos<br>hay más de un dispositivo conec-<br>tado a un módem, y se debe notifi-<br>car un número de serie de<br>«0000000» para poder registrarse<br>correctamente en el módem. |
| USB HID POS – Usar nú- | СМ                                 | UP | S/P/R/<br>G | SN           | 0/1                                                                                                    | 0 | Ejemplo: CMUPSSN0                                                                                                    |
| mero de serie          |                                    |    |             |              |                                                                                                    | 1 | Ejemplo: CMUPSSN1                                                                                                    |
|                        |                                    |    |             | 2            | Si el número de serie está fijado,<br>se utiliza el número de serie real<br>del lector para las secuencias de<br>caracteres de identificación USB.<br>Sin embargo, en algunos casos<br>hay más de un dispositivo conec-<br>tado a un módem, y se debe notifi-<br>car un número de serie de<br>«0000000» para poder registrarse<br>correctamente en el módem. |   |                                                                                                    |

| Tabla 8.2: | Soporte de idiomas HID |
|------------|------------------------|
|------------|------------------------|

| Descripción de código                         | Opc<br>del d | iones o<br>coman | de forma<br>do | ato | De-<br>fault                | Notas/ejemplos                                                                                            |
|-----------------------------------------------|--------------|------------------|----------------|-----|-----------------------------|----------------------------------------------------------------------------------------------------|
| Consultar todos los pará-<br>metros de idioma | LA           | IN               | G              |     |                             | Consultar todos los ajustes de idioma<br>Ejemplo: LAING                                                   |
| Idioma activo                                 | LA           | IN               | S/P/R/<br>G    | AL  | US-<br>Engli-<br>sh_Wi<br>n | Ajuste del idioma activo<br>Área válida: idiomas enumerados con el<br>comando LAINGIL<br>Ejemplo: LAINGAL |
| Lista de los los idiomas ins-<br>talados      | LA           | IN               | G              | IL  |                             | Listar los nombres de los idiomas instala-<br>dos<br><b>Ejemplo:</b> LAINGIL                              |

# 8.2.4 Parámetros del paquete y del protocolo

| Descripción de código                       | Opciones de formato<br>del comando |    | De-<br>fault | Notas/ejemplos |     |                                                                                                    |
|---------------------------------------------|------------------------------------|----|--------------|----------------|-----|----------------------------------------------------------------------------------------------------|
| Paquete – Consultar todos<br>los parámetros | PK                                 | OP | G            |                |     | Emite todos los valores de parámetros del paquete en un elemento XML.                                                                                            |
|                                             |                                    |    |              |                |     | Ejemplo: PKOPG                                                                                                    |
| Timeout de recepción (ms)                   | PK                                 | OP | S/P/R/<br>G  | RT             | 250 | Si está fijado el número de intentos re-<br>petidos y el lector no recibe un ACK, al<br>terminar el rebase de tiempo (timeout)<br>volverá a enviar la respuesta. |
|                                             |                                    |    |              |                |     | En milisegundos                                                                                                    |
|                                             |                                    |    |              |                |     | Ejemplo: PKOPSRT250                                                                                                    |

| Descripción de código                      | Opc<br>del d | ciones de formato<br>comando |             | De-<br>fault | Notas/ejemplos |                                                                                                    |
|--------------------------------------------|--------------|------------------------------|-------------|--------------|----------------|----------------------------------------------------------------------------------------------------|
| Timeout del protocolo de co-<br>nexión (s) | PK           | OP                           | S/P/R/<br>G | СТ           | 60             | Al enviar datos fragmentados en el mo-<br>do de paquete, este rebase de tiempo<br>determina el tiempo máximo entre dos<br>fragmentos. El lector cancela la transac-<br>ción cuando termina el rebase de tiem-<br>po y no ha recibido nuevos datos frag-<br>mentados.<br>En segundos<br><b>Ejemplo</b> : PKOPSCT120 |
| Cantidad de nuevos intentos<br>del lector  | PK           | OP                           | S/P/R/<br>G | RC           | 0              | Cantidad de nuevos intentos realizados<br>por el lector cuando no se recibe un<br>ACK del host.<br><b>Ejemplo</b> : PKOPSRC1                                                                                                    |

## 8.2.5 Parámetros del decodificador y generales de decodificación

| Descripción de código                                                 | Opc<br>del d | iones o<br>coman | de forma<br>do | ato | De-<br>fault | Notas/ejemplos                                                                                                    |  |  |
|-----------------------------------------------------------------------|--------------|------------------|----------------|-----|--------------|----------------------------------------------------------------------------------------------------|--|--|
| Consultar todos los paráme-<br>tros del decodificador                 | CD           | CD               | G              |     |              | Emite todos los valores de parámetros<br>del decodificador en un elemento XML.<br><b>Ejemplo</b> : CDCDG                                                                                                    |  |  |
|                                                                       | CD           | DP               |                |     |              | Parámetros DPM (no soportados)                                                                                                    |  |  |
| Decoder Timing – Consultar<br>todos los parámetros                    | CD           | DT               | G              |     |              | Emite todos los valores de parámetros<br>Decoder Timing en un elemento XML.                                                                                                    |  |  |
|                                                                       |              |                  |                |     |              | Ejempio: CDDTG                                                                                                    |  |  |
| Límite temporal de decodifi-<br>cación (ms)                           | CD           | DT               | S/P/R/<br>G    | TL  |              | El tiempo en milisegundos que necesita<br>el decodificador para realizar un intento<br>de decodificación antes de que se envíe<br>un error de decodificación.                                                                        |  |  |
|                                                                       |              |                  |                |     |              | Ejemplo: CDDTSTL9830720                                                                                                    |  |  |
|                                                                       |              |                  |                |     |              | 9830720 = 0x00960140 (0x0096 = 150; 0x0140 = 320) con 320 ms es el tiempo total y 150 ms es para la hora local del código de barras                                                                                                  |  |  |
| Consultar todos los paráme-<br>tros operativos del decodifi-<br>cador | CD           | OP               | G              |     |              | Emite todos los valores de parámetros<br>Decoder Operational en un elemento<br>XML.                                                                                                    |  |  |
|                                                                       |              |                  |                |     |              | Ejemplo: CDOPG                                                                                                    |  |  |
| Cantidad máxima de decodi-<br>ficaciones por lectura                  | CD           | OP               | S/P/R/<br>G    | PR  | 1            | El lector procesa como máximo esa<br>cantidad de códigos de barras en cada<br>proceso de lectura. Si hay varios códi-<br>gos de barras en el campo visual y en la<br>tolerancia del objeto, sólo se decodifica-<br>rán los primeros. |  |  |
|                                                                       |              |                  |                |     |              | Área válida: 1 a 16                                                                                                    |  |  |
|                                                                       |              |                  |                |     |              | Ejemplo: CDOPSPR2                                                                                                    |  |  |

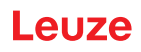

| Descripción de código                                                   | Opc<br>del d | iones o<br>coman | de forma<br>do   | ato                                                                                                    | De-<br>fault      | Notas      | /ejemplos                                              |  |  |
|-------------------------------------------------------------------------|--------------|------------------|------------------|----------------------------------------------------------------------------------------------------|-------------------|------------|--------------------------------------------------------|--|--|
| Código completo en la zona<br>de interés                                | CD           | OP               | S/P/R/<br>G      | RO                                                                                                    | 0                 | 0          | Desactivar ROI<br><b>Ejemplo</b> : CDOPSRO0            |  |  |
|                                                                         |              |                  |                  |                                                                                                    |                   | 1          | Activar ROI                                            |  |  |
|                                                                         |              |                  |                  |                                                                                                    |                   |            | Ejemplo: CDOPSRO1                                      |  |  |
|                                                                         |              |                  |                  | Garantiza que el código de barras deco<br>dificado siempre esté en la zona de in-<br>terés. Al desactivar se puede decodifi-<br>car el código de barras mientras esté<br>parcialmente en ROI.                                                 |                   |            |                                                        |  |  |
| Posición del píxel en el mar-<br>gen izquierdo de la zona de<br>interés | CD           | OP               | S/P/R/<br>G      | RL                                                                                                    | 0                 | ROI iz     | quierda                                                |  |  |
| Posición del píxel en el mar-<br>gen superior de la zona de<br>interés  | CD           | OP               | S/P/R/<br>G      | RT                                                                                                    | 0                 | ROI arriba |                                                        |  |  |
| Ancho de la zona de interés<br>(píxel)                                  | CD           | OP               | S/P/R/<br>G      | RW                                                                                                    |                   | ROI a      | ROI ancho                                              |  |  |
| Altura de la zona de interés<br>(píxel)                                 | CD           | OP               | S/P/R/<br>G      | RH                                                                                                    |                   | ROI a      | tura                                                   |  |  |
| Contraste 1D menor                                                      | CD           | OP               | S/P/R/ LC 0<br>G |                                                                                                    | 0                 | 0          | Desactivar contraste débil<br><b>Ejemplo:</b> CDOPSLC0 |  |  |
|                                                                         |              |                  |                  |                                                                                                    |                   | 1          | Activar contraste débil                                |  |  |
|                                                                         |              |                  |                  |                                                                                                    |                   |            | Ejemplo: CDOPSLC1                                      |  |  |
| FOI Zoom                                                                | CD           | OP               | S/P/R/           | ZR                                                                                                    | 0                 | 0          | Desactivar zoom FOI                                    |  |  |
|                                                                         |              |                  | G                |                                                                                                    |                   |            | Ejemplo: CDOPSZR0                                      |  |  |
|                                                                         |              |                  |                  |                                                                                                    |                   | 1          | Activar zoom FOI                                       |  |  |
|                                                                         |              |                  |                  |                                                                                                    |                   |            | Ejemplo: CDOPSZR1                                      |  |  |
|                                                                         |              |                  |                  | Aumenta la resolución FOI para decodi-<br>ficar códigos de barras pequeños con<br>robustez cuando el FOI está ajustado a<br>una subzona del FOI total. Para aumen-<br>tar la velocidad, ajuste el ancho FOI * la<br>altura FOI a < 320 * 480. |                   |            |                                                        |  |  |
| Aumentar contraste                                                      | CD           | OP               | S/P/R/           | EC                                                                                                    | 0                 | 0          | Desactivar                                             |  |  |
|                                                                         |              |                  | G                |                                                                                                    |                   |            | Ejemplo: CDOPSEC0                                      |  |  |
|                                                                         |              |                  |                  |                                                                                                    |                   | 1          | Activar                                                |  |  |
|                                                                         |              |                  |                  |                                                                                                    | Ejemplo: CDOPSEC1 |            |                                                        |  |  |
|                                                                         |              |                  | Aume<br>tes de   | nta el contraste de la imagen an-<br>la decodificación                                                                                                    |                   |            |                                                        |  |  |

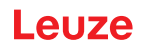

| Descripción de código                      | Opc<br>del d | iones o<br>comano | de forma<br>do | ato                                                         | De-<br>fault | Notas                                                   | Notas/ejemplos                                                                                                    |  |
|--------------------------------------------|--------------|-------------------|----------------|-------------------------------------------------------------|--------------|---------------------------------------------------------|----------------------------------------------------------------------------------------------------|--|
| Agresividad de código de<br>barras 1D      | CD           | OP                | S/P/R/<br>G    | SE                                                          | 0            | 0                                                       | Máxima agresividad<br><b>Ejemplo:</b> CDOPSSE0                                                                       |  |
|                                            |              |                   | 1              | Poca agresividad para códigos<br>de barras 1D mal impresos. |              |                                                         |                                                                                                    |  |
|                                            |              |                   |                |                                                             |              |                                                         | Ejemplo: CDOPSSE1                                                                                                    |  |
|                                            |              |                   |                |                                                             |              | 2                                                       | Mínima agresividad para códigos<br>de barras 1D mal impresos.<br><b>Ejemplo:</b> CDOPSSE2                            |  |
|                                            |              |                   |                |                                                             |              | 11                                                      | Poca agresividad para códigos<br>de barras 1D con un tamaño de<br>módulo pequeño                                     |  |
|                                            |              |                   |                |                                                             |              |                                                         | Ejemplo: CDOPSSE11                                                                                                   |  |
|                                            |              |                   |                |                                                             |              | 12                                                      | Mínima agresividad para códigos<br>de barras 1D con un tamaño de<br>módulo pequeño                                   |  |
|                                            |              |                   |                |                                                             |              |                                                         | Ejemplo: CDOPSSE12                                                                                                   |  |
| Tiempo de prueba para la<br>decodificación | CD           | OP                | S/P/R/<br>G    | AT                                                          | 0            | Tiempo de prueba (referido como «s<br>ky time» en CR8x) |                                                                                                    |  |
|                                            |              |                   |                |                                                             |              | Ejemp                                                   | lo: CDOPSAT0                                                                                                    |  |
| Detener la decodificación en<br>duplicados | CD           | OP                | S/P/R/<br>G    | SD                                                          | 0            | Da ord<br>tenga<br>en la ir<br>tra un                   | len al decodificador para que de-<br>la búsqueda de decodificaciones<br>magen actual cuando se encuen-<br>duplicado. |  |
| Activación del modo de telé-<br>fono móvil | CD           | OP                | S/P/R/<br>G    | CE                                                          | 0            | 0                                                       | Desactivar el modo de lectura<br>con teléfono móvil                                                                  |  |
|                                            |              |                   |                |                                                             |              | 1                                                       | Activar el modo de lectura con teléfono móvil                                                                        |  |
| Cargar imágenes                            | CD           | OP                | S/P/R/<br>G    | DI                                                          | 0            | 0                                                       | Desactivar la carga de imáge-<br>nes                                                                                 |  |
|                                            |              |                   |                |                                                             |              |                                                         | Ejemplo: CDOPPDI0                                                                                                    |  |
|                                            |              |                   |                |                                                             |              | 1                                                       | Activar la carga                                                                                                    |  |
|                                            |              |                   |                |                                                             |              |                                                         | Ejemplo: CDOPPDI1                                                                                                    |  |
|                                            |              |                   |                |                                                             |              | Si está<br>imagei<br>al host                            | a ajustado Upload Images, cada<br>n captada por el lector es enviada<br>como corriente de datos.                     |  |
| Modo de disparo para la de-                | CD           | OP                | S/P/R/         | MD                                                          | 0            | 0                                                       | Modo Disparador (default)                                                                                            |  |
| codificación                               |              |                   | G              |                                                             |              |                                                         | Ejemplo: CDOPSMD0                                                                                                    |  |
|                                            |              |                   |                |                                                             |              | 1                                                       | Modo de detección de movi-<br>miento                                                                                 |  |
|                                            |              |                   |                |                                                             |              |                                                         | Ejemplo: CDOPSMD1                                                                                                    |  |
|                                            |              |                   |                |                                                             |              | 2                                                       | Modo de escaneo permanente                                                                                           |  |
|                                            |              |                   |                |                                                             |              |                                                         | Ejemplo: CDOPSMD2                                                                                                    |  |
|                                            |              |                   |                |                                                             |              | Notas:                                                  | TBD                                                                                                    |  |

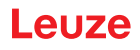

| Descripción de código                       | Opc<br>del d | iones o<br>comano | de forma<br>do     | ato | De-<br>fault                                                                                                    | Notas/                                                                                                    | ejemplos                                                                                                    |
|---------------------------------------------|--------------|-------------------|--------------------|-----|----------------------------------------------------------------------------------------------------|----------------------------------------------------------------------------------------------------|----------------------------------------------------------------------------------------------------|
| Tolerancia temporal (%)                     | CD           | VA                | S/P/R/<br>G        | ТТ  | 1600                                                                                                    | Para q<br>barras,<br>una de<br>al cent<br>definid<br>sión m<br>ejempl<br>x 20 m<br>go de l<br>de 15 r<br>imager<br>Todo v<br>como i<br>la com<br>Área va | ue el lector acepte un código de<br>, éste debe encontrarse dentro de<br>terminada distancia con respecto<br>ro de la imagen. La distancia está<br>a con un porcentaje de la dimen-<br>enor del código de barras. Por<br>o: con un código de barras de 10<br>m y un ajuste de 150 (%), el códi-<br>parras debe encontrarse dentro<br>mm con respecto al centro de la<br>n.<br>ralor superior a 1000 se considera<br>nfinito, y entonces no se efectúa<br>probación de los objetos.<br>álida: 1 a 1000 |
|                                             |              |                   |                    |     |                                                                                                    | Ejemp                                                                                                    | lo: CDVASTT1600                                                                                                    |
| Tiempo de bloqueo para du-<br>plicados (ms) | CD           | VA                | S/P/R/<br>G        | ΒT  | 0                                                                                                    | Ejemp                                                                                                    | lo: CDVASBT100                                                                                                    |
| Bloquear duplicados                         | CD           | VA                | A S/P/R/ BD C<br>G |     | 0                                                                                                    | 0                                                                                                    | Desactivar - No bloquear dupli-<br>cados<br><b>Ejemplo</b> : CDVASBD0                                                                                                    |
|                                             |              |                   |                    | 1   | Activar - Bloquear duplicados<br>durante el intervalo de tiempo<br>ajustado en DCVAGBT<br><b>Ejemplo</b> : CDVASBD1 |                                                                                                    |                                                                                                    |
|                                             |              |                   |                    |     |                                                                                                    | Al activ<br>código<br>barras<br>interva<br>«Tiem                                                                                                    | var, el lector sólo emite el mismo<br>de barras cuando el código de<br>no ha sido detectado dentro del<br>lo de tiempo determinado con<br>po de bloqueo para duplicados».                                                                                                    |

| Descripción de código                                   | Opciones de formato<br>del comando            |    |                                            |                                                                                              | De-<br>fault | Notas/ejemplos             |                                                                         |  |
|---------------------------------------------------------|-----------------------------------------------|----|--------------------------------------------|----------------------------------------------------------------------------------------------|--------------|----------------------------|-------------------------------------------------------------------------|--|
| Selección del formato para<br>la edición de datos       | CD                                            | OP | S/P/R/<br>G                                | FO                                                                                           | 0            | 0                          | No formatear salida de datos<br><b>Ejemplo</b> : CDOPSFO0               |  |
|                                                         |                                               |    | 1                                          | Formatear datos con prefijo/su-<br>fijo o cadena de caracteres con<br>configuración de datos |              |                            |                                                                         |  |
|                                                         |                                               |    |                                            |                                                                                              |              |                            | Ejemplo: CDOPSFO1                                                       |  |
|                                                         |                                               |    |                                            |                                                                                              |              | 2                          | Efectuar validación de cadena<br>de caracteres comparativa*             |  |
|                                                         |                                               |    |                                            |                                                                                              |              |                            | Ejemplo: CDOPSFO2                                                       |  |
|                                                         |                                               |    |                                            |                                                                                              |              | 3                          | Efectuar validación GS1*                                                |  |
|                                                         |                                               |    |                                            |                                                                                              |              |                            | Ejemplo: CDOPSF03                                                       |  |
|                                                         |                                               |    |                                            |                                                                                              |              | 4                          | Efectuar validación UDI                                                 |  |
|                                                         |                                               |    |                                            |                                                                                              |              |                            | Ejemplo: CDOPSFO4                                                       |  |
|                                                         |                                               |    |                                            |                                                                                              |              | 5                          | Efectuar validación ISO15434                                            |  |
|                                                         |                                               |    |                                            |                                                                                              |              |                            | Ejemplo: CDOPSFO5                                                       |  |
|                                                         |                                               | 6  | Efectuar validación ISO15434 y<br>ISO15418 |                                                                                              |              |                            |                                                                         |  |
|                                                         |                                               |    |                                            |                                                                                              |              |                            | Ejemplo: CDOPSFO6                                                       |  |
|                                                         |                                               |    |                                            |                                                                                              |              | 8                          | Efectuar verificación de Simple<br>Age sin configuración                |  |
|                                                         |                                               |    | Ejemplo: CDOPSF08                          |                                                                                              |              |                            |                                                                         |  |
|                                                         |                                               |    |                                            |                                                                                              |              | 9                          | Efectuar DL Parsing con cade-<br>na de caracteres de configura-<br>ción |  |
|                                                         |                                               |    |                                            |                                                                                              |              |                            | Ejemplo: CDOPSFO9                                                       |  |
|                                                         |                                               |    |                                            |                                                                                              |              | 10                         | Efectuar DL Parsing sin configu-<br>ración                              |  |
|                                                         |                                               |    |                                            |                                                                                              |              |                            | Ejemplo: CDOPSFO10                                                      |  |
|                                                         |                                               |    |                                            |                                                                                              |              | 11                         | Efectuar validación Success & Raw                                       |  |
|                                                         |                                               |    |                                            |                                                                                              |              |                            | Ejemplo: CDOPSFO11                                                      |  |
| Prefijo simple                                          | CD                                            | OP | S/P/R/                                     | PX                                                                                           |              | Prefijo                    | de formato de datos                                                     |  |
|                                                         |                                               |    | G                                          |                                                                                              |              | Ejempl                     | o: CDOPSPX                                                              |  |
| Sufijo simple                                           | CD                                            | OP | S/P/R/                                     | SX                                                                                           |              | Sufijo d                   | le formato de datos                                                     |  |
|                                                         |                                               |    | G                                          |                                                                                              |              | Ejempl                     | o: CDOPSSX                                                              |  |
| Datos en mayúsculas o mi-                               | CD                                            | OP | S/P/R/                                     | FC                                                                                           |              |                            | Letras mayúsculas                                                       |  |
| núscula o bytes hexadeci-<br>males entre paréntesis     |                                               |    | G                                          |                                                                                              |              |                            | Letras minúsculas                                                       |  |
|                                                         |                                               |    |                                            |                                                                                              |              |                            | Bytes hex                                                               |  |
|                                                         |                                               |    |                                            |                                                                                              |              | Salida<br>las/min          | de formateo de datos mayúscu-<br>úsculas - hexadecimales                |  |
|                                                         |                                               |    |                                            |                                                                                              |              | Ejempl                     | o: CDOPSFC                                                              |  |
| Cadena de caracteres com-<br>pleta con formato de datos | na de caracteres com-<br>con formato de datos |    | S/P/R/<br>G                                | FD                                                                                           |              | Cadena<br>para el<br>datos | a de caracteres de configuración<br>formato bruto del formateo de       |  |
|                                                         |                                               |    |                                            |                                                                                              |              | Ejempl                     | o: CDOPSFD                                                              |  |

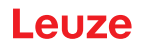

| Descripción de código                                                         | Opciones de formato<br>del comando |    | De-<br>fault | Notas/ejemplos |  |                                                                                                    |
|-------------------------------------------------------------------------------|------------------------------------|----|--------------|----------------|--|----------------------------------------------------------------------------------------------------|
| Cadena de caracteres de<br>configuración para valida-<br>ción y Public Sector | CD                                 | OP | S/P/R/<br>G  | FP             |  | Cadena de caracteres de configuración<br>para validación y Public Sector<br><b>Ejemplo</b> : CDOPSFP |

## 8.2.6 Parameter Power-Modus

| Descripción de código                                                 | Opc<br>del d                            | iones o<br>coman | de forma<br>do | ato                                     | De-<br>fault                       | Notas/ejemplos                                 |                                                                                                    |  |
|-----------------------------------------------------------------------|-----------------------------------------|------------------|----------------|-----------------------------------------|------------------------------------|------------------------------------------------|----------------------------------------------------------------------------------------------------|--|
| Consultar todos los paráme-<br>tros de la gestión de la po-<br>tencia | PM                                      | PM               | G              |                                         |                                    | Emite t<br>de la g<br>mento<br><b>Ejemp</b>    | odos los valores de parámetros<br>estión de la potencia en un ele-<br>XML.<br>I <b>o</b> : PMPMG                        |  |
| Temporizador para modo<br>standby                                     | PM                                      | SB               | S/P/R/<br>G    | EN                                      | 0                                  | 0                                              | Desactivar temporizador para<br>modo standby<br><b>Ejemplo</b> : PMSBSEN0                                               |  |
|                                                                       |                                         |                  |                |                                         |                                    |                                                | standby<br>Ejemplo: PMSBSEN1                                                                                            |  |
|                                                                       |                                         |                  |                |                                         |                                    |                                                | ·                                                                                                    |  |
| Tiempo de retardo del tem-<br>porizador para modo stan-<br>dby (ms)   | PM                                      | SB               | S/P/R/<br>G    | VA                                      | 5000                               | Si está<br>modo s<br>zación<br>dby.<br>Área va | activado el temporizador para el<br>standby, al terminar esa tempori-<br>el equipo cambiará al modo stan-<br>álida:     |  |
|                                                                       |                                         |                  |                | Ejemp                                   | lo: PMSBSVA2000                    |                                                |                                                                                                    |  |
| Temporizador para modo<br>sleep                                       | emporizador para modo PM SM S/P/R/ EN C | 0                | 0              | Desactivar temporizador para modo sleep |                                    |                                                |                                                                                                    |  |
|                                                                       |                                         |                  |                |                                         |                                    |                                                | Ejemplo: PMSMSEN0                                                                                                    |  |
|                                                                       |                                         |                  |                |                                         |                                    | 1                                              | Activar temporizador para modo sleep                                                                                    |  |
|                                                                       |                                         |                  |                |                                         |                                    |                                                | Ejemplo: PMSMSEN1                                                                                                    |  |
|                                                                       |                                         |                  |                |                                         |                                    | El temp<br>debe e<br>cambie                    | oorizador para el modo standby<br>star activado para que el equipo<br>e al modo sleep.                                  |  |
| Tiempo de retardo del tem-<br>porizador para modo sleep<br>(ms)       | PM                                      | SM               | S/P/R/<br>G    | VA                                      | 3600                               | Si está<br>para lo<br>minar e<br>biará a       | n activados los temporizadores<br>s modos standby y sleep, al ter-<br>esa temporización el equipo cam-<br>l modo sleep. |  |
|                                                                       |                                         |                  |                |                                         |                                    | Área va                                        | álida:                                                                                                    |  |
|                                                                       |                                         |                  |                |                                         |                                    | Ejemp                                          | lo: PMSMSVA3600                                                                                                    |  |
| Temporizador para modo<br>sleep – Mantener conexión                   | PM                                      | SM               | S/P/R/<br>G    | MC                                      | 1                                  | 0                                              | Desactivar conexión con host<br>en el modo sleep                                                                        |  |
|                                                                       |                                         |                  |                |                                         | Ejemplo: PMSMSMC0                  |                                                |                                                                                                    |  |
|                                                                       |                                         |                  |                | 1                                       | Mantener conexión en modo<br>sleep |                                                |                                                                                                    |  |
|                                                                       |                                         |                  |                |                                         |                                    |                                                | Ejemplo: PMSMSMC1                                                                                                    |  |
|                                                                       |                                         |                  |                |                                         |                                    |                                                |                                                                                                    |  |

| Descripción de código | Opc<br>del d | pciones de formato<br>el comando |  |  | De-<br>fault | Notas/ejemplos                                                                                                    |
|-----------------------|--------------|----------------------------------|--|--|--------------|----------------------------------------------------------------------------------------------------|
| Cambio al modo sleep  | PM           | ES                               |  |  |              | Lleva el equipo forzosamente al modo<br>sleep, incluso aunque estén desactiva-<br>dos los temporizadores para los modos<br>standby y sleep. Este comando se de-<br>bería enviar como RAW. Tras recibir es-<br>te comando el equipo cambia inmedia-<br>tamente al modo sleep.<br>Ejemplo: PMES |

# 8.2.7 Indicaciones generales sobre el lector

| Descripción de código                                              | Opc<br>del d | iones o<br>coman | de forma<br>do | ato | De-<br>fault | Notas/ejemplos                                                                              |
|--------------------------------------------------------------------|--------------|------------------|----------------|-----|--------------|---------------------------------------------------------------------------------------------|
| Consultar todos los paráme-<br>tros de información del lec-<br>tor | RD           | RD               | G              |     |              | Emite todos los valores de parámetros de información del lector en un elemen-<br>to XML.    |
|                                                                    |              |                  |                |     |              | Ejemplo: RDRDG                                                                              |
| Consultar toda la informa-<br>ción del firmware                    | RD           | FW               | G              |     |              | Emite todos los valores de parámetros del firmware en un elemento XML.                      |
|                                                                    |              |                  |                |     |              | Ejemplo: RDFWG                                                                              |
| Versión principal del firmwa-<br>re                                | RD           | FW               | G              | MJ  |              | Emite la versión principal del firmware<br>como valor de parámetro en un elemen-<br>to XML. |
|                                                                    |              |                  |                |     |              | Ejemplo: RDFWGMJ                                                                            |
| Versión inferior del firmware                                      | RD           | FW               | G              | MN  |              | Emite la versión inferior del firmware co-<br>mo valor de parámetro en un elemento<br>XML.  |
|                                                                    |              |                  |                |     |              | Ejemplo: RDFWGMN                                                                            |
| Versión de la build del fir-<br>mware                              | RD           | FW               | G              | BU  |              | Emite la versión de la build del firmware como valor de parámetro en un elemen-<br>to XML.  |
|                                                                    |              |                  |                |     |              | Ejemplo: RDFWGBU                                                                            |
| Decoder Version                                                    | RD           | FW               | G              | DV  |              | Emite la versión del decodificador como<br>valor de parámetro en un elemento<br>XML.        |
|                                                                    |              |                  |                |     |              | Ejemplo: RDFWGDV                                                                            |
| Chip Revision                                                      | RD           | CP               | G              | RV  |              | Emite la revisión del chip como valor de parámetro en un elemento XML                       |
|                                                                    |              |                  |                |     |              | Ejemplo: RDCPGRV                                                                            |
| Número de serie del lector                                         | RD           | СР               | G              | SN  |              | Emite el número de serie del lector co-<br>mo valor de parámetro en un elemento<br>XML      |
|                                                                    |              |                  |                |     |              | Ejemplo: RDCPGSN                                                                            |
| Información sobre el lector                                        | RD           | RR               | G              |     |              | Emite información sobre el lector como valor de parámetro en un elemento XML                |
|                                                                    |              |                  |                |     |              | Ejemplo: RDRRG                                                                              |
| ID del lector                                                      | RD           | RR               | G              | ID  |              | Emite la ID del lector como valor de pa-<br>rámetro en un elemento XML.                     |
|                                                                    |              |                  |                |     |              | Ejemplo: RDRRGID                                                                            |

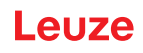

| Descripción de código                                    | Opc<br>del d | iones o<br>coman | de forma<br>do | ato | De-<br>fault                               | Notas/ejemplos                                                                                                    |
|----------------------------------------------------------|--------------|------------------|----------------|-----|--------------------------------------------|----------------------------------------------------------------------------------------------------|
| Hardware Revision                                        | RD           | RR               | G              | HR  |                                            | Emite la revisión del hardware del lector<br>como valor de parámetro en un elemen-<br>to XML.<br><b>Ejemplo</b> : RDRRGHR                                                                                                |
| Modelos del lector                                       | RD           | RR               | S/P/R/         | MT  | 0                                          | DCR 50                                                                                                    |
|                                                          |              |                  | G              |     |                                            | Ejemplo: RDRRSMT6                                                                                                    |
| Cadena de caracteres de in-<br>formación sobre el lector | RD           | RR               | G              | IS  |                                            | Emite la cadena de caracteres de infor-<br>mación sobre el lector como valor de<br>parámetro en un elemento XML.<br><b>Ejemplo</b> : RDRRGIS                                                                             |
| Formato de salida del lector<br>– Final de línea         | RD           | OF               | S/P/R/<br>G    | LE  | <cr>&lt;<br/>LF&gt;<br/>(%0D<br/>%0A)</cr> | Determina el fin de línea para el formato<br>de salida. Los caracteres ASCII no im-<br>primibles deben estar ajustados utilizan-<br>do un valor hexadecimal con codifica-<br>ción URL.<br><b>Ejemplo</b> : RDOFSLE%0D%0A |
| Comando del lector – Pro-                                | RD           | СМ               | Х              | BD  | <data></data>                              | Envía <data> al host como datos del có-</data>                                                                                                    |
| digos de barras                                          |              |                  |                |     |                                            | digo de barras                                                                                                    |
| Comando del lector – Reini-                              | RD           | СМ               | X              | RB  | 1                                          | Rearma el lector                                                                                                    |
| cio                                                      |              |                  |                |     |                                            | Ejemplo: RDCMXRB1                                                                                                    |
| Comando del lector – Seña-<br>lizar evento               | RD           | СМ               | x              | EV  |                                            | Señaliza un evento. Si el evento tiene<br>parámetros utilizará P1 y P2. Los valo-<br>res de estos parámetros se especifican<br>tras cada parámetro.<br><b>Eiemplo</b> : Señaliza un evento para ini-                     |
|                                                          |              |                  |                |     |                                            | ciar una única decodificación RDC-<br>MXEV1, P11, P20                                                                                                    |
|                                                          |              |                  |                | P1  |                                            | (vea abajo la lista de comandos de lec-<br>tores)                                                                                                    |
|                                                          |              |                  |                | P2  |                                            | (vea abajo la lista de comandos de lec-<br>tores)                                                                                                    |
|                                                          |              |                  |                | P3  |                                            | (vea abajo la lista de comandos de lec-<br>tores)                                                                                                    |
|                                                          |              |                  |                | P4  |                                            | (vea abajo la lista de comandos de lec-<br>tores)                                                                                                    |
|                                                          |              |                  |                | PL  |                                            | (vea abajo el comando de la plataforma<br>del lector)                                                                                                    |
| RDCMX                                                    |              |                  |                |     |                                            |                                                                                                    |
| Lista para la ejecución de                               | EV           | P10              |                |     |                                            | Parar decodificación                                                                                                    |
|                                                          | 1            | P11              | P20            |     |                                            | Iniciar decodificación individual                                                                                                    |
|                                                          |              | P11              | P21            |     |                                            | Iniciar decodificación continua                                                                                                    |
|                                                          | EV           | P10              |                |     |                                            | Desactivar targeting                                                                                                    |
|                                                          | 2            | P11              |                |     |                                            | Activar targeting                                                                                                    |

| Descripción de código                                             | Opc<br>del o | iones de formato<br>comando                                                                                                    |                                    |    | De-<br>fault                                                                                                    | Notas/ejemplos                                                                                                    |  |
|-------------------------------------------------------------------|--------------|----------------------------------------------------------------------------------------------------|------------------------------------|----|----------------------------------------------------------------------------------------------------|----------------------------------------------------------------------------------------------------|--|
| RDCMXPL<br>Comando del lector para<br>configuración de plataforma |              | " <con< td=""><td colspan="2">"<configuration>"</configuration></td><td colspan="3">Cadena de caracteres entre comillas que contie-<br/>ne el comando de control de la configuración. Se<br/>guarda la configuración y se restablece al efec-<br/>tuar el rearme/rearranque. Ponga el comando<br/>entre paréntesis cuadrados (dentro de las comi-<br/>llas) e introduzca un carácter Caret entre el pa-<br/>réntesis cuadrado de apertura y el comando, pa-<br/>ra borrar un comando de la configuración de la<br/>plataforma.<br/>Ejemplo de memorización:<br/>RDCMXPL"FBGRPBI1"<br/>Ejemplo de borrado:<br/>RDCMXPL"[^FBGRPBI1]"</td></con<> | " <configuration>"</configuration> |    | Cadena de caracteres entre comillas que contie-<br>ne el comando de control de la configuración. Se<br>guarda la configuración y se restablece al efec-<br>tuar el rearme/rearranque. Ponga el comando<br>entre paréntesis cuadrados (dentro de las comi-<br>llas) e introduzca un carácter Caret entre el pa-<br>réntesis cuadrado de apertura y el comando, pa-<br>ra borrar un comando de la configuración de la<br>plataforma.<br>Ejemplo de memorización:<br>RDCMXPL"FBGRPBI1"<br>Ejemplo de borrado:<br>RDCMXPL"[^FBGRPBI1]" |                                                                                                    |  |
| Consultar todas las licencias<br>de lectores                      | RD           | LC                                                                                                    | G                                  | GL |                                                                                                    | Emite todos los valores de licencias del<br>lector en un elemento XML.<br><b>Ejemplo</b> : RDLCGGL                                                                                                    |  |
| Cargar licencias                                                  | RD           | LC                                                                                                    | X                                  | LD | «Cade-<br>na de<br>carac-<br>teres<br>de li-<br>cencia<br>con co-<br>difica-<br>ción<br>URL»                                                                                                    | Carga la licencia en el lector<br>Copia el contenido del archivo CRB de<br>licencia, comenzando tras el carácter<br>«?», para la utilización como cadena de<br>caracteres de licencia con codificación<br>URL. Esta cadena de caracteres tiene<br>que estar dentro del comando entre co-<br>millas.<br><b>Ejemplo</b> : RDLCXLD"%23%45" |  |
| Borrar licencia                                                   | RD           | LC                                                                                                    | X                                  | DL | Núme-<br>ro de li-<br>cencia                                                                                                    | Borra una licencia<br>El número de licencia es un número en-<br>tero que indica únicamente el número<br>de la licencia, pero no el número de se-<br>rie de la licencia, que es el que usted<br>quiere borrar.<br><b>Ejemplo</b> : RDLCXDL5000                                                                                           |  |

# 8.2.8 Configuración del lector

| Descripción de código                             | Opciones de formato<br>del comando |  |   | ato | De-<br>fault | Notas/ejemplos                                                                             |
|---------------------------------------------------|------------------------------------|--|---|-----|--------------|--------------------------------------------------------------------------------------------|
| Consultar todos los pará-<br>metros del lector    | CF                                 |  | G |     |              | Emite todos los valores de parámetros<br>del lector en un elemento XML.<br>Ejemplo: CFG    |
| Restablecer el lector a los<br>ajustes de fábrica | CF                                 |  | R |     |              | Restablece los valores de fábrica en to-<br>dos los parámetros del lector.<br>Ejemplo: CFR |

# 8.2.9 Manejo general del firmware

| Descripción de código                            | Opciones de formato<br>del comando |    |   | ato | De-<br>fault | Notas/ejemplos                                                         |
|--------------------------------------------------|------------------------------------|----|---|-----|--------------|------------------------------------------------------------------------|
| Consultar todos los pará-<br>metros del firmware | FW                                 | FW | G |     |              | Emite todos los valores de parámetros del firmware en un elemento XML. |
|                                                  |                                    |    |   |     |              | Ejemplo: FWFWG                                                         |

| Descripción de código  | Opciones de formato<br>del comando |    |             | De-<br>fault | Notas/ | Notas/ejemplos |                                     |  |
|------------------------|------------------------------------|----|-------------|--------------|--------|----------------|-------------------------------------|--|
| Opción echo            | FW                                 | СМ | S/P/R/<br>G | OE           | 0      | 0              | Desactivar echo para comando<br>Raw |  |
|                        |                                    |    |             |              |        |                | Ejemplo: FWCMSOE0                   |  |
|                        |                                    |    |             |              |        | 1              | Activar echo para comando Raw       |  |
|                        |                                    |    |             |              |        |                | Ejemplo: FWCMSOE1                   |  |
|                        |                                    |    |             |              |        |                |                                     |  |
| Activación de comandos | FW                                 | СМ | S/P/R/      | OR           | 0      | 0              | Desactivar comandos Raw             |  |
| Raw                    |                                    |    | G           |              |        |                | Ejemplo: FWCMSOR0                   |  |
|                        |                                    |    |             |              |        | 1              | Activar comandos Raw                |  |
|                        |                                    |    |             |              |        |                | Ejemplo: FWCMSOR1                   |  |
|                        |                                    |    |             |              |        |                |                                     |  |

# 8.2.10 Parámetros generales de feedback del lector

| Descripción de código                                      | Opc<br>del d | iones o<br>comano | le forma<br>do | ato | De-<br>fault | Nota                                                  | s/ejemplos                                                                                   |
|------------------------------------------------------------|--------------|-------------------|----------------|-----|--------------|-------------------------------------------------------|----------------------------------------------------------------------------------------------|
| Consultar todos los paráme-<br>tros de feedback del lector | FB           | FB                | G              |     |              | Emite<br>de fe<br>XML.                                | e todos los valores de parámetros<br>edback del lector en un elemento                        |
|                                                            |              |                   |                |     |              | Ejem                                                  | plo: FBFBG                                                                                   |
| Indicación Good Read –<br>Frecuencia (Hz)                  | FB           | GR                | S/P/R/<br>G    | FQ  | 2730         | Frecuencia de la señal acústica de se<br>da Good Read |                                                                                              |
|                                                            |              |                   |                |     |              | Área                                                  | válida:                                                                                      |
|                                                            |              |                   |                |     |              | Ejem                                                  | plo: FBGRSFQ2730                                                                             |
| Indicación Good Read – Vo-                                 | FB           | GR                | S/P/R/         | VO  | 100          | <b>Área válida</b> : de 0 a 100 %                     |                                                                                              |
| lumen de la señal acústica<br>(%)                          |              |                   | G              |     |              | Ejem                                                  | plo: FBGRSVO100                                                                              |
| Indicación Good Read – Se-<br>ñal acústica como IO         | FB           | GR                | S/P/R/<br>G    | BI  | 0            | 0                                                     | Como mensaje Good Read se<br>emite un sonido con una frecuen-<br>cia determinada por FBGRGFQ |
|                                                            |              |                   |                |     |              |                                                       | Ejemplo: FBGRSBI0                                                                            |
|                                                            |              |                   |                |     |              | 1                                                     | El mensaje Good Read es una<br>señal IO                                                      |
|                                                            |              |                   |                |     |              |                                                       | Ejemplo: FBGRSBI1                                                                            |

# 8.2.11 Preparación del ajuste por defecto del modo CAG

| Descripción de código                             | Opciones de formato<br>del comando |    |   | to | Default | Notas/ejemplos                                                                                       |
|---------------------------------------------------|------------------------------------|----|---|----|---------|----------------------------------------------------------------------------------------------------|
| Consultar todos los paráme-<br>tros Scene Manager | SC                                 | SC | G |    |         | Emite todos los valores de parámetros<br>Scene Manager en un elemento XML.<br><b>Ejemplo</b> : SCSCG |

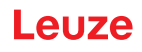

| Descripción de código                 | Opciones de formato<br>del comando |    |             | Default | Notas/ | ejemplos                                                          |                                                                  |
|---------------------------------------|------------------------------------|----|-------------|---------|--------|-------------------------------------------------------------------|------------------------------------------------------------------|
| Modo Scene Manager                    | SC                                 | SP | S/P/R/      | MO      | NO     | NO                                                                | Modo CAG normal                                                  |
|                                       |                                    |    | G           |         |        |                                                                   | Ejemplo: SCSPSMONO                                               |
|                                       |                                    |    |             |         |        | BY                                                                | Modo CAG en bypass                                               |
|                                       |                                    |    |             |         |        |                                                                   | Ejemplo: SCSPSMOBY                                               |
|                                       |                                    |    |             |         |        | FX                                                                | Modo CAG fijo                                                    |
|                                       |                                    |    |             |         |        |                                                                   | Ejemplo: SCSPSMOFX                                               |
|                                       |                                    |    |             |         |        |                                                                   | ·                                                                |
| Ajustar exposición del lector<br>CCD  | SC                                 | SP | S/P/R/<br>G | EX      |        | Este código define la exposición del lector CCD en el modo CAG en |                                                                  |
|                                       |                                    |    |             |         |        | bypass                                                            |                                                                  |
|                                       |                                    |    |             |         |        | Ejempl                                                            | o: SCSPSEX50                                                     |
| Ajustar ganancia del lector<br>CCD    | SC                                 | SP | S/P/R/<br>G | GN      |        | Este có<br>tor CCI                                                | odigo define la ganancia del lec-<br>D en el modo CAG en bypass. |
|                                       |                                    |    |             |         |        | Ejempl                                                            | o: SCSPSGN50                                                     |
| Ajustar iluminación del lector<br>CCD | SC                                 | SP | S/P/R/<br>G | IL      |        | Este có<br>lector C                                               | odigo define la iluminación del<br>CCD en el modo CAG en         |
|                                       |                                    |    |             |         |        | bypass                                                            |                                                                  |
|                                       |                                    |    |             |         |        | Ejemp                                                             | o: SCSPSIL50                                                     |
| Ajustar porcentaje fijo (%)           | SC                                 | SP | S/P/R/      | FP      |        | Ajustar                                                           | porcentaje fijo                                                  |
|                                       |                                    |    | G           |         |        | Area vá                                                           | álida: 0 a 100                                                   |
|                                       |                                    |    |             |         |        | Ejemple                                                           | 0:                                                               |

# 8.2.12 Preparar los parámetros CAG

| Descripción de código                         | Opciones de formato del comando |    |             | ato | De-<br>fault | Notas/ejemplos                                                   |
|-----------------------------------------------|---------------------------------|----|-------------|-----|--------------|------------------------------------------------------------------|
| Consultar todos los paráme-<br>tros CAG       | AG                              | AG | G           |     |              | Emite todos los valores de parámetros<br>CAG en un elemento XML. |
|                                               |                                 |    |             |     |              | Ejemplo: AGAGG                                                   |
| Límite de tiempo CAG                          | AG                              | ТМ | S/P/R/<br>G | HQ  | 360          | Límite de tiempo CAG para una calidad alta                       |
|                                               |                                 |    |             |     |              | Área válida:                                                     |
|                                               |                                 |    |             |     |              | Ejemplo: AGTMSHQ360                                              |
| Límite de tiempo CAG para una calidad mediana | AG                              | ТМ | S/P/R/<br>G | MQ  | 320          | Límite de tiempo CAG para una calidad mediana                    |
|                                               |                                 |    |             |     |              | Área válida:                                                     |
|                                               |                                 |    |             |     |              | Ejemplo: AGTMSMQ320                                              |
| Límite de tiempo CAG para<br>una calidad baja | AG                              | ТМ | S/P/R/<br>G | LQ  | 120          | Límite de tiempo CAG para una calidad baja                       |
|                                               |                                 |    |             |     |              | Área válida:                                                     |
|                                               |                                 |    |             |     |              | Ejemplo: AGTMSLQ120                                              |
| Multiplicador del rebase de tiempo (FP24_8)   | AG                              | ТМ | S/P/R/<br>G | MT  | 0x100        | Multiplicador del rebase de tiempo (FP24_8)                      |
|                                               |                                 |    |             |     |              | Área válida:                                                     |
|                                               |                                 |    |             |     |              | Ejemplo: AGTMS                                                   |

# 8.2.13 Preparación de los parámetros de detección de movimiento

| Descripción de código                                             | Opc<br>del d | iones o<br>coman | de forma<br>do | ato | De-<br>fault | Notas/ejemplos                                                                                                    |
|-------------------------------------------------------------------|--------------|------------------|----------------|-----|--------------|----------------------------------------------------------------------------------------------------|
| Consultar todos los ajustes<br>de la detección de movi-<br>miento | MD           | PM               | G              |     |              | Emite todos los valores de parámetros<br>de detección de movimiento en un ele-<br>mento XML.<br><b>Ejemplo</b> : MDPMG |
| Iluminación mínima                                                | MD           | PM               | S/P/R/         | NI  | 0            | 0 Valor mínimo                                                                                                    |
|                                                                   |              |                  | G              |     |              | Este es el mínimo valor que debería uti-<br>lizar la función CAG para ajustar la ilu-<br>minación.                     |
|                                                                   |              |                  |                |     |              | <b>Area válida:</b> de 0 a la máxima ilumina-<br>ción                                                                  |
|                                                                   |              |                  |                |     |              | Ejemplo: MDPMSNI1                                                                                                    |
| Iluminación máxima                                                | MD           | PM               | S/P/R/         | XI  | 6            | 100 Valor máximo                                                                                                    |
|                                                                   |              |                  |                |     |              | Este es el máximo valor que debería uti<br>lizar la función CAG para ajustar la ilu-<br>minación.                      |
|                                                                   |              |                  |                |     |              | <b>Área válida:</b> de la mínima iluminación a 100                                                                     |
|                                                                   |              |                  |                |     |              | Ejemplo: MDPMSXI0                                                                                                    |
| Valor inicial para la ilumina-<br>ción                            | MD           | PM               | S/P/R/<br>G    | 11  | 1            | El valor inicial que utiliza la función CAG<br>al iniciar el ajuste de la iluminación.                                 |
|                                                                   |              |                  |                |     |              | <b>Area válida:</b> de la mínima iluminación a la máxima iluminación                                                   |
|                                                                   |              |                  |                |     |              | Ejemplo: MDPMSII1                                                                                                    |
| Tiempo de exposición míni-                                        | MD           | PM               | S/P/R/         | NE  | 1            | 1 Valor mínimo                                                                                                    |
|                                                                   |              |                  |                |     |              | Area válida: de 1 al máximo tiempo de exposición en microsegundos                                                      |
|                                                                   |              |                  |                |     |              | Ejemplo: MDPMSNE100                                                                                                    |
|                                                                   |              |                  |                |     |              | (en microsegundos) durante el que la<br>cámara deja entrar luz en el elemento<br>para captar la imagen.                |
| Tiempo de exposición máxi-<br>mo (μs)                             | MD           | РМ               | S/P/R/<br>G    | XE  | 46           | 200 Valor máximo<br>00                                                                                                 |
|                                                                   |              |                  |                |     |              | <b>Área válida:</b> del mínimo tiempo de exposición a 20000 microsegundos <b>Ejemplo:</b> MDPMSXE10040                 |
| Tiempo de exposición inicial<br>(µs)                              | MD           | PM               | S/P/R/<br>G    | IE  | 40           | <b>Área válida:</b> del mínimo tiempo de exposición al máximo tiempo de exposición en microsegundos                    |
|                                                                   |              |                  |                |     |              | Ejemplo: MDPMSIE100                                                                                                    |
| Ganancia mínima                                                   | MD           | PM               | S/P/R/         | NG  | 1            | 0 Valor mínimo                                                                                                    |
|                                                                   |              |                  | 6              |     |              | <b>Área válida:</b> de 0 a la máxima ganancia<br><b>Ejemplo</b> : MDPMSNG15                                            |

| Descripción de código                                    | Opciones de formato del comando |    |             | De-<br>fault | Notas | Notas/ejemplos                                                                                                    |                                                                                                    |  |
|----------------------------------------------------------|---------------------------------|----|-------------|--------------|-------|----------------------------------------------------------------------------------------------------|----------------------------------------------------------------------------------------------------|--|
| Ganancia máxima                                          | MD                              | PM | S/P/R/      | XG           | 47    | 64                                                                                                    | Valor máximo                                                                                                    |  |
|                                                          |                                 |    | G           |              |       | La ga<br>cia de<br>ción C<br>legible<br><b>Área</b><br>64<br><b>Ejem</b>                                                                                                    | nancia es la cuantía de la ganan-<br>e señal que puede utilizar la fun-<br>CAG para hacer que la imagen sea<br>e más fácilmente.<br>válida: de la mínima ganancia a<br>plo: MDPMSXG35                                                                                                    |  |
| Ganancia inicial                                         | MD                              | PM | S/P/R/<br>G | IG           | 21    | <b>Área</b><br>máxin                                                                                                    | <b>válida:</b> de la mínima ganancia a la<br>na ganancia                                                                                                    |  |
|                                                          |                                 |    |             |              |       | Ejem                                                                                                    | plo: MDPMSIG15                                                                                                    |  |
| Valor mínimo de píxel de                                 | MD                              | PM | S/P/R/      | NL           | 60    | 0                                                                                                    | Valor mínimo                                                                                                    |  |
| mayor intensidad                                         |                                 |    | G           |              |       | <b>Área</b><br>píxel o                                                                                                    | <b>válida:</b> de 0 al valor máximo de<br>de mayor intensidad                                                                                                    |  |
|                                                          |                                 |    |             |              |       | Ejem                                                                                                    | plo: MDPMSNL60                                                                                                    |  |
| Valor máximo de píxel de                                 | MD                              | PM | S/P/R/      | XL           | 90    | 255                                                                                                    | Valor máximo                                                                                                    |  |
| mayor Intensidad                                         |                                 |    | G           |              |       | Los va<br>culos<br>ra la r<br>comie<br>usted<br>tos, el<br>tectar<br>gen e<br><b>Área</b><br>mayor                                                                                                    | alores más intensos dan a los cál-<br>de movimiento un área básica pa-<br>náxima intensidad antes de que<br>ence la saturación de la imagen. Si<br>ajusta esos valores demasiado al-<br>l algoritmo no será capaz de de-<br>píxeles aislados, porque la ima-<br>stará descolorida.<br><b>válida:</b> valor mínimo de píxel de<br>r intensidad hasta 255 |  |
|                                                          |                                 |    |             |              |       | Ejemplo: MDPMSXL90                                                                                                    |                                                                                                    |  |
| Umbral de detección de<br>píxeles                        | MD                              | PM | S/P/R/<br>G | PL           | 15    | Este valor umbral de píxel es el mínin<br>valor diferencial entre la intensidad de<br>fondo y la intensidad del píxel para qu<br>se considere como píxel al píxel actua<br>Área válida:<br><b>Ejemplo</b> : MDPMS PL15     |                                                                                                    |  |
| Valor de umbral total para la<br>detección de movimiento | MD                              | PM | S/P/R/<br>G | TL           | 5     | El valor de umbral total es la cantidad<br>mínima de píxeles que debe ser dete<br>tada por campo de detección (izquier<br>centro, derecha) para poder detectar<br>movimiento<br>Área válida:<br><b>Ejemplo</b> : MDPMS TL5 |                                                                                                    |  |
| Umbral de detección BLOB                                 | MD                              | PM | S/P/R/<br>G | BT           | 4     | La mí<br>ciales<br>como<br>mo ur<br>Área<br><b>Ejem</b>                                                                                                    | nima cantidad de píxeles secuen-<br>que se consideran como grupo o<br>blob (objeto binario grande) (co-<br>n ancho de barra)<br>válida:<br>plo: MDPMSBT4                                                                                                    |  |

## 8.2.14 Preparación de los parámetros de la cámara

| Descripción de código | Opciones de formato<br>del comando |    | Ajuste<br>por<br>defec-<br>to | Notas/ejemplos |     |                          |                                                   |
|-----------------------|------------------------------------|----|-------------------------------|----------------|-----|--------------------------|---------------------------------------------------|
| Modo de prueba        | IM                                 | СР | S/P/R/<br>G                   | ТМ             |     | Ejemplo: IMCPG           |                                                   |
| Exposición mínima (%) | IM                                 | CP | S/P/R/                        | ME             | 20  | 0                        | Valor mínimo                                      |
|                       |                                    |    | G                             |                |     | Define<br>posició        | el parámetro para la mínima ex-<br>n de la cámara |
|                       |                                    |    |                               |                |     | <b>Área v</b><br>ción er | <b>álida:</b> de 0 a la máxima exposi-<br>n %     |
|                       |                                    |    |                               |                |     | Ejemp                    | lo: IMCPSME20                                     |
| Exposición máxima (%) | IM                                 | CP | S/P/R/                        | XE             | 100 | 100                      | Valor máximo                                      |
|                       |                                    |    | G                             |                |     | <b>Área v</b><br>hasta e | <b>álida:</b> 0 y exposición mínima<br>el 100 %   |
|                       |                                    |    |                               |                |     | Ejemp                    | lo: IMCPSXE100                                    |

## Tomar imagen - capturar imágenes

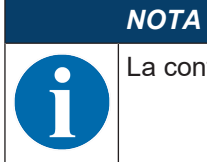

La configuración *Tomar imagen* requiere la versión de firmware 1.7.5 o superior.

| Descripción de código                           | Opciones de formato<br>del comando |    |             | Ajuste<br>por<br>defec-<br>to | Notas                                                 | /ejemplos                                                                                                    |                                                        |
|-------------------------------------------------|------------------------------------|----|-------------|-------------------------------|-------------------------------------------------------|----------------------------------------------------------------------------------------------------|--------------------------------------------------------|
| Comando Tomar imagen                            | CD                                 | TP | X           | EV                            |                                                       | Permite al dispositivo tomar imágene<br>Captura de imagen pura; sin codifica<br>ción de datos.                                                       |                                                        |
| Activación de disparo para<br>captura de imagen | CD                                 | TP | S/P/R/<br>G | WD                            |                                                       | 0                                                                                                    | Desactivar captura de imagen<br>accionando el disparo. |
|                                                 |                                    |    |             | 1                             | Activar captura de imagen accio-<br>nando el disparo. |                                                                                                    |                                                        |
| Modificar ancho de ventana<br>de registro       | CD                                 | TP | S/P/R/<br>G | WD                            |                                                       | Ejemplo: CDTPSTE1<br>Modificación del ancho de la ventana<br>registro del valor por defecto al ancho<br>deseado.<br>Área válida [en píxeles]: 1 1280 |                                                        |
|                                                 |                                    |    |             |                               |                                                       | Ejemp                                                                                                    | lo: CDTPSWD1280                                        |
| Modificar altura de ventana<br>de registro      | CD                                 | TP | S/P/R/<br>G | HT                            |                                                       | Modificación de la altura de la venta<br>de registro del valor por defecto a la<br>tura deseada.                                                     |                                                        |
|                                                 |                                    |    |             |                               |                                                       | Área v                                                                                                    | <b>/álida</b> [en píxeles]: 1 … 960                    |
|                                                 |                                    |    |             |                               |                                                       | Ejemp                                                                                                    | lo: CDTPSHT960                                         |

| Descripción de código             | Opciones de formato<br>del comando |    |             | ato | Ajuste<br>por<br>defec-<br>to | Notas/ejemplos                                                                                                    |
|-----------------------------------|------------------------------------|----|-------------|-----|-------------------------------|----------------------------------------------------------------------------------------------------|
| Girar imagen                      | CD                                 | TP | S/P/R/<br>G | RO  |                               | Gira la imagen capturada en pasos de<br>90 °.<br><b>Nota:</b> No es posible girar con otros va-<br>lores de grados.                                                                                                    |
|                                   |                                    |    |             |     |                               | 270, 360                                                                                                    |
|                                   |                                    |    |             |     |                               | Ejemplo: CDTPSRO270                                                                                                    |
| CAG antes                         | CD                                 | TP | S/P/R/<br>G | AB  |                               | Ajuste del número de imágenes que se<br>deben capturar antes de la imagen de-<br>seada; para ajuste de CAG (control au-<br>tomático de ganancia).<br><b>Nota:</b> Solo se conserva la última ima-<br>gen, pues todas las imágenes se escri-<br>ben en el mismo búfer. |
|                                   |                                    |    |             |     |                               | Ejempio: CDTPSAB0                                                                                                    |
| Convertir imagen a blanco y negro | CD                                 | TP | S/P/R/<br>G | СВ  |                               | Conversión de la imagen de niveles de gris a blanco y negro.                                                                                                    |
|                                   |                                    |    |             |     |                               | Ejemplo: CDTPSCB0                                                                                                    |
|                                   |                                    |    |             |     |                               | Ejemplo: CDTPSCB1                                                                                                    |
| Coordenada X                      | CD                                 | TP | S/P/R/<br>G | ХО  |                               | Ajuste de la coordenada X de inicio pa-<br>ra la ventana de captura de imagen.                                                                                                    |
|                                   |                                    |    |             |     |                               | Ejemplo: CDTPSXO0                                                                                                    |
| Coordenada Y                      | CD                                 | TP | S/P/R/<br>G | YO  |                               | Ajuste de la coordenada Y de inicio pa-<br>ra la ventana de captura de imagen.                                                                                                    |
|                                   |                                    |    |             |     |                               | Ejemplo: CDTPSYO0                                                                                                    |

# Carga de imágenes decodificadas y no decodificadas

| Descripción de código                       | Opciones de formato<br>del comando             |  |  | Ajuste<br>por<br>defec-<br>to | Notas/ejemplos                                            |                                                   |                                                |
|---------------------------------------------|------------------------------------------------|--|--|-------------------------------|-----------------------------------------------------------|---------------------------------------------------|------------------------------------------------|
| Transmisión de imágenes<br>decodificadas    | misión de imágenes FW IM P/G/R DI<br>Jificadas |  |  | 0                             | Desactivar transmisión de imá-<br>genes decodificadas.    |                                                   |                                                |
|                                             |                                                |  |  |                               |                                                           |                                                   | Ejemplo: FWIMPDI0                              |
|                                             |                                                |  |  |                               |                                                           | 1                                                 | Activar transmisión de imágenes decodificadas. |
|                                             |                                                |  |  |                               |                                                           |                                                   | Ejemplo: FWIMPDI1                              |
| Transmisión de imágenes<br>no decodificadas | FW IM P/G/R NI                                 |  |  | 0                             | Desactivar transmisión de imá-<br>genes no decodificadas. |                                                   |                                                |
|                                             |                                                |  |  |                               |                                                           |                                                   | Ejemplo: FWIMPNI0                              |
|                                             |                                                |  |  |                               | 1                                                         | Activar transmisión de imágenes no decodificadas. |                                                |
|                                             |                                                |  |  |                               |                                                           |                                                   | Ejemplo: FWIMPNI1                              |

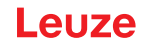

## 8.2.15 Formato de código de barras con comando

El equipo puede recibir comandos directamente vía entrada del usuario, en serie o como texto y mediante códigos de barras con comandos de configuración. En esta sección se describe el formato del código de barras con comando de configuración.

| Encabezado                       | Comando              | Final                  |
|----------------------------------|----------------------|------------------------|
| <soh>Y<gs><stx></stx></gs></soh> | Cadena de caracteres | <etx><eot></eot></etx> |
| (%01%59%1D%02)                   |                      | (%03%04)               |

En un código de barras con comandos de configuración se pueden integrar varios comandos separando cada comando con <ETX>.

Ejemplo: al escanear un código de barras generado desde %01%59%1d%02SYAZTCG%03SYAUPOG%03%04 se emiten todos los ajustes de las simbologías AZTC y AUPO.

Códigos de barras con comandos de configuración:

- Los códigos de barras con comandos de configuración utilizan la simbología de códigos de barras QR Code.
- Los archivos fuente para generar códigos de barras con comandos de configuración tienen una extensión del nombre de archivo «.CRCCS» y una extensión intermedia del nombre de archivo «.CRMKR».
- Si los archivos fuente contienen comentarios, el comentario debería comenzar con dos barras oblicuas hacia delante (//).
- Los archivos fuente sólo pueden tener un comando de la categoría primaria en cada línea (vea capítulo 8.1 "Arquitectura de los comandos de configuración").

Ejemplos:

• example.crccs

Incluye:

// Hipotéticamente

// Emite todos los ajustes de las simbologías Aztec y Australian Post

// Rev 1 – 6/22/16 – Jackson – Primera publicación

example.crmkr

Incluye:

%01%59%1d%02SYAZTCG%03SYAUPOG%03%04

• example.tif

| 流激  |
|-----|
| 可治影 |

## 8.3 Detección de movimiento

El equipo da soporte a la detección de movimiento, lo cual significa que puede detectar códigos que son llevados al campo visual y decodificarlos sin el disparo manual de una decodificación. La detección de movimiento se utiliza frecuentemente con el equipo fijo o montado por el que los objetos de destino pasan frontalmente. El equipo está ajustado para operar con la mínima iluminación interna posible y, con una luz ambiental clara, como mejor funciona es con una iluminación desde el lado posterior del equipo.

## Parámetros de detección de movimiento

Al determinar la detección de movimiento se utilizan numerosos parámetros. El tiempo de exposición, la ganancia y la iluminación son ajustes de la cámara que se emplean para obtener la mejor imagen para determinar si los objetos se han movido o no hacia el campo visual. Todos tienen valores mínimos y máximos que utiliza la CAG (control automático de ganancia) para obtener la mejor imagen.

 La exposición es el intervalo de tiempo durante el que el «cierre» de la cámara deja entrar luz en la matriz del detector. Si no está abierto durante suficiente tiempo, el equipo solamente «ve» oscuridad. Si está abierto demasiado tiempo se sobreexponen todos los puntos de la imagen, y la imagen será blanca. Ajustando el tiempo mínimo y el máximo la CAG puede abrir el cierre. Podemos intentar que la CAG se vea forzada a no exponer la imagen excesivamente ni insuficientemente.

- La ganancia es la medida en la que la CAG puede aumentar el contraste de la imagen entre píxeles oscuros y claros. Si se ajusta un mínimo muy pequeño no habrá suficiente contraste, mientras que si se ajusta un máximo excesivo se producirá un desbordamiento de la CAG. Por tanto, el rango de ganancia ayuda a la CAG a optimizar el contraste de los datos sin desbordamiento durante los cálculos.
- La iluminación es la intensidad de la luz adicional que incide en la imagen para aumentar la sensibilidad del algoritmo de detección de movimiento. Cuanto mayor es la intensidad, más fácilmente se pueden leer los códigos, si bien ello también hace que el equipo sea más visible en un entorno determinado. Ajustando la iluminación mínima y máxima se puede preparar el equipo para que emita mucha menos luz al entorno.
- Los valores umbrales se utilizan para captar un movimiento de la siguiente manera:
  - Al principio de la detección de movimiento se crea una línea básica. Con ello, el equipo dispone de un conjunto de valores comparativos.
  - La detección de movimientos capta píxeles que divergen (más o menos) de la línea básica más que el valor umbral *pixelThreshold*. A continuación, la detección de movimiento filtra grupos de píxeles captados cuando la cantidad de píxeles consecutivos es menor que el valor umbral *blob-Threshold*, considerándolos positivamente falsos.
  - Si la cantidad total de píxeles no filtrados es mayor que el valor umbral total, el equipo concluye que se ha movido un código al campo visual: movimiento detectado.
- La detección de movimiento toma tres bloques (un bloque izquierdo, un bloque central y un bloque derecho) de toda la imagen, de la cual se debe detectar un movimiento. Un movimiento en uno de los tres bloques, o en la detección combinada de los tres bloques, origina una detección de movimiento.

## 8.4 Formateo de datos

El equipo da soporte al formateo de datos a nivel de decodificador. Éste produce resultados rápidos y coherentes con un mínimo espacio necesario para el equipo. El equipo soporta la añadidura de prefijos y sufijos sencillos a los datos del decodificador (es la forma más sencilla de formatear datos), y ofrece al usuario un control total al utilizar la cadena de caracteres con el formato de datos. El equipo realiza validaciones de datos y un Public Sector Parsing, aplicando el ajuste del analizador sintáctico del formato en combinación con la opción de formato elegida.

## Opciones de formateo de datos

El decodificador facilita diversos tipos de formateo de datos, los cuales se seleccionan ajustando la opción de formato de datos y la correspondiente cadena de caracteres de configuración.

| Valor                                        | Descripción                                                                                                    |  |  |  |
|----------------------------------------------|----------------------------------------------------------------------------------------------------|--|--|--|
| 0                                            | Formateo de datos desactivado                                                                                                    |  |  |  |
| 1                                            | Fácil formateo de datos utilizando prefijo y sufijo, o ajustando directamente la cadena de ca-<br>racteres con los datos de formato. |  |  |  |
| 2                                            | Validación de cadena de caracteres comparativa                                                                                       |  |  |  |
| 3                                            | Validación GS1 DataBar (requiere una licencia)                                                                                       |  |  |  |
| 4                                            | Validación UDI/HIBC (requiere una licencia)                                                                                          |  |  |  |
| 5                                            | Validación ISO 15434                                                                                                    |  |  |  |
| 6                                            | Validación ISO 15434 e ISO 15418                                                                                                    |  |  |  |
| 8                                            | Verificación Simple Age sin utilizar una cadena de caracteres de configuración                                                       |  |  |  |
| 9                                            | DL Parsing utilizando una cadena de caracteres de configuración                                                                      |  |  |  |
| 10                                           | DL Parsing sin utilizar una cadena de caracteres de configuración                                                                    |  |  |  |
| 11                                           | Validación Success & Raw                                                                                                    |  |  |  |
| Nota: Varias opciones requieren una licencia |                                                                                                    |  |  |  |

Tabla 8.3: Opciones de formato de datos

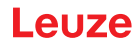

#### Cadena de caracteres con formato de datos

La cadena de caracteres con formato de datos permite al usuario tener todo el control del formateo de datos. La cadena de caracteres con el formateo de datos se compone de una cadena de caracteres de configuración de 12 dígitos (normalmente ceros), un prefijo, datos de decodificación y un sufijo. Además, en la cadena de caracteres también pueden estar integrados datos de usuario. Ejemplo de una cadena de caracteres con el formato, la cual agrega a los datos decodificados un retorno del carro con avance de línea:

CDOPSFD"00000000000!,,/0d/0a"

#### Prefijos y sufijos

Los valores del prefijo y del sufijo definen datos que se agregan a los datos de código leídos. El firmware añade el prefijo y el sufijo al principio y al final de los datos decodificados, respectivamente. Añadiendo datos de prefijo o de sufijo puede definir prefijos y/o sufijos y activarlos o desactivarlos cuando necesite hacerlo.

- Definición de las cadenas de caracteres con prefijo y/o sufijo:
  - Comando para definir un prefijo: CDOPSPX"string"
  - Comando para definir un sufijo: CDOPSSX"string"
  - · La cadena de caracteres «string» tiene que estar dentro del comando entre comillas.
  - Los caracteres no imprimibles se representan con una barra oblicua hacia delante y el correspondiente valor hexadecimal, por ejemplo con /0D para un retorno del carro.

Ejemplos:

- Comando para definir una coma de prefijo: CDOPSPX", "
- Comando para definir un tabulador sin teclado como prefijo: CDOPSPX"/09"
- · Activar la aplicación de prefijos y sufijos:

Tras definir las cadenas de caracteres con prefijos y/o sufijos se tiene que activar la aplicación de prefijos y sufijos.

Comando: CDOPSF01

#### Tipo de formato

El decodificador decodifica los datos de código. Al ajustar la opción del tipo de formato se cambia la cadena de caracteres de configuración default. Puede ajustar las siguientes opciones de salida de datos:

- · Decodificados (0)
- Letras mayúsculas (1)
- Letras minúsculas (2)
- Valores hexadecimales entre paréntesis cuadrados (3)

Ejemplo: CDOPSFC1 ajusta la salida de datos en letras mayúsculas.

#### Cadena de caracteres de configuración con el analizador sintáctico de formato y la validación

La validación y el Public Sector Parsing también requieren una cadena de caracteres de configuración. Esta cadena de caracteres se establece utilizando el comando CDOPSFP"string".

# NOTA Las cadenas de caracteres de configuración y las secuencias de caracteres especiales se utilizan para activar la validación o el Public Sector Parsing. Las validaciones Public Sector y el formateo de datos no se pueden usar simultáneamente. Al cambiar del modo de validación Public Sector al modo de formateo de datos deberá volver a introducir la cadena de caracteres de configuración.

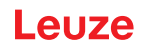

## 9 Protocolo de comandos

Cada equipo tiene un protocolo bien definido para la comunicación. El protocolo se puede subdividir en tres partes:

- Comando general/comunicación del tipo de respuesta
- Decodificación de códigos de barras
- Comandos Raw

## 9.1 Comandos generales

Para la comunicación con el equipo el usuario utilizará mayoritariamente el protocolo de comandos. En la figura se muestra el orden general para enviar un comando al equipo.

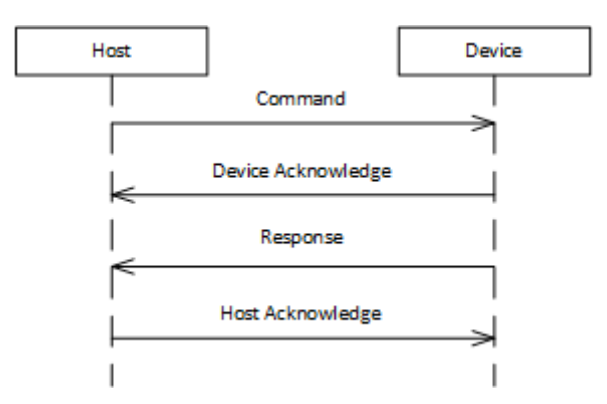

Figura 9.1: Orden general del comando

- El equipo host envía al equipo un comando debidamente formateado.
- · El equipo envía una confirmación al equipo host.
- Inmediatamente después de la confirmación, el equipo envía una respuesta sobre el comando.
- Para salvaguardar la integridad de la comunicación, el equipo host devuelve una confirmación al equipo.

## 9.1.1 Paquete con comando

Para enviar un comando al equipo se debe formar un paquete debidamente formateado.

| Sección              | Bytes (o área)  | Número de<br>bytes | Descripción                                                                                                    |
|----------------------|-----------------|--------------------|----------------------------------------------------------------------------------------------------|
| Inicio del marco     | 0x01            | 3                  | Tres bytes que señalan el inicio de un men-                                                                                          |
|                      | 0x43            |                    | saje                                                                                                    |
|                      | 0x54            |                    |                                                                                                    |
| Versión del paquete  | 0x31            | 1                  | Indica el número de versión para el formato del paquete. Este valor siempre es 0x31.                                                 |
| Longitud del paquete | 0x0013 – 0xFFFF | 2                  | Indica la cantidad de bytes que se enviarán<br>después de estos dos bytes, hasta el CRC in-<br>clusive. Este valor debería ser 19+N. |
|                      |                 |                    | Este valor se escribe como valor de 2 bytes<br>en el formato Big-Endian.                                                             |

Tabla 9.1: Formato del paquete con comando

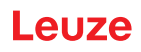

| Sección                 | Bytes (o área)             | Número de<br>bytes | Descripción                                                                                                    |
|-------------------------|----------------------------|--------------------|----------------------------------------------------------------------------------------------------|
| Dirección de destino    | 0x00000000 –<br>0x0FFFFFE  | 4                  | Indica la dirección del equipo con el que us-<br>ted quiere comunicarse.                                                                                                    |
|                         |                            |                    | 0x0FFFFFFF es una dirección especial que<br>indica que el equipo host quiere transmitir cir-<br>culares a todos los equipos de la red. Cual-<br>quier valor inferior a éste es una dirección re-<br>al del equipo. |
|                         |                            |                    | Este valor se escribe como valor de 4 bytes<br>en el formato Big-Endian.                                                                                                    |
| Dirección de origen     | 0x40000000 –<br>0x4FFFFFFF | 4                  | Indica la dirección del ordenador host. Este<br>valor puede ser cualquier valor dentro del<br>área especificada, pudiendo elegirse libre-<br>mente.                                                                |
|                         |                            |                    | Este valor se escribe como valor de 4 bytes<br>en el formato Big-Endian.                                                                                                    |
| Tipo de protocolo       | 0x01                       | 1                  | Indica el tipo de protocolo que se ha de usar<br>en la comunicación. Este valor siempre es<br>0x01.                                                                                                    |
| Flags                   | 0x00                       |                    | Byte individual que indica un campo de bits.<br>Para enviar un comando este valor siempre<br>es 0x00.                                                                                                    |
| Protocolo de carga útil | 0x02                       | 1                  | Valor que indica el tipo de paquete. Al enviar<br>un comando este valor siempre es 0x02.                                                                                                    |
| Número de confirmación  | 0x0000                     | 2                  | Indica el número de la confirmación. Para un paquete con comando este valor siempre es 0x0000.                                                                                                    |
|                         |                            |                    | Este valor se escribe como valor de 2 bytes<br>en el formato Big-Endian.                                                                                                    |
| Número de transacción   | 0x0000 – 0x7FFF            | 2                  | Indica un número de transacción para un co-<br>mando. El equipo host sigue este valor y lo<br>envía al equipo como comando nuevo. El<br>equipo host incrementa en 1 el número de<br>transacción.                   |
|                         |                            |                    | Normalmente este valor empieza con 0x0000<br>cuando se conecta el equipo por primera vez.                                                                                                    |
|                         |                            |                    | Este valor se escribe como valor de 2 bytes<br>en el formato Big-Endian.                                                                                                    |
| Request ID              | 0x8000 – 0xFFFF            | 2                  | Indica una Request ID unívoca para este pa-<br>quete con comando. Ésta se utiliza en el pa-<br>quete de confirmación resultante. Normal-<br>mente este valor es el número de transacción<br>+ 0x8000.              |
| Carga útil              |                            | N                  | Carga útil de datos que contiene el comando<br>ASCII que el equipo host quiere enviar al<br>equipo.                                                                                                    |

| Sección | Bytes (o área) | Número de<br>bytes | Descripción                                                                                                    |
|---------|----------------|--------------------|----------------------------------------------------------------------------------------------------|
| CRC16   | 0x00000xFFFF   | 2                  | Indica un valor CRC16 (utilizando el algorit-<br>mo cero CCITT), el cual se calcula para los<br>bytes tras la longitud del paquete. |
|         |                |                    | Dirección de destino                                                                                                    |
|         |                |                    | Dirección de origen                                                                                                    |
|         |                |                    | Tipo de protocolo                                                                                                    |
|         |                |                    | • Flags                                                                                                    |
|         |                |                    | <ul> <li>Protocolo de carga útil</li> </ul>                                                                                         |
|         |                |                    | Número de confirmación                                                                                                    |
|         |                |                    | Número de transacción                                                                                                    |
|         |                |                    | Request ID                                                                                                    |
|         |                |                    | • Carga útil                                                                                                    |

## 9.1.2 Confirmación del equipo

Al recibir un comando, el equipo envía inmediatamente una confirmación.

| Tabla 9.2 | Formato  | del | paquete | de | confirmación |
|-----------|----------|-----|---------|----|--------------|
|           | i onnato | uci | paqueic | uc | commación    |

| Sección                                                                                                    | Bytes (o área)            | Número de<br>bytes | Descripción                                                                                                    |  |
|----------------------------------------------------------------------------------------------------|---------------------------|--------------------|----------------------------------------------------------------------------------------------------|--|
| Inicio del marco                                                                                                    | 0x01<br>0x43<br>0x54      | 3                  | Tres bytes que señalan el inicio de un men-<br>saje                                                                                 |  |
| Versión del paquete                                                                                                    | 0x31                      | 1                  | Indica el número de versión para el formato del paquete. Este valor siempre es 0x31.                                                |  |
| Longitud del paquete                                                                                                    | 0xFFFF                    | 2                  | Para un paquete de confirmación este valor siempre es 15.                                                                           |  |
| Dirección de destino                                                                                                    | 0x40000000 -              | 4                  | Indica la dirección del ordenador host.                                                                                             |  |
|                                                                                                    | 0x4FFFFFF                 |                    | Este valor se escribe como valor de 4 bytes<br>en el formato Big-Endian.                                                            |  |
| Dirección de origen                                                                                                    | 0x00000000 –<br>0x0FFFFFE | 4                  | Indica la dirección del equipo con el que us-<br>ted quiere comunicarse.                                                            |  |
|                                                                                                    |                           |                    | Este valor se escribe como valor de 4 bytes<br>en el formato Big-Endian.                                                            |  |
| Tipo de protocolo                                                                                                    | 0x01                      | 1                  | Indica el tipo de protocolo que se ha de usar<br>en la comunicación. Este valor siempre es<br>0x01.                                 |  |
| Flags                                                                                                    | 0x00                      |                    | Byte individual que indica un campo de bits.<br>Para enviar un comando este valor siempre<br>es 0x00.                               |  |
| Protocolo de carga útil                                                                                                    | 0x00                      | 1                  | Valor que indica el tipo de paquete. Al enviar<br>una confirmación este valor siempre es 0x00.                                      |  |
| Número de confirmación                                                                                                    | 0x00000xFFFF              | 2                  | Indica el número de la confirmación.                                                                                                |  |
|                                                                                                    |                           |                    | Este valor se escribe como valor de 2 bytes<br>en el formato Big-Endian.                                                            |  |
| CRC16                                                                                                    | 0x00000xFFFF              | 2                  | Indica un valor CRC16 (utilizando el algorit-<br>mo cero CCITT), el cual se calcula para los<br>bytes tras la longitud del paquete. |  |
|                                                                                                    |                           |                    | Dirección de destino                                                                                                    |  |
|                                                                                                    |                           |                    | Dirección de origen                                                                                                    |  |
|                                                                                                    |                           |                    | Tipo de protocolo                                                                                                    |  |
|                                                                                                    |                           |                    | • Flags                                                                                                    |  |
|                                                                                                    |                           |                    | <ul> <li>Protocolo de carga útil</li> </ul>                                                                                         |  |
|                                                                                                    |                           |                    | Número de confirmación                                                                                                    |  |
| ΝΟΤΑ                                                                                                    |                           |                    |                                                                                                    |  |
| La dirección de destino y la dirección de origen tienen ahora los valores de la dirección de desti-<br>no y de la dirección de origen del paquete con comando anterior.<br>Si en la dirección de destino está ajustada una dirección broadcast, ésta es sustituida por la dirección del aguino en el corrector de confirmención |                           |                    |                                                                                                    |  |

✤ Usted debe usar esta dirección en todas las secuencias siguientes. Si no las usa, el equipo no responderá.

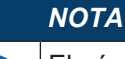

El número de confirmación en el paquete de confirmación del equipo es idéntico al número de transacción del paquete con comando anterior.

#### 9.1.3 Paquete con confirmación

Una vez que se ha enviado la confirmación, el equipo envía una respuesta sobre el comando. El paquete con la confirmación tiene el mismo formato que el paquete con el comando (vea capítulo 9.1.1 "Paquete con comando"), pero con las siguientes diferencias:

- · La parte de la carga útil del paquete con la confirmación contiene la respuesta del equipo.
- El número de transacción y la Request ID están permutados en el paquete con la confirmación (comparado con el paquete con comando).
- La dirección de destino y la dirección de origen están permutadas en el paquete con la confirmación (comparado con el paquete con comando).

La respuesta está formateada como mensaje XML. Cada descripción de un comando muestra un ejemplo de una respuesta de cada comando al solicitar un valor para un ajuste.

#### 9.1.4 Confirmación del host

Tras recibir el paquete con la respuesta, el equipo host debe enviar un paquete con confirmación al equipo. Esta confirmación del host tiene el mismo formato que la confirmación del equipo (vea capítulo 9.1.2 "Confirmación del equipo"), pero con las diferencias siguientes:

- La dirección de destino y la dirección de origen están permutadas en el paquete de confirmación del host (comparado con el paquete de confirmación del equipo).
- El número de confirmación en el paquete de confirmación del host es idéntico al número de transacción en el paquete con la respuesta.

## 9.1.5 Ejemplo 1: Activar el Code 93 al arrancar

En este ejemplo se acaba de activar el equipo host, y éste está listo para enviar su primer comando: asegúrese de que está activado el Code 93.

Supuestos:

- El equipo host no conoce la dirección del equipo, por lo que envía un mensaje broadcast.
- Dirección del equipo host: 0x40000000
- Dirección del equipo: 0x01234567

| Sección                 | Bytes (o área) | Número de<br>bytes | Descripción                                           |
|-------------------------|----------------|--------------------|-------------------------------------------------------|
| Inicio del marco        | 0x01           | 3                  |                                                       |
|                         | 0x43           |                    |                                                       |
|                         | 0x54           |                    |                                                       |
| Versión del paquete     | 0x31           | 1                  |                                                       |
| Longitud del paquete    | 0x001D         | 2                  | 19 + 10 = 29 = 0x001D                                 |
| Dirección de destino    | 0x0FFFFFF      | 4                  | Mensaje broadcast a todos los equipos aso-<br>ciados. |
| Dirección de origen     | 0x40000000     | 4                  |                                                       |
| Tipo de protocolo       | 0x01           | 1                  |                                                       |
| Flags                   | 0x00           |                    |                                                       |
| Protocolo de carga útil | 0x02           | 1                  |                                                       |
| Número de confirmación  | 0x0000         | 2                  |                                                       |

 Tabla 9.3:
 Paquete con comando para el ejemplo 1

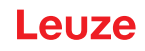

| Sección               | Bytes (o área) | Número de<br>bytes | Descripción                                                      |
|-----------------------|----------------|--------------------|------------------------------------------------------------------|
| Número de transacción | 0x0000         | 2                  | Empezando con cero para el número de tran-<br>sacción.           |
| Request ID            | 0x8000         | 2                  | Siguiendo la convención sumamos 0x8000 al número de transacción. |
| Carga útil            |                | 10                 | Los bytes indican el comando ASCII SY-<br>CO93PEN1.              |
| CRC16                 | 0x4501         | 2                  |                                                                  |

Al recibir el comando, el equipo envía una confirmación.

| <b>T</b> 1 1 0 4 | 0 5 1/ 1        |              |                  |
|------------------|-----------------|--------------|------------------|
| Tabla 9.4:       | Confirmación de | ei equipo pa | ara el ejemplo 1 |

| Sección                 | Bytes (o área) | Número de<br>bytes | Descripción                              |
|-------------------------|----------------|--------------------|------------------------------------------|
| Inicio del marco        | 0x01           | 3                  |                                          |
|                         | 0x43           |                    |                                          |
|                         | 0x54           |                    |                                          |
| Versión del paquete     | 0x31           | 1                  |                                          |
| Longitud del paquete    | 0x000F         | 2                  |                                          |
| Dirección de destino    | 0x40000000     | 4                  |                                          |
| Dirección de origen     | 0x01234567     | 4                  | El equipo devuelve su dirección unívoca. |
| Tipo de protocolo       | 0x01           | 1                  |                                          |
| Flags                   | 0x01           |                    |                                          |
| Protocolo de carga útil | 0x00           | 1                  |                                          |
| Número de confirmación  | 0x0000         | 2                  |                                          |
| CRC16                   | 0xED19         | 2                  |                                          |

Tras la confirmación, el equipo envía un paquete con la confirmación al paquete inicial con el comando.

 Tabla 9.5:
 Paquete con confirmación para el ejemplo 1

| Sección                 | Bytes (o área) | Número de<br>bytes | Descripción                                                      |
|-------------------------|----------------|--------------------|------------------------------------------------------------------|
| Inicio del marco        | 0x01           | 3                  |                                                                  |
|                         | 0x43           |                    |                                                                  |
|                         | 0x54           |                    |                                                                  |
| Versión del paquete     | 0x31           | 1                  |                                                                  |
| Longitud del paquete    | 0x003A         | 2                  | 19 + 39 = 58 = 0x003A                                            |
| Dirección de destino    | 0x40000000     | 4                  |                                                                  |
| Dirección de origen     | 0x01234567     | 4                  |                                                                  |
| Tipo de protocolo       | 0x01           | 1                  |                                                                  |
| Flags                   | 0x00           |                    |                                                                  |
| Protocolo de carga útil | 0x02           | 1                  |                                                                  |
| Número de confirmación  | 0x0000         | 2                  |                                                                  |
| Número de transacción   | 0x8000         | 2                  |                                                                  |
| Request ID              | 0x0000         | 2                  | Siguiendo la convención sumamos 0x8000 al número de transacción. |

| Sección    | Bytes (o área) | Número de<br>bytes | Descripción                                                   |
|------------|----------------|--------------------|---------------------------------------------------------------|
| Carga útil |                | 39                 | Devolución de                                                 |
|            |                |                    | <response descrip-<br="" val="0">tion="none" /&gt;</response> |
| CRC16      | 0xDA64         | 2                  |                                                               |

Conforme al protocolo, el equipo host envía un paquete con la confirmación antes de enviar el siguiente comando.

| Tahla 9.6 <sup>.</sup> | Confirmación | del host | nara el | eiemnlo | 1 |
|------------------------|--------------|----------|---------|---------|---|
| Tabla 9.0.             | Commacion    | uel nosi | para er | ejempio |   |

| Sección                 | Bytes (o área) | Número de<br>bytes | Descripción |
|-------------------------|----------------|--------------------|-------------|
| Inicio del marco        | 0x01           | 3                  |             |
|                         | 0x43           |                    |             |
|                         | 0x54           |                    |             |
| Versión del paquete     | 0x31           | 1                  |             |
| Longitud del paquete    | 0x000F         | 2                  |             |
| Dirección de destino    | 0x01234567     | 4                  |             |
| Dirección de origen     | 0x40000000     | 4                  |             |
| Tipo de protocolo       | 0x01           | 1                  |             |
| Flags                   | 0x01           |                    |             |
| Protocolo de carga útil | 0x00           | 1                  |             |
| Número de confirmación  | 0x8000         | 2                  |             |
| CRC16                   | 0x2CCE         | 2                  |             |

## 9.1.6 Ejemplo 2: solicitud de información sobre un equipo tras el arranque

En este ejemplo, el equipo host se ha comunicado durante algún tiempo con el equipo y está listo para enviar otro comando: active el Code 128 y ajústelo como valor default.

Supuestos:

- Dirección del equipo host: 0x40000000
- Dirección del equipo: 0x01234567

| Sección                 | Bytes (o área) | Número de<br>bytes | Descripción           |
|-------------------------|----------------|--------------------|-----------------------|
| Inicio del marco        | 0x01           | 3                  |                       |
|                         | 0x43           |                    |                       |
|                         | 0x54           |                    |                       |
| Versión del paquete     | 0x31           | 1                  |                       |
| Longitud del paquete    | 0x001D         | 2                  | 19 + 10 = 29 = 0x001D |
| Dirección de destino    | 0x01234567     | 4                  |                       |
| Dirección de origen     | 0x40000000     | 4                  |                       |
| Tipo de protocolo       | 0x01           | 1                  |                       |
| Flags                   | 0x00           |                    |                       |
| Protocolo de carga útil | 0x02           | 1                  |                       |

 Tabla 9.7:
 Paquete con comando para el ejemplo 2
| Sección                | Bytes (o área) | Número de<br>bytes | Descripción                                                      |
|------------------------|----------------|--------------------|------------------------------------------------------------------|
| Número de confirmación | 0x0000         | 2                  |                                                                  |
| Número de transacción  | 0x0001         | 2                  |                                                                  |
| Request ID             | 0x8000         | 2                  | Siguiendo la convención sumamos 0x8000 al número de transacción. |
| Carga útil             |                | 10                 | Los bytes indican el comando ASCII<br>SYC128PEN1.                |
| CRC16                  | 0x4501         | 2                  |                                                                  |

Al recibir el comando, el equipo envía una confirmación.

Tabla 9.8: Confirmación del equipo para el ejemplo 2

| Sección                 | Bytes (o área) | Número de<br>bytes | Descripción                              |
|-------------------------|----------------|--------------------|------------------------------------------|
| Inicio del marco        | 0x01           | 3                  |                                          |
|                         | 0x43           |                    |                                          |
|                         | 0x54           |                    |                                          |
| Versión del paquete     | 0x31           | 1                  |                                          |
| Longitud del paquete    | 0x000F         | 2                  |                                          |
| Dirección de destino    | 0x40000000     | 4                  |                                          |
| Dirección de origen     | 0x01234567     | 4                  | El equipo devuelve su dirección unívoca. |
| Tipo de protocolo       | 0x01           | 1                  |                                          |
| Flags                   | 0x01           |                    |                                          |
| Protocolo de carga útil | 0x00           | 1                  |                                          |
| Número de confirmación  | 0x0001         | 2                  |                                          |
| CRC16                   | 0xFD38         | 2                  |                                          |

Tras la confirmación, el equipo envía un paquete con la confirmación al paquete inicial con el comando.

Tabla 9.9: Paquete con confirmación para el ejemplo 2

| Sección                 | Bytes (o área) | Número de<br>bytes | Descripción           |
|-------------------------|----------------|--------------------|-----------------------|
| Inicio del marco        | 0x01           | 3                  |                       |
|                         | 0x43           |                    |                       |
|                         | 0x54           |                    |                       |
| Versión del paquete     | 0x31           | 1                  |                       |
| Longitud del paquete    | 0x003A         | 2                  | 19 + 39 = 58 = 0x003A |
| Dirección de destino    | 0x40000000     | 4                  |                       |
| Dirección de origen     | 0x01234567     | 4                  |                       |
| Tipo de protocolo       | 0x01           | 1                  |                       |
| Flags                   | 0x00           |                    |                       |
| Protocolo de carga útil | 0x02           | 1                  |                       |
| Número de confirmación  | 0x0000         | 2                  |                       |
| Número de transacción   | 0x8001         | 2                  |                       |
| Request ID              | 0x0001         | 2                  |                       |

| Sección    | Bytes (o área) | Número de<br>bytes | Descripción                                                   |
|------------|----------------|--------------------|---------------------------------------------------------------|
| Carga útil |                | 39                 | Devolución de                                                 |
|            |                |                    | <response descrip-<br="" val="0">tion="none" /&gt;</response> |
| CRC16      | 0xF213         | 2                  |                                                               |

Conforme al protocolo, el equipo host envía un paquete con la confirmación antes de enviar el siguiente comando.

| Tabla 9.10:  | Confirmación  | del host | para | el e | iemr | olo | 2 |
|--------------|---------------|----------|------|------|------|-----|---|
| 1 4014 0.10. | Communication | 00111000 | puru | 010  | յաստ | 10  | ~ |

| Sección                 | Bytes (o área) | Número de<br>bytes | Descripción |
|-------------------------|----------------|--------------------|-------------|
| Inicio del marco        | 0x01           | 3                  |             |
|                         | 0x43           |                    |             |
|                         | 0x54           |                    |             |
| Versión del paquete     | 0x31           | 1                  |             |
| Longitud del paquete    | 0x000F         | 2                  |             |
| Dirección de destino    | 0x01234567     | 4                  |             |
| Dirección de origen     | 0x40000000     | 4                  |             |
| Tipo de protocolo       | 0x01           | 1                  |             |
| Flags                   | 0x01           |                    |             |
| Protocolo de carga útil | 0x00           | 1                  |             |
| Número de confirmación  | 0x8001         | 2                  |             |
| CRC16                   | 0x3CEF         | 2                  |             |

### 9.2 Decodificación de códigos de barras

En la figura se muestra el orden de comandos para activar el equipo para la decodificación, bien para un escaneo individual o para el escaneo continuo.

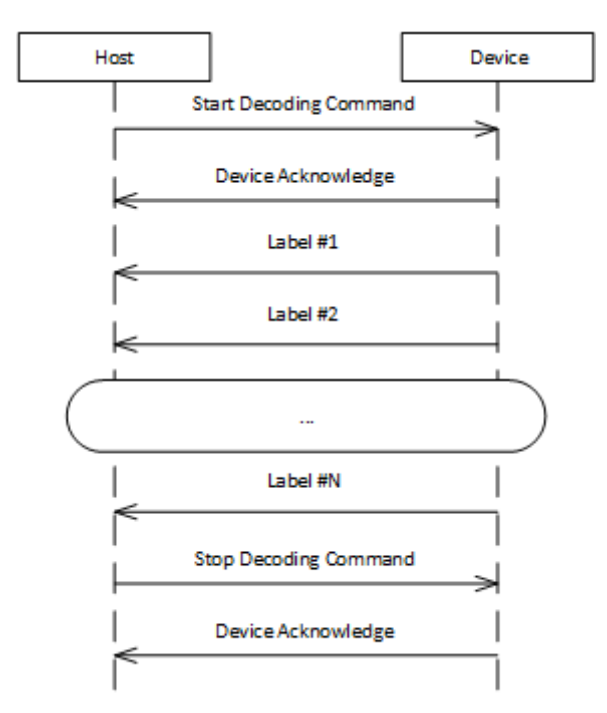

Figura 9.2: Orden de comandos en la codificación

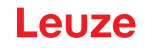

- El equipo host envía al equipo un comando para iniciar la decodificación, bien para una decodificación individual o para la decodificación continua.
- El equipo devuelve la confirmación correspondiente al equipo host.
- El decodificador de códigos de barras se hace cargo y envía el resultado del código de barras al equipo host. El resultado del código de barras se envía en texto explícito ASCII, es decir, sin protocolo marco.
- El equipo host envía al equipo un comando para detener la decodificación.
- El equipo devuelve la confirmación correspondiente al equipo host.

### 9.3 Comandos Raw

Los comandos Raw se pueden enviar al lector con cualquier software de serie para comunicación en modo RS232 (p. ej. SecureCRT, TeraTerm). El formato Raw se describe de la siguiente manera: [CmdID] <command><0x00>

| Elemento   | Descripción                                                                                                    |
|------------|----------------------------------------------------------------------------------------------------|
| [cmdID]    | Opcional, pero se debe mantener entre corchetes. Contiene una referencia que se envía con todas las respuestas. |
| <command/> | Una única matriz de letras (no acabadas en cero) es el comando.                                                 |
|            | Para comandos de configuración soportados, véase Code Configuration Control Device (CCD)                        |
| <0x00>     | Representa un retorno de carro que finaliza los datos Raw.                                                      |

### Ejemplo:

Comando para activar la simbología Aztec (AZTC) en el lector, con una ID de comando (terminado con un retorno de carro)

[1234]SYAZTCSEN

#### Ejemplo:

Comando para activar la simbología Aztec (AZTC) en el lector, sin una ID de comando (terminado con un retorno de carro)

SYAZTCSEN

## 10 Cuidados, mantenimiento y eliminación

#### Limpieza

Limpie el cristal del equipo con un paño suave, antes de montarlo.

## ΝΟΤΑ

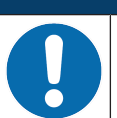

#### ¡No utilice productos de limpieza agresivos!

Para limpiar los equipos, no use productos de limpieza agresivos tales como disolventes o acetonas.

#### Mantenimiento

El equipo normalmente no requiere mantenimiento por parte del usuario.

Las reparaciones de los equipos deben ser realizadas sólo por el fabricante.

Para las reparaciones, diríjase a su representante local de Leuze o al servicio de atención al cliente de Leuze (vea capítulo 11 "Servicio y soporte").

#### Eliminación de residuos

Al eliminar los residuos, observe las disposiciones vigentes a nivel nacional para componentes electrónicos.

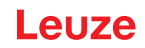

### 11 Servicio y soporte

#### Teléfono de atención

Los datos de contacto del teléfono de atención de su país los encontrará en el sitio web **www.leuze.com** en **Contacto & asistencia**.

#### Servicio de reparaciones y devoluciones

Los equipos averiados se reparan rápida y competentemente en nuestros centros de servicio al cliente. Le ofrecemos un extenso paquete de mantenimiento para reducir al mínimo posibles períodos de inactividad en sus instalaciones. Nuestro centro de servicio al cliente necesita los siguientes datos:

- Su número de cliente
- · La descripción del producto o descripción del artículo
- Número de serie o número de lote
- · Motivo de la solicitud de asistencia con descripción

Registre el producto afectado. La devolución se puede registrar en la sección **Contacto & asistencia > Servicio de reparación y reenvío** de nuestro sitio web **www.leuze.com**.

Para agilizar y facilitar el proceso, le enviaremos una orden de devolución con la dirección de devolución digitalmente.

#### ¿Qué hacer en caso de asistencia?

#### ΝΟΤΑ

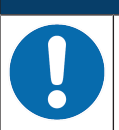

Utilizar este capítulo como plantilla de copia en caso de asistencia.

Rellene los datos de cliente y envíelos por fax junto con su orden de servicio al número de fax abajo indicado.

#### Datos de cliente (rellenar por favor)

| Tipo de equipo:                        |  |
|----------------------------------------|--|
| Número de serie:                       |  |
| Firmware:                              |  |
| Indicación en el display               |  |
| Indicación de los LEDs:                |  |
| Descripción del error:                 |  |
| Empresa:                               |  |
| Persona de contacto/departa-<br>mento: |  |
| Teléfono (extensión):                  |  |
| Fax:                                   |  |
| Calle/número:                          |  |
| Código postal/ciudad:                  |  |
| País:                                  |  |

#### Número de fax de servicio de Leuze:

+49 7021 573-199

## 12 Datos técnicos

# 12.1 Datos generales

Tabla 12.1: Óptica

| Sistema óptico             | CMOS Imager, Rolling Shutter (1280 x 960)                      |  |
|----------------------------|----------------------------------------------------------------|--|
| Área de lectura            | 30 mm 425 mm                                                   |  |
| Contraste                  | Código 1D: mínimo 15 %                                         |  |
|                            | Código 2D: mínimo 15 %                                         |  |
| Resolución                 | Código 1D: m = 0,190 mm (7,5 mil), dependiendo de la distancia |  |
|                            | Código 2D: m =,0,127 mm (5 mil), dependiendo de la distancia   |  |
| Fuentes de luz             | LEDs integrados                                                |  |
| Iluminación                | Luz roja visible                                               |  |
| LEDs de alineación (Aimer) | • Luz azul visible                                             |  |

#### Tabla 12.2: Especificaciones de los códigos

| Tipo de código: 1D            | BC412, Codabar, Code 11, Code 32, Code 39, Code 93, Code 128, IA-<br>TA 2 of 5, Interleaved 2 of 5, GS1 DataBar, Hong Kong 2 of 5, Matrix 2 of 5,<br>MSI Plessey, NEC 2 of 5, Pharmacode, Plessey, Straight 2 of 5, Telepen,<br>Trioptic, UPC/EAN/JAN |
|-------------------------------|----------------------------------------------------------------------------------------------------|
| Tipo de código: Stacked<br>1D | Codablock F, Code 49, GS1 Composite (CC-A/CC-B/CC-C), MicroPDF, PDF417                                                                                                    |
| Tipo de código: 2D            | Aztec Code, Data Matrix, Han Xin, Micro QR Code, QR Code                                                                                                    |
| Postal Codes                  | Australian Post, Canada Post, Intelligent Mail, Japan Post, KIX Code, Ko-<br>rea Post, Planet, Postnet, UK Royal Mail, UPU ID Tags                                                                                                    |

#### Tabla 12.3: Interfaces

| Tipo de interfaz         | RS 232                                                    |
|--------------------------|-----------------------------------------------------------|
| Velocidad de transmisión | 9600 115200 baudios, configurable                         |
| Formatos de datos        | Configurable                                              |
| Trigger                  | Entrada                                                   |
|                          | Activa: 0 V                                               |
|                          | <ul> <li>Inactiva: +5 V o no conectada</li> </ul>         |
|                          | <ul> <li>Modo de presentación (Motion Control)</li> </ul> |
| Salida                   | Salida de transistor NPN, máx. 20 mA, Good Read           |
| Buzzer                   | Salida de transistor NPN, modulada, Good Read             |

#### Tabla 12.4: Sistema eléctrico

| Tensión de trabajo   | 4,75 5,25 V CC                   |
|----------------------|----------------------------------|
| Consumo de corriente | Lectura continua: típ. 350 mA    |
|                      | lluminación inactiva: típ. 75 mA |

#### Tabla 12.5: Datos mecánicos

| Tipo de conexión        | Molex Inc. (53261-0671), de 6 polos                      |
|-------------------------|----------------------------------------------------------|
| Peso                    | 10 g                                                     |
| Dimensiones (A x A x P) | 31,5 x 31,60 x 27,53 mm                                  |
| Fijación                | 4 tornillos M-1,8 de rosca cortante, 2 mm de profundidad |

#### Tabla 12.6: Datos ambientales

| Temp. ambiente (operación/almacén) | 0 °C +50 °C/-20 °C +60 °C                       |
|------------------------------------|-------------------------------------------------|
| Humedad del aire                   | 10 % 90 % de humedad relativa, sin condensación |
| Luz ambiental                      | Máx. 100000 lux                                 |
| Compatibilidad electromagnética    | EN 55022:2006 Class B                           |
|                                    | IEC 62471:2006                                  |
| Conformidad                        | CE, FCC, RoHS                                   |

### 12.2 Campos de lectura

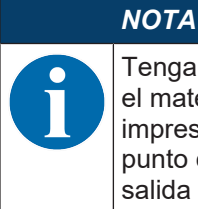

Tenga presente de que a los campos de lectura reales también les influyen factores tales como el material de las etiquetas, la calidad de la impresión, el ángulo de lectura, el contraste de la impresión, etc., por lo que pueden ser diferentes a los campos de lectura aquí indicados. El punto cero de la distancia de lectura se refiere siempre al canto delantero de la carcasa de la salida del haz.

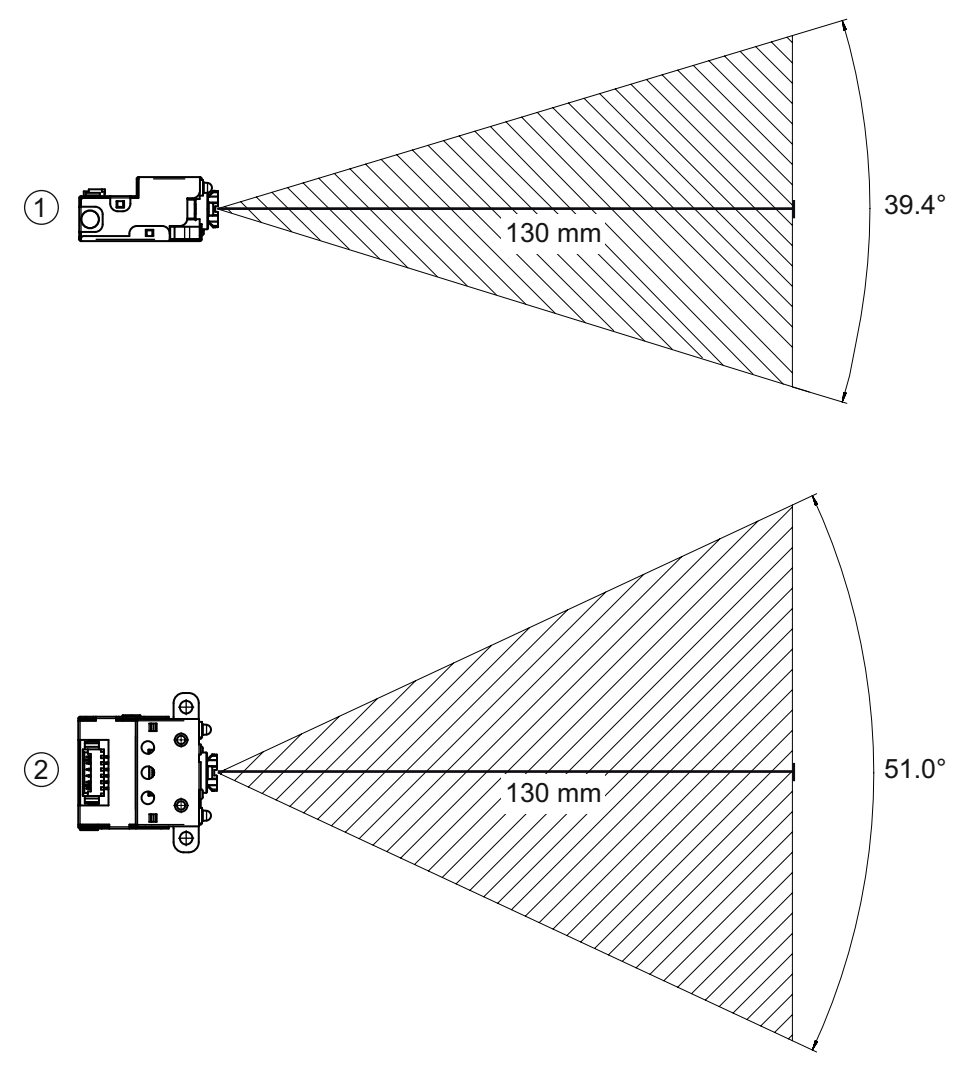

Campo de lectura – Vista lateral
 Campo de lectura – Vista en planta

Figura 12.1: Campo de lectura

| Tipo de código | Resolución m (módulo) | Distancia de lectura típica [mm] ([pulgadas]) |           | ([pulgadas]) |
|----------------|-----------------------|-----------------------------------------------|-----------|--------------|
| Code 39        | 0,190 mm (7,5 mil)    | 50 (2.0)                                      | 245 (9.6) |              |
| GS1 Databar    | 0,267 mm (10,5 mil)   | 35 (1.4)                                      | 225 (8.9) |              |
| UPC            | 0,330 mm (13 mil)     | 40 (1.5)                                      |           | 370 (14.6)   |
| PDF417         | 0,147 mm (5,8 mil)    | 85 (3.3)                                      | 155 (6.1) |              |
| PDF417         | 0,170 mm (6,7 mil)    | 65 (2.6)                                      | 175 (6.9) |              |
| Data Matrix    | 0,127 mm (5 mil)      | 75 (3.0)                                      | 90 (3.5)  |              |
| Data Matrix    | 0,160 mm (6,3 mil)    | 70 (2.8)                                      | 135 (5.3) |              |
| Data Matrix    | 0,254 mm (10 mil)     | 50 (2.0)                                      | 205 (8.1) |              |
| Data Matrix    | 0,528 mm (20,8 mil)   | 30 (1.2)                                      |           | 425 (16.7)   |

### 12.3 Dibujos acotados

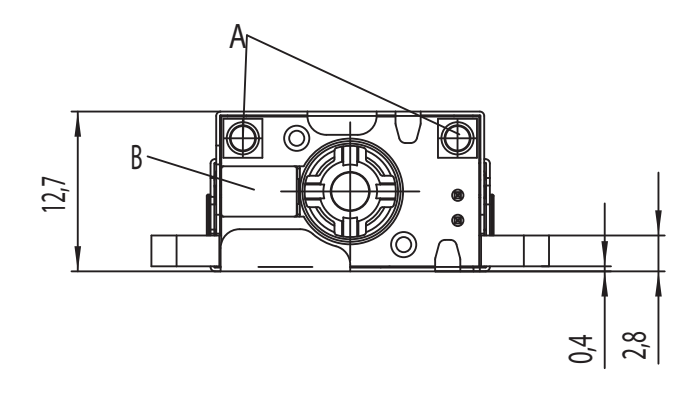

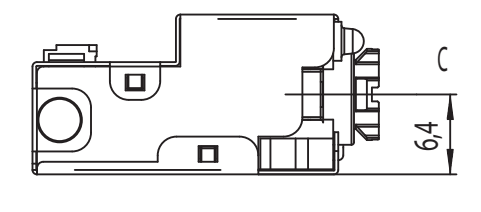

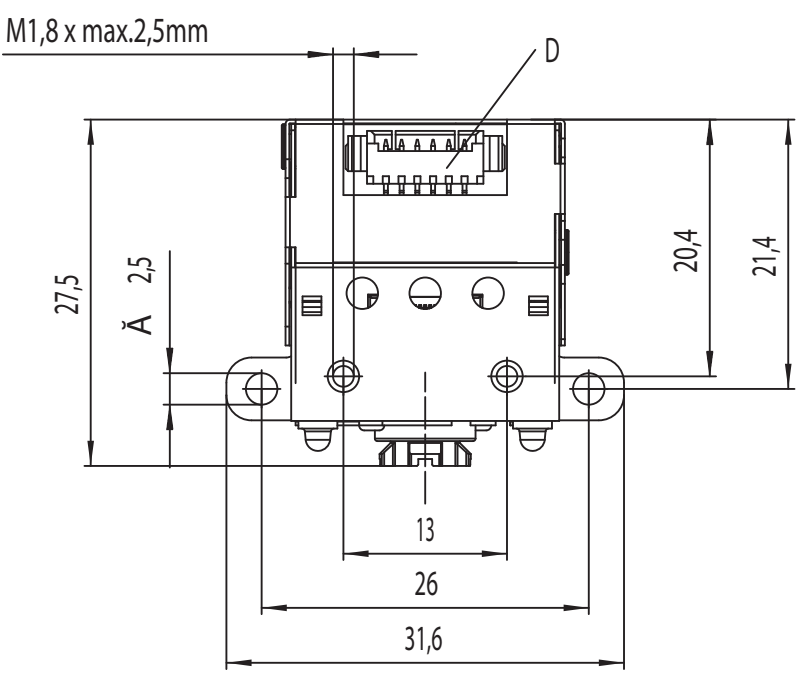

Todas las medidas en mm

- A 2 LEDs para iluminación (luz roja)
- B 1 LED de destino integrado (luz azul)
- C Centro del eje óptico
- D Conector Molex (53261-0671), de 6 polos

Figura 12.2: Dibujo acotado DCR 50

### ΝΟΤΑ

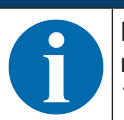

Para montar el Scan Engine detrás de una ventanilla se recomienda utilizar un material transparente y con revestimiento antirreflectante a ambos lados. Grosor recomendado de la ventanilla: 1 mm; óptica lo más posible enrasada a la ventanilla.

# 13 Indicaciones de pedido y accesorios

# 13.1 Sinopsis de los tipos

Tabla 13.1: Códigos

| Código   | Denominación del artículo | Descripción                                                                                                |
|----------|---------------------------|----------------------------------------------------------------------------------------------------|
| 50135000 | DCR50M2/R2                | Scan Engine CMOS Imager para códigos 1D y 2D,<br>interfaz RS 232, conexión Molex 53261-0671, de 6<br>polos |

### 13.2 Accesorios

#### Tabla 13.2: Accesorios

| Código                                                        | Denominación del artículo | Descripción                                                                                                 |  |
|---------------------------------------------------------------|---------------------------|----------------------------------------------------------------------------------------------------|--|
| 50128204                                                      | MA-CR                     | Unidad adaptadora modular conectable a la interfaz<br>del PC con fines de evaluación (conexión al host)     |  |
|                                                               |                           |                                                                                                    |  |
| Software de configuración Sensor Studio                       |                           | Sensor Studio estructurado según el concepto FDT/<br>DTM. Contiene: DTM de comunicación y DTM del<br>equipo |  |
| Descarga en www.leuze.com                                     |                           |                                                                                                    |  |
| vea capítulo 6.2.1 "Descargar software de configu-<br>ración" |                           |                                                                                                    |  |

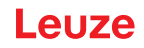

## 14 Declaración de conformidad CE

Los Scan Engines de la serie DCR 50 han sido desarrollados y fabricados observando las normas y directivas europeas vigentes.

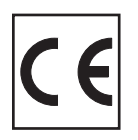

# 15 Anexo

# 15.1 Patrón de código de barras

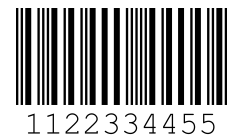

Módulo 0,3

Figura 15.1: Tipo de código 01: Interleaved 2 of 5

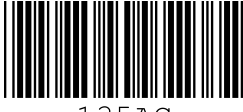

135AC

Módulo 0,3

Figura 15.2: Tipo de código 02: Code 39

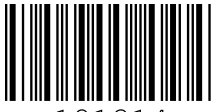

a121314a

Módulo 0,3

Figura 15.3: Tipo de código 11: Codabar

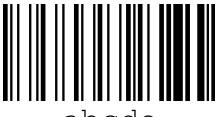

abcde

Módulo 0,3

Figura 15.4: Code 128

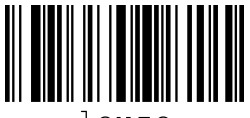

leuze

Módulo 0,3

Figura 15.5: Tipo de código 08: EAN 128

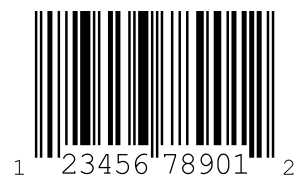

SC 2

Figura 15.6: Tipo de código 06: UPC-A

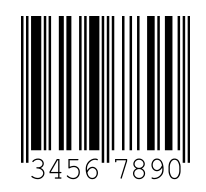

SC 3

Figura 15.7: Tipo de código 07: EAN 8

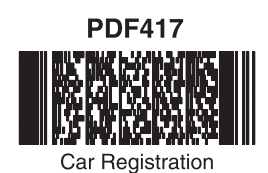

**QR** Code

Numbers

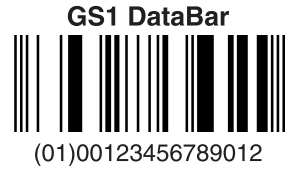

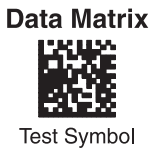

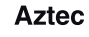

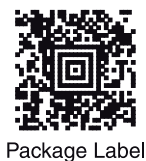

MaxiCode

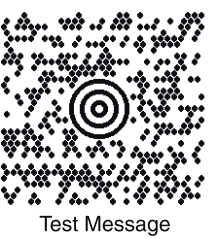

Micro PDF417

Figura 15.8: Modelos de códigos

### 15.2 Configuración mediante códigos de parametrización

El equipo también se puede configurar con ayuda de códigos de parametrización. Tras la lectura de estos códigos se ajustan los parámetros del equipo en el equipo y se guardan permanentemente.

|                                                           | Motion Detect Off - Default                 | Motion Detect Always On                        | Enable Cell phone reading enhancement       |
|-----------------------------------------------------------|---------------------------------------------|------------------------------------------------|---------------------------------------------|
| General Reading Mode<br>Settings                          |                                             |                                                |                                             |
|                                                           | ■ <b>#</b> ■<br>■<br>M20200_01              | 回教日<br>日本年<br>M20199_01                        | ■受用<br>■発売<br>M20240_01                     |
|                                                           | A2                                          | A3                                             | A4                                          |
| Disable Cell phone reading<br>enhancement Default         | Set motion detect maximum brightness to 25% | Set motion detect maximum<br>brightness to 50% | Set motion detect maximum brightness to 75% |
| ₩₩<br>₩20241_01                                           | 国. <b>州日</b><br>第二章<br>国家を<br>M20247_01     | 国共同<br>2007<br>国际:1<br>M20246_01               | 回说日<br>2014年<br>1月35年<br>M20245_01          |
| B1                                                        | B2                                          | B3                                             | R4                                          |
| Set motion detect maximum<br>brightness to 100% - Default |                                             | Disable Data Formatting -<br>Default           | Prefix Comma                                |
|                                                           | Data Formatting<br>(Prefix/Suffix) Settings |                                                |                                             |
| M20244_01                                                 |                                             | M20223_01                                      | M20209_01                                   |
| C1                                                        |                                             | C3                                             | C4                                          |
| Prefix Space                                              | Prefix Tab (USB Keyboard Mode<br>Only)      | Prefix Tab (RS232 Mode Only)                   | Erase Prefix Data                           |
| ■ ★ ■                                                     | <b>1</b> 526<br><b>1</b> 77<br>M20218_02    | ■ ★ ▲ ■<br>54<br>■ 01<br>M20211_01             | ■ 55 ■<br>■ 20207_01                        |
| D1                                                        | D2                                          | D3                                             | D4<br>Suffix Tab (USB Keyboard Mode         |
| Sunix Gomma                                               | Sunix Space                                 | Mode Only) - Default                           | Only)                                       |
| M20215_01                                                 | M20216_01                                   | M20219_02                                      | M20220_02                                   |
| E1                                                        | E2                                          | E3                                             | E4                                          |

Figura 15.9: Configuration Guide

| Suffix Tab (RS232 Mode Only)                               | Suffix Carriage Return (RS232<br>Mode Only)                                                                                                    | Suffix Carriage Return Line<br>Feed (RS232 Mode Only) -<br>Default                                                      | Suffix Line Feed (RS232 Mode<br>Only)                                               |
|------------------------------------------------------------|----------------------------------------------------------------------------------------------------|----------------------------------------------------------------------------------------------------|-------------------------------------------------------------------------------------|
| M20217                                                     | <ul><li>(1)</li><li>(1)</li><li>(1)</li><li>(2)</li><li>(2)(2)</li></ul> | M20213_01                                                                                                    | M20214_01                                                                           |
| A1                                                         | A2                                                                                                    | A3                                                                                                    | A4                                                                                  |
| Erase Suffix Data                                          | Convert Barcode Data to<br>Uppercase                                                                                                    | Convert Barcode Data to<br>Lowercase                                                                                    | Intentionally Blank                                                                 |
| M20208_01                                                  | M20221_01                                                                                                    | M20222_01                                                                                                    |                                                                                     |
| B1                                                         | B2                                                                                                    | B3                                                                                                    | B4                                                                                  |
| Symbology Settings                                         | Australian Post On                                                                                                    | Australian Post Utt - Default                                                                                           | Aztec On - Default                                                                  |
|                                                            | erie                                                                                                    | exe                                                                                                    |                                                                                     |
|                                                            | 回道日<br>裕成<br>回道及<br>M20000_01                                                                                                    | 비종미<br>1947,<br>미술주<br>M20001_01                                                                                        | M20002_01                                                                           |
|                                                            | 単値<br>耐設<br>M20000_01<br>C2                                                                                                    | 画作<br>第200<br>105<br>M20001_01<br>C3                                                                                    | M20002_01<br>C4                                                                     |
| Aztec Off                                                  | M20000_01<br>C2<br>Aztec Inverse & Normal On                                                                                                    | M20001_01<br>C3<br>Aztec Inverse Off - Default                                                                          | M20002_01<br>C4<br>BC412 On                                                         |
| Aztec Off                                                  | M20000_01<br>C2<br>Aztec Inverse & Normal On<br>M20004_01                                                                                                    | Aztec Inverse Off - Default                                                                                             | M20002_01<br>C4<br>BC412 On                                                         |
| Aztec Off                                                  | M20000_01<br>C2<br>Aztec Inverse & Normal On<br>M20004_01<br>D2                                                                                                    | M20001_01<br>C3<br>Aztec Inverse Off - Default                                                                          | M20002_01<br>C4<br>BC412 On<br>BC412 On<br>M20006_01<br>M20006_01                   |
| Aztec Off<br>M20003_01<br>BC412 Off - Default              | Aztec Inverse & Normal On<br>M20004_01<br>D2<br>Canada Post On                                                                                                    | Aztec Inverse Off - Default                                                                                             | M20002_01<br>C4<br>BC412 On<br>M20006_01<br>M20006_01<br>D4<br>Codabar On - Default |
| Aztec Off<br>M20003_01<br>BC412 Off - Default<br>M20007_01 | Aztec Inverse & Normal On<br>Aztec Inverse & Normal On<br>M20004_01<br>D2<br>Canada Post On<br>M20008_01                                                                                                    | Aztec Inverse Off - Default<br>Aztec Inverse Off - Default<br>M20005_01<br>D3<br>Canada Post Off - Default<br>M20009_01 | M20002_01<br>C4<br>BC412 On<br>M20006_01<br>D4<br>Codabar On - Default              |

Figura 15.10: Configuration Guide

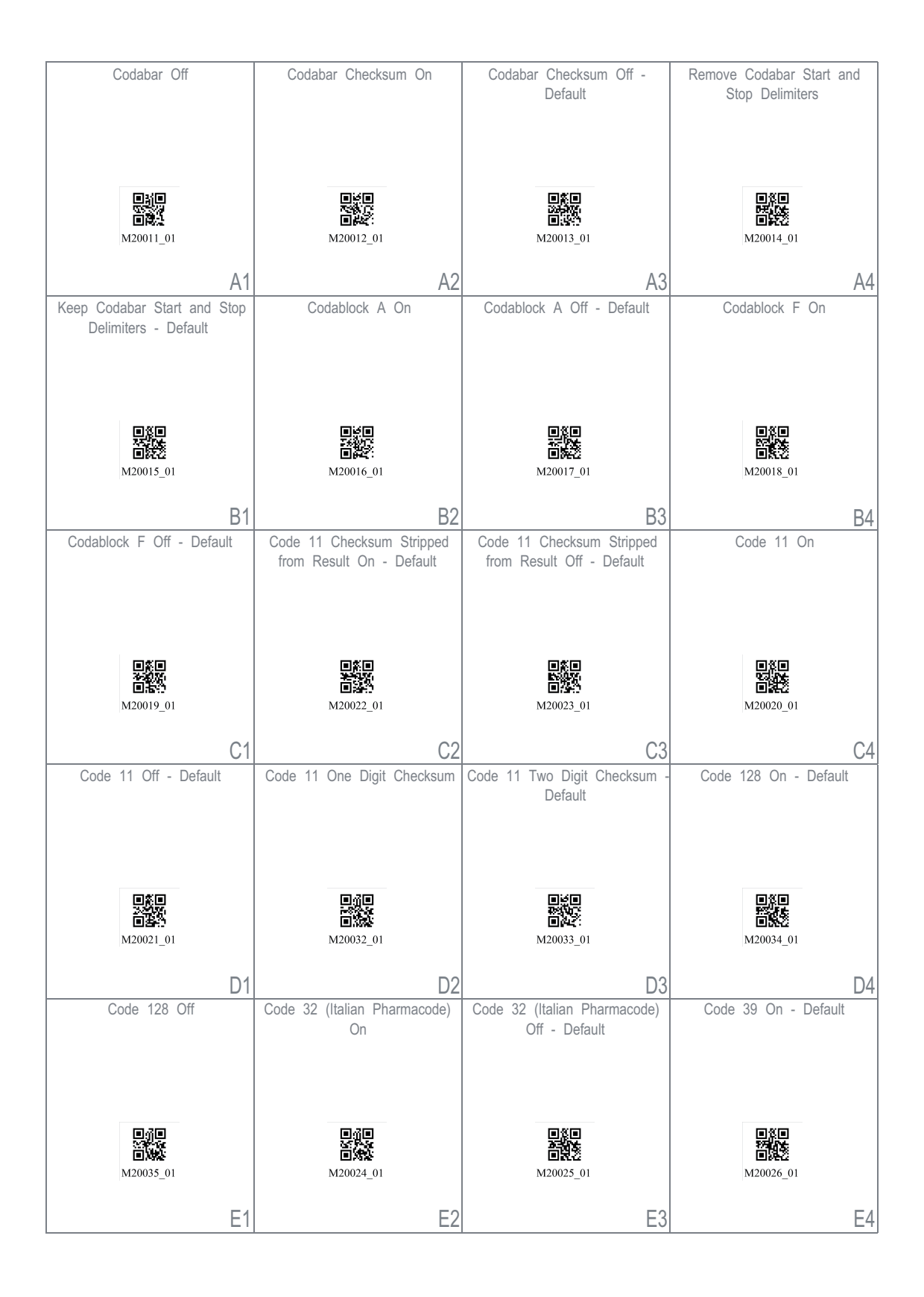

Figura 15.11: Configuration Guide

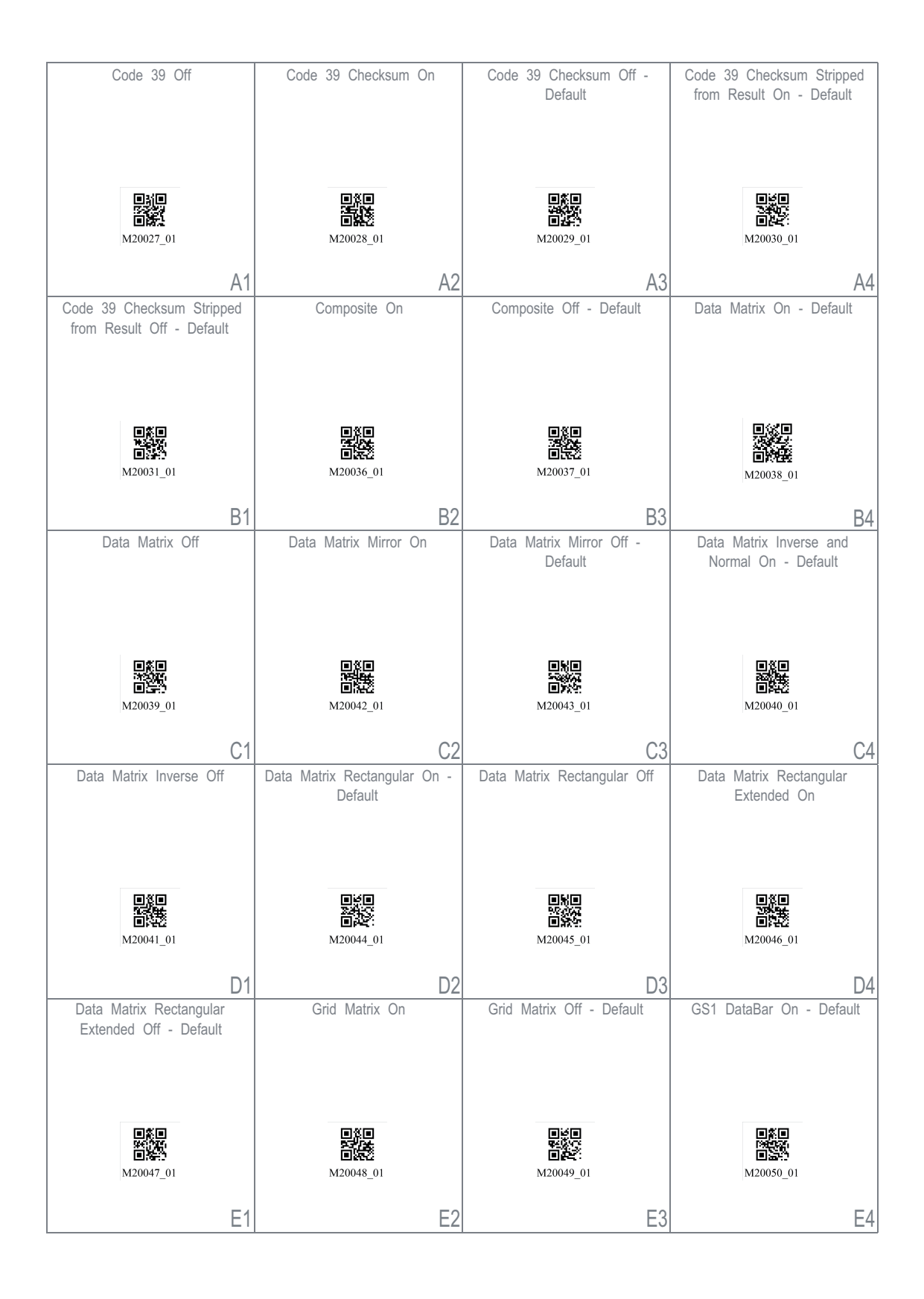

Figura 15.12: Configuration Guide

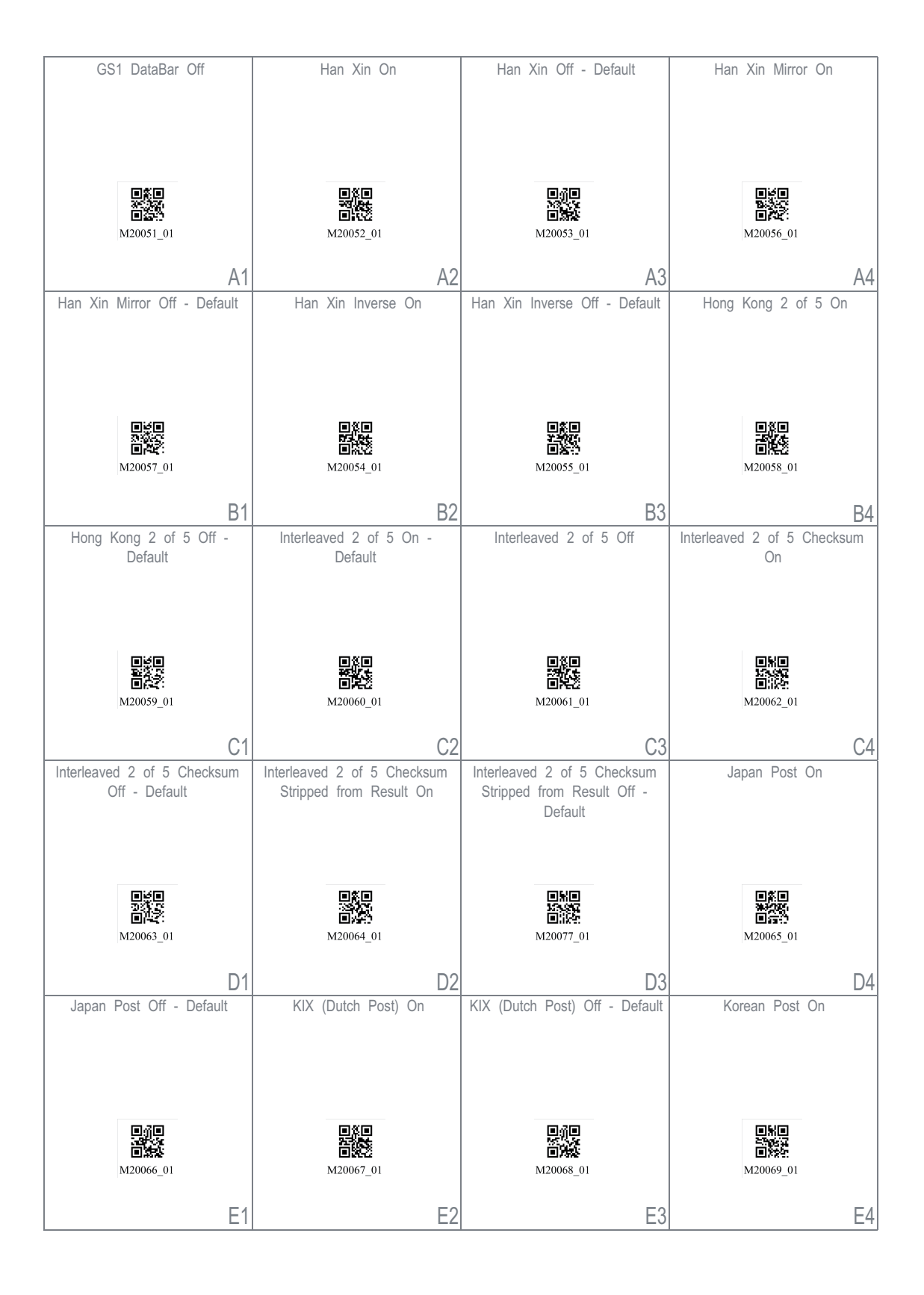

Figura 15.13: Configuration Guide

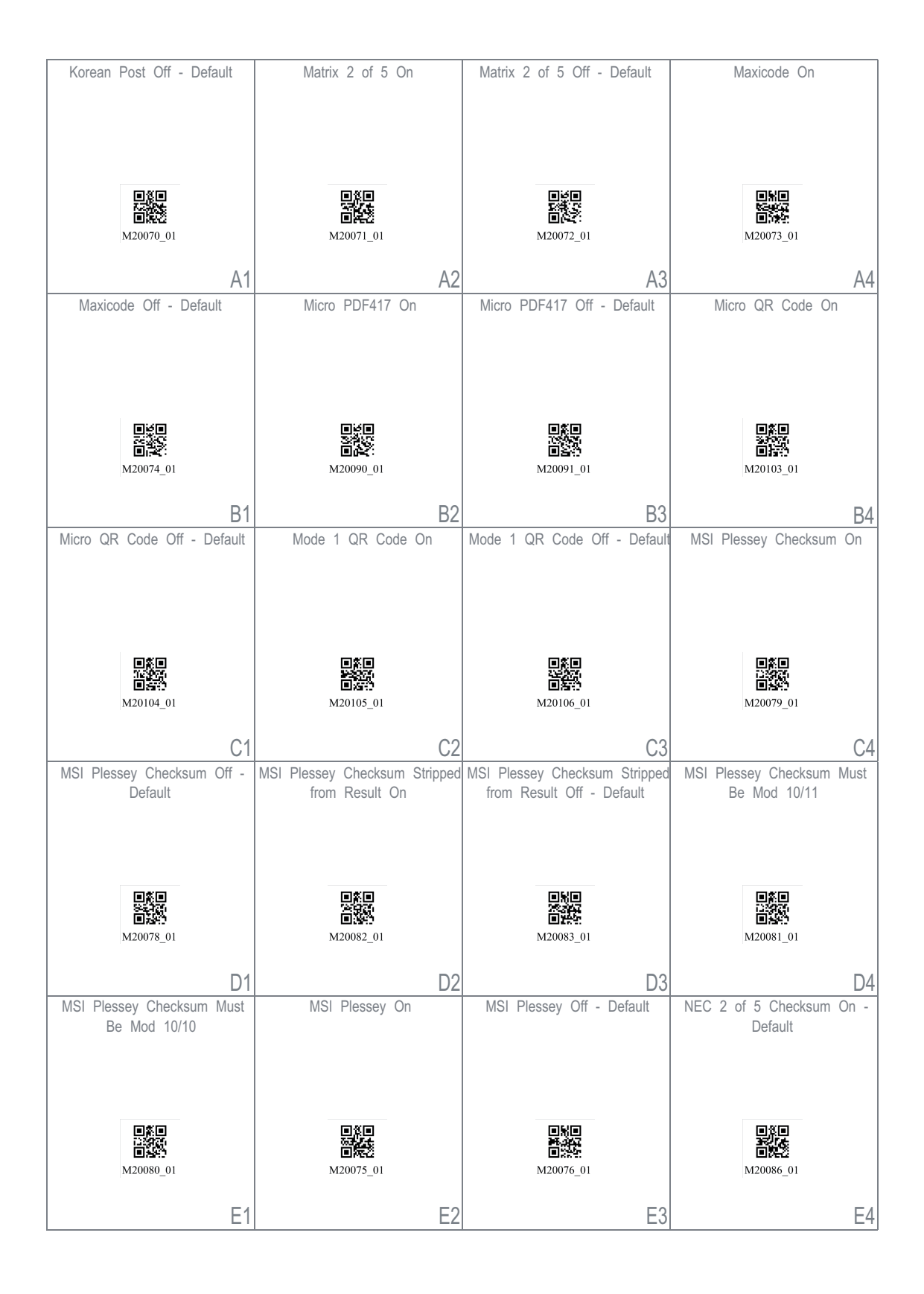

Figura 15.14: Configuration Guide

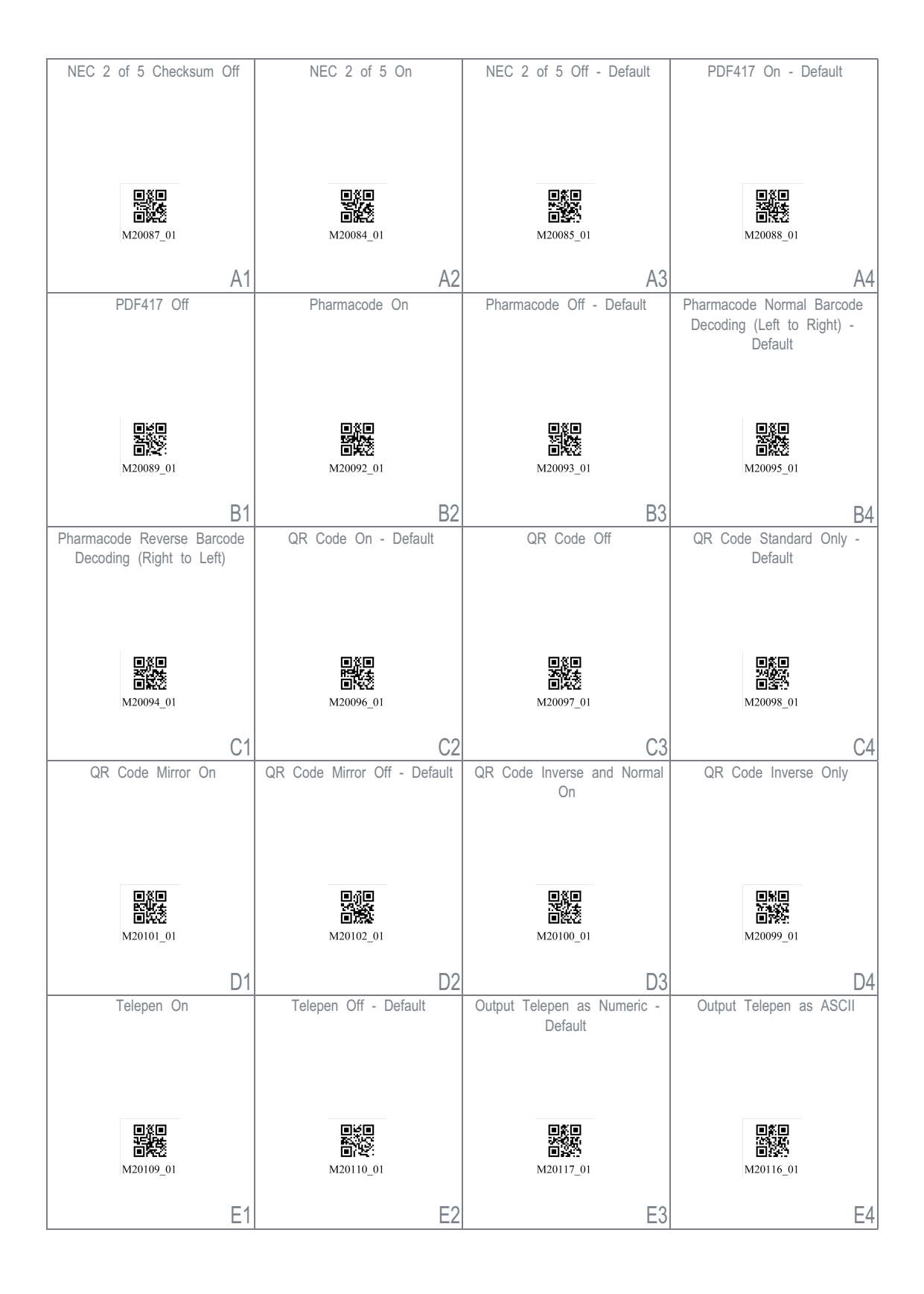

Figura 15.15: Configuration Guide

| Trioptic On                                                                                                    | Trioptic Off - Default                                                                                                    | Reverse Trioptic On                                                                                          | Reverse Trioptic Off - Default                                                                                                    |
|----------------------------------------------------------------------------------------------------|----------------------------------------------------------------------------------------------------|----------------------------------------------------------------------------------------------------|----------------------------------------------------------------------------------------------------|
|                                                                                                    |                                                                                                    |                                                                                                    |                                                                                                    |
|                                                                                                    |                                                                                                    |                                                                                                    |                                                                                                    |
|                                                                                                    |                                                                                                    |                                                                                                    |                                                                                                    |
|                                                                                                    | oje<br>XXX                                                                                                    |                                                                                                    |                                                                                                    |
| M20118_01                                                                                                    | M20119_01                                                                                                    | M20120_01                                                                                                    | M20121_01                                                                                                    |
| Δ1                                                                                                    | Δ2                                                                                                    | ۵۵                                                                                                    | ΔΔ                                                                                                    |
| Keep Trioptic Start and Stop                                                                                             | Remove Trioptic Start and Stop                                                                                             | Straight 2 of 5 On                                                                                           | Straight 2 of 5 Off - Default                                                                                                    |
| Delimiters                                                                                                    | Delimiters - Default                                                                                                    | -                                                                                                    | -                                                                                                    |
|                                                                                                    |                                                                                                    |                                                                                                    |                                                                                                    |
|                                                                                                    |                                                                                                    |                                                                                                    |                                                                                                    |
|                                                                                                    |                                                                                                    |                                                                                                    |                                                                                                    |
| M20122_01                                                                                                    | M20123_01                                                                                                    |                                                                                                    | M20108_01                                                                                                    |
|                                                                                                    | 1120125_01                                                                                                    | M20107_01                                                                                                    | 1120100_01                                                                                                    |
| B1                                                                                                    | B2                                                                                                    | B3                                                                                                    | B4                                                                                                    |
| UK Royal Mail On                                                                                                    | UK Royal Mail Off - Default                                                                                                | UPC/EAN On - Default                                                                                         | UPC/EAN Off                                                                                                    |
|                                                                                                    |                                                                                                    |                                                                                                    |                                                                                                    |
|                                                                                                    |                                                                                                    |                                                                                                    |                                                                                                    |
|                                                                                                    |                                                                                                    |                                                                                                    |                                                                                                    |
|                                                                                                    |                                                                                                    |                                                                                                    |                                                                                                    |
| 回義回<br>(1997年)<br>(回義17)                                                                                                 | oje<br>Cita<br>Cita                                                                                                    | <ul><li>() () () () () () () () () () () () () (</li></ul>                                                   | ■※■<br>2305★<br>■読む                                                                                                    |
| ■茶目<br>(第25年)<br>M20124_01                                                                                               | ■貸■<br>●<br>M20125_01                                                                                                    | 国際日<br>※59日<br>国際語<br>M20126_01                                                                              | 日第日                                                                                                    |
| M20124_01                                                                                                    | M20125_01                                                                                                    | M20126_01<br>C3                                                                                              | M20127_01                                                                                                    |
| M20124_01<br>C1<br>UPC Supplemental On                                                                                   | M20125_01<br>C2<br>UPC Supplemental Off - Default                                                                          | M20126_01<br>C3<br>UPC E Expansion On                                                                        | M20127_01<br>C4                                                                                                    |
| M20124_01<br>C1<br>UPC Supplemental On                                                                                   | M20125_01<br>C2                                                                                                    | M20126_01<br>C3<br>UPC E Expansion On                                                                        | M20127_01<br>C4<br>UPC E Expansion Off - Default                                                                                    |
| M20124_01<br>C1<br>UPC Supplemental On                                                                                   | M20125_01<br>C2<br>UPC Supplemental Off - Default                                                                          | M20126_01<br>C3                                                                                              | M20127_01<br>C4                                                                                                    |
| M20124_01<br>C1<br>UPC Supplemental On                                                                                   | M20125_01<br>C2                                                                                                    | M20126_01<br>C3                                                                                              | M20127_01<br>C4                                                                                                    |
| M20124_01<br>C1<br>UPC Supplemental On                                                                                   | M20125_01<br>C2<br>UPC Supplemental Off - Default                                                                          | M20126_01<br>C3<br>UPC E Expansion On                                                                        | M20127_01<br>C4<br>UPC E Expansion Off - Default                                                                                    |
| M20124_01<br>C1<br>UPC Supplemental On<br>M20128_01                                                                      | M20125_01<br>C2<br>UPC Supplemental Off - Default<br>M20129_01                                                             | M20126_01<br>C3<br>UPC E Expansion On                                                                        | M20127_01<br>C4<br>UPC E Expansion Off - Default                                                                                    |
| M20124_01<br>C1<br>UPC Supplemental On                                                                                   | M20125_01<br>C2<br>UPC Supplemental Off - Default<br>M20129_01                                                             | M20126_01<br>C3<br>UPC E Expansion On                                                                        | M20127_01<br>C4<br>UPC E Expansion Off - Default<br>M20133_01                                                                       |
| M20124_01<br>C1<br>UPC Supplemental On<br>UPC Supplemental On<br>M20128_01<br>D1<br>Convert UPC-A to EAN-13              | M20125_01<br>C2<br>UPC Supplemental Off - Default<br>M20129_01<br>Do Not Convert UPC-A to                                  | M20126_01<br>C3<br>UPC E Expansion On<br>UPC E Expansion On<br>M20132_01<br>D3<br>Transmit UPC-A Check Digit | M20127_01<br>C4<br>UPC E Expansion Off - Default<br>UPC E Expansion Off - Default<br>M20133_01<br>D4<br>Do Not Transmit UPC-A Check |
| M20124_01<br>C1<br>UPC Supplemental On<br>UPC Supplemental On<br>M20128_01<br>D1<br>Convert UPC-A to EAN-13              | M20125_01<br>C2<br>UPC Supplemental Off - Default<br>M20129_01<br>Do Not Convert UPC-A to<br>EAN-13 - Default              | M20126_01<br>C3<br>UPC E Expansion On<br>UPC E Expansion On<br>M20132_01<br>D3<br>Transmit UPC-A Check Digit | M20127_01<br>C4<br>UPC E Expansion Off - Default<br>M20133_01<br>Do Not Transmit UPC-A Check<br>Digit - Default                     |
| M20124_01<br>C1<br>UPC Supplemental On<br>UPC Supplemental On<br>M20128_01<br>D1<br>Convert UPC-A to EAN-13              | M20125_01<br>C2<br>UPC Supplemental Off - Default<br>M20129_01<br>D0 Not Convert UPC-A to<br>EAN-13 - Default              | M20126_01<br>C3<br>UPC E Expansion On<br>UPC E Expansion On<br>M20132_01<br>D3<br>Transmit UPC-A Check Digit | M20127_01<br>C4<br>UPC E Expansion Off - Default<br>M20133_01<br>Do Not Transmit UPC-A Check<br>Digit - Default                     |
| M20124_01<br>C1<br>UPC Supplemental On<br>M20128_01<br>D1<br>Convert UPC-A to EAN-13                                     | M20125_01<br>C2<br>UPC Supplemental Off - Default<br>M20129_01<br>D0 Not Convert UPC-A to<br>EAN-13 - Default              | M20126_01<br>C3<br>UPC E Expansion On<br>M20132_01<br>D3<br>Transmit UPC-A Check Digit                       | M20127_01<br>C4<br>UPC E Expansion Off - Default<br>M20133_01<br>Do Not Transmit UPC-A Check<br>Digit - Default                     |
| M20124_01<br>C1<br>UPC Supplemental On<br>UPC Supplemental On<br>M20128_01<br>D1<br>Convert UPC-A to EAN-13              | M20125_01<br>C2<br>UPC Supplemental Off - Default<br>M20129_01<br>D0 Not Convert UPC-A to<br>EAN-13 - Default              | M20126_01<br>C3<br>UPC E Expansion On<br>UPC E Expansion On<br>M20132_01<br>D3<br>Transmit UPC-A Check Digit | M20127_01<br>C4<br>UPC E Expansion Off - Default<br>M20133_01<br>Do Not Transmit UPC-A Check<br>Digit - Default                     |
| M20124_01<br>C1<br>UPC Supplemental On<br>M20128_01<br>D1<br>Convert UPC-A to EAN-13                                     | M20125_01<br>C2<br>UPC Supplemental Off - Default<br>M20129_01<br>D0 Not Convert UPC-A to<br>EAN-13 - Default              | M20126_01<br>C3<br>UPC E Expansion On<br>M20132_01<br>D3<br>Transmit UPC-A Check Digit                       | M20127_01<br>C4<br>UPC E Expansion Off - Default<br>M20133_01<br>Do Not Transmit UPC-A Check<br>Digit - Default<br>M20141_01        |
| M20124_01<br>C1<br>UPC Supplemental On<br>UPC Supplemental On<br>M20128_01<br>D1<br>Convert UPC-A to EAN-13<br>M20134_01 | M20125_01<br>C2<br>UPC Supplemental Off - Default<br>M20129_01<br>D0 Not Convert UPC-A to<br>EAN-13 - Default<br>M20135_01 | M20126_01<br>C3<br>UPC E Expansion On<br>W20132_01<br>D3<br>Transmit UPC-A Check Digit<br>M20140_01          | M20127_01<br>C4<br>UPC E Expansion Off - Default<br>M20133_01<br>D4<br>D0 Not Transmit UPC-A Check<br>Digit - Default               |

Figura 15.16: Configuration Guide

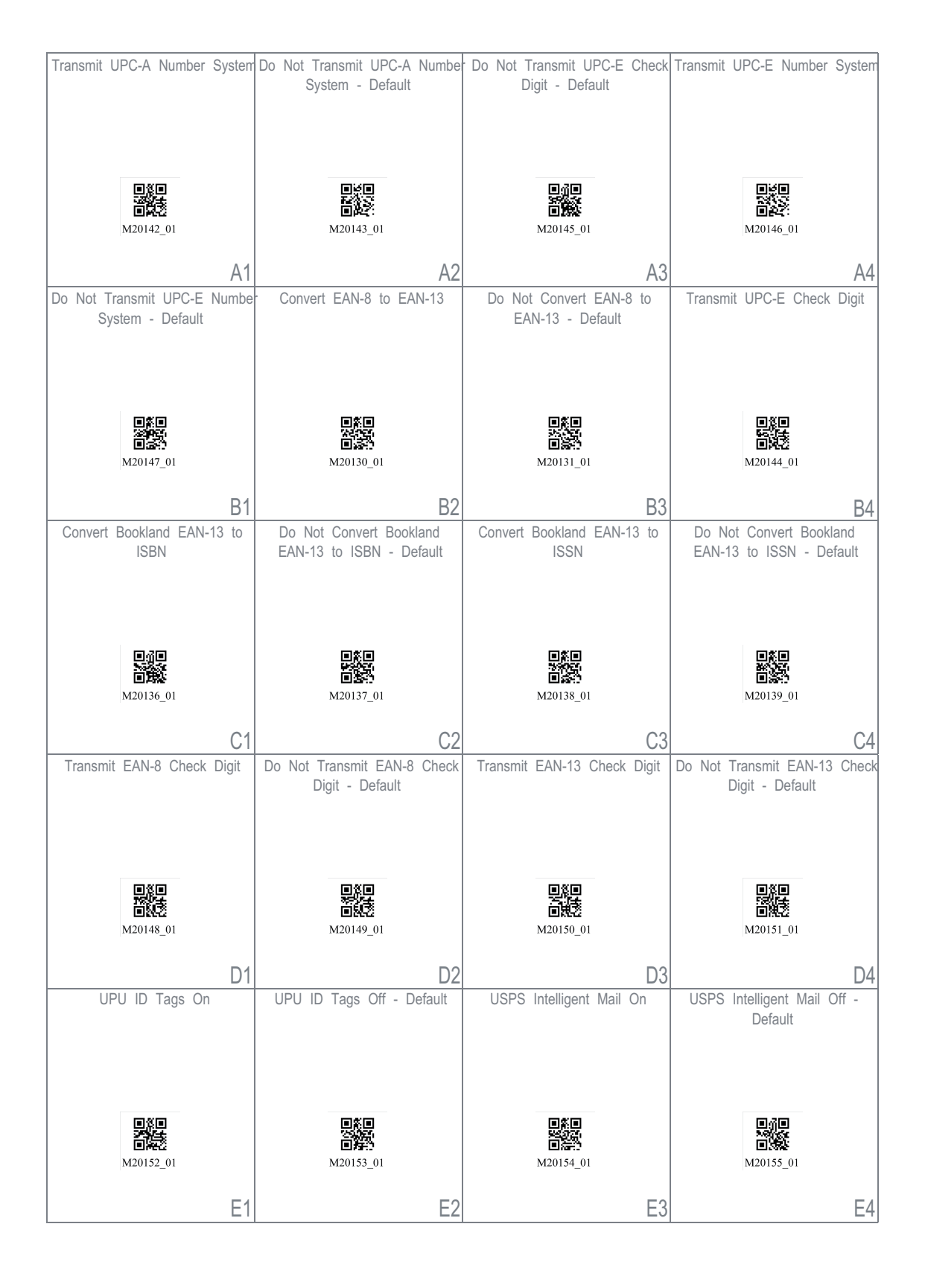

Figura 15.17: Configuration Guide

|                                                                                                    | USPS Planet Off - Default                                                                                                    | USPS Postnet On                                                                                                    | USPS Postnet Off - Default                                                                                                    |
|----------------------------------------------------------------------------------------------------|----------------------------------------------------------------------------------------------------|----------------------------------------------------------------------------------------------------|----------------------------------------------------------------------------------------------------|
|                                                                                                    |                                                                                                    |                                                                                                    |                                                                                                    |
|                                                                                                    |                                                                                                    |                                                                                                    |                                                                                                    |
|                                                                                                    |                                                                                                    |                                                                                                    |                                                                                                    |
| •ו                                                                                                    |                                                                                                    |                                                                                                    | • M                                                                                                    |
|                                                                                                    | 96.22%<br>回知:20                                                                                                    | 78 (a) (20)<br>(1) (2) (2) (2) (2) (2) (2) (2) (2) (2) (2                                                                                          |                                                                                                    |
| M20156_01                                                                                                    | M20157_01                                                                                                    | M20158_01                                                                                                    | M20159_01                                                                                                    |
| A1                                                                                                    | A2                                                                                                    | A3                                                                                                    | A4                                                                                                    |
|                                                                                                    | List Installed Languages                                                                                                    | Get Active Language                                                                                                    | Keyboard Support: US English                                                                                                    |
|                                                                                                    |                                                                                                    |                                                                                                    | - Default                                                                                                    |
| Keyboard Language                                                                                                    |                                                                                                    |                                                                                                    |                                                                                                    |
| Settings                                                                                                    |                                                                                                    |                                                                                                    |                                                                                                    |
|                                                                                                    |                                                                                                    |                                                                                                    |                                                                                                    |
|                                                                                                    | M20180_01                                                                                                    | M20179_01                                                                                                    |                                                                                                    |
|                                                                                                    | WI20100_01                                                                                                    | M20179_01                                                                                                    | M20182_01                                                                                                    |
|                                                                                                    | B2                                                                                                    | B3                                                                                                    | B4                                                                                                    |
| Keyboard Support: English                                                                                                    | Keyboard Support: French-                                                                                                    | Keyboard Support: French                                                                                                    | Keyboard Support: French                                                                                                    |
| Keyboard Mapping for Apple                                                                                                    | Windows                                                                                                    | Keyboard Mapping for Windows                                                                                                    | Keyboard Mapping for Apple                                                                                                    |
|                                                                                                    |                                                                                                    |                                                                                                    |                                                                                                    |
|                                                                                                    |                                                                                                    |                                                                                                    |                                                                                                    |
|                                                                                                    |                                                                                                    | 里統里                                                                                                    |                                                                                                    |
|                                                                                                    |                                                                                                    |                                                                                                    | 25.945<br>国际共                                                                                                    |
| M20184_01                                                                                                    | M20181_01                                                                                                    | M20185_01                                                                                                    | M20186_01                                                                                                    |
| 0.1                                                                                                    |                                                                                                    |                                                                                                    |                                                                                                    |
| C1                                                                                                    | C2                                                                                                    | C3                                                                                                    | C4                                                                                                    |
| C1<br>Keyboard Support: German                                                                                                    | C2<br>Keyboard Support: German                                                                                                    | C3<br>Keyboard Support: German-Swiss                                                                                                    | C4<br>Keyboard Support: German-                                                                                                    |
| C1<br>Keyboard Support: German<br>Keyboard Mapping for Apple                                                                                                  | C2<br>Keyboard Support: German<br>Keyboard Mapping for Windows                                                                                  | C3<br>Keyboard Support: German-Swiss<br>Keyboard Mapping for Apple                                                                                 | C4<br>Keyboard Support: German-<br>Swiss Keyboard Mapping for<br>Windows                                                                                                    |
| C1<br>Keyboard Support: German<br>Keyboard Mapping for Apple                                                                                                  | C2<br>Keyboard Support: German<br>Keyboard Mapping for Windows                                                                                  | C3<br>Keyboard Support: German-Swiss<br>Keyboard Mapping for Apple                                                                                 | C4<br>Keyboard Support: German-<br>Swiss Keyboard Mapping for<br>Windows                                                                                                    |
| C1<br>Keyboard Support: German<br>Keyboard Mapping for Apple                                                                                                  | C2<br>Keyboard Support: German<br>Keyboard Mapping for Windows                                                                                  | C3<br>Keyboard Support: German-Swiss<br>Keyboard Mapping for Apple                                                                                 | C4<br>Keyboard Support: German-<br>Swiss Keyboard Mapping for<br>Windows                                                                                                    |
| C1<br>Keyboard Support: German<br>Keyboard Mapping for Apple                                                                                                  | C2<br>Keyboard Support: German<br>Keyboard Mapping for Windows                                                                                  | C3<br>Keyboard Support: German-Swiss<br>Keyboard Mapping for Apple                                                                                 | C4<br>Keyboard Support: German-<br>Swiss Keyboard Mapping for<br>Windows                                                                                                    |
| C1<br>Keyboard Support: German<br>Keyboard Mapping for Apple                                                                                                  | C2<br>Keyboard Support: German<br>Keyboard Mapping for Windows                                                                                  | C3<br>Keyboard Support: German-Swiss<br>Keyboard Mapping for Apple                                                                                 | C4<br>Keyboard Support: German-<br>Swiss Keyboard Mapping for<br>Windows                                                                                                    |
| C1<br>Keyboard Support: German<br>Keyboard Mapping for Apple                                                                                                  | C2<br>Keyboard Support: German<br>Keyboard Mapping for Windows                                                                                  | C3<br>Keyboard Support: German-Swiss<br>Keyboard Mapping for Apple                                                                                 | C4<br>Keyboard Support: German-<br>Swiss Keyboard Mapping for<br>Windows                                                                                                    |
| C1<br>Keyboard Support: German<br>Keyboard Mapping for Apple<br>M20187_01<br>D1                                                                               | C2<br>Keyboard Support: German<br>Keyboard Mapping for Windows<br>M20188_01<br>D2                                                               | C3<br>Keyboard Support: German-Swiss<br>Keyboard Mapping for Apple<br>M20189_01                                                                    | C4<br>Keyboard Support: German-<br>Swiss Keyboard Mapping for<br>Windows                                                                                                    |
| C1<br>Keyboard Support: German<br>Keyboard Mapping for Apple<br>M20187_01<br>D1<br>Keyboard Support: Italian                                                  | C2<br>Keyboard Support: German<br>Keyboard Mapping for Windows<br>M20188_01<br>D2<br>Keyboard Support: Japanese                                 | C3<br>Keyboard Support: German-Swiss<br>Keyboard Mapping for Apple<br>M20189_01<br>D3<br>Keyboard Support: Russian                                 | C4<br>Keyboard Support: German-<br>Swiss Keyboard Mapping for<br>Windows                                                                                                    |
| C1<br>Keyboard Support: German<br>Keyboard Mapping for Apple<br>M20187_01<br>D1<br>Keyboard Support: Italian<br>Keyboard Mapping for Apple                    | C2<br>Keyboard Support: German<br>Keyboard Mapping for Windows<br>M20188_01<br>D2<br>Keyboard Support: Japanese<br>Keyboard Mapping for Windows | C3<br>Keyboard Support: German-Swiss<br>Keyboard Mapping for Apple                                                                                 | C4<br>Keyboard Support: German-<br>Swiss Keyboard Mapping for<br>Windows<br>M20190_01<br>D4<br>Keyboard Support: Spanish-Latin<br>American Keyboard Mapping for<br>Windows       |
| C1<br>Keyboard Support: German<br>Keyboard Mapping for Apple<br>M20187_01<br>D1<br>Keyboard Support: Italian<br>Keyboard Mapping for Apple                    | C2<br>Keyboard Support: German<br>Keyboard Mapping for Windows<br>M20188_01<br>D2<br>Keyboard Support: Japanese<br>Keyboard Mapping for Windows | C3<br>Keyboard Support: German-Swiss<br>Keyboard Mapping for Apple<br>M20189_01<br>D3<br>Keyboard Support: Russian<br>Keyboard Mapping for Windows | C4<br>Keyboard Support: German-<br>Swiss Keyboard Mapping for<br>Windows<br>M20190_01<br>D4<br>Keyboard Support: Spanish-Latin<br>American Keyboard Mapping for<br>Windows       |
| C1<br>Keyboard Support: German<br>Keyboard Mapping for Apple<br>M20187_01<br>D1<br>Keyboard Support: Italian<br>Keyboard Mapping for Apple                    | C2<br>Keyboard Support: German<br>Keyboard Mapping for Windows<br>M20188_01<br>D2<br>Keyboard Support: Japanese<br>Keyboard Mapping for Windows | C3<br>Keyboard Support: German-Swiss<br>Keyboard Mapping for Apple<br>M20189_01<br>D3<br>Keyboard Support: Russian<br>Keyboard Mapping for Windows | C4<br>Keyboard Support: German-<br>Swiss Keyboard Mapping for<br>Windows<br>M20190_01<br>D4<br>Keyboard Support: Spanish-Latin<br>American Keyboard Mapping for<br>Windows       |
| C1<br>Keyboard Support: German<br>Keyboard Mapping for Apple<br>M20187_01<br>D1<br>Keyboard Support: Italian<br>Keyboard Mapping for Apple                    | C2<br>Keyboard Support: German<br>Keyboard Mapping for Windows<br>M20188_01<br>D2<br>Keyboard Support: Japanese<br>Keyboard Mapping for Windows | C3<br>Keyboard Support: German-Swiss<br>Keyboard Mapping for Apple<br>M20189_01<br>D3<br>Keyboard Support: Russian<br>Keyboard Mapping for Windows | C4<br>Keyboard Support: German-<br>Swiss Keyboard Mapping for<br>Windows<br>M20190_01<br>D4<br>Keyboard Support: Spanish-Latin<br>American Keyboard Mapping for<br>Windows       |
| C1<br>Keyboard Support: German<br>Keyboard Mapping for Apple<br>M20187_01<br>D1<br>Keyboard Support: Italian<br>Keyboard Mapping for Apple                    | C2<br>Keyboard Support: German<br>Keyboard Mapping for Windows<br>M20188_01<br>D2<br>Keyboard Support: Japanese<br>Keyboard Mapping for Windows | C3<br>Keyboard Support: German-Swiss<br>Keyboard Mapping for Apple<br>M20189_01<br>D3<br>Keyboard Support: Russian<br>Keyboard Mapping for Windows | C4<br>Keyboard Support: German-<br>Swiss Keyboard Mapping for<br>Windows<br>M20190_01<br>D4<br>Keyboard Support: Spanish-Latin<br>American Keyboard Mapping for<br>Windows       |
| C1<br>Keyboard Support: German<br>Keyboard Mapping for Apple<br>M20187_01<br>D1<br>Keyboard Support: Italian<br>Keyboard Mapping for Apple<br>M20191_01       | C2<br>Keyboard Support: German<br>Keyboard Mapping for Windows<br>M20188_01<br>D2<br>Keyboard Support: Japanese<br>Keyboard Mapping for Windows | C3<br>Keyboard Support: German-Swiss<br>Keyboard Mapping for Apple<br>M20189_01<br>D3<br>Keyboard Support: Russian<br>Keyboard Mapping for Windows | C4<br>Keyboard Support: German-<br>Swiss Keyboard Mapping for<br>Windows<br>M20190_01<br>D4<br>Keyboard Support: Spanish-Latin<br>American Keyboard Mapping for<br>Windows       |
| C1<br>Keyboard Support: German<br>Keyboard Mapping for Apple<br>M20187_01<br>D1<br>Keyboard Support: Italian<br>Keyboard Mapping for Apple<br>M20191_01<br>F1 | C2<br>Keyboard Support: German<br>Keyboard Mapping for Windows<br>M20188_01<br>D2<br>Keyboard Support: Japanese<br>Keyboard Mapping for Windows | C3<br>Keyboard Support: German-Swiss<br>Keyboard Mapping for Apple<br>M20189_01<br>D3<br>Keyboard Support: Russian<br>Keyboard Mapping for Windows | C4<br>Keyboard Support: German-<br>Swiss Keyboard Mapping for<br>Windows<br>M20190_01<br>D4<br>Keyboard Support: Spanish-Latin<br>American Keyboard Mapping for<br>Windows<br>F4 |

Figura 15.18: Configuration Guide

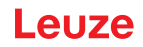

| Keyboard Support: Spanish<br>Keyboard Mapping for Windows                                           | Keyboard Support: Spanish<br>Keyboard Mapping for Apple                    | Keyboard Support: UK English<br>Keyboard Mapping for Windows         | Keyboard Support: US<br>International (Universal)<br>Keyboard Mapping for Windows |
|----------------------------------------------------------------------------------------------------|----------------------------------------------------------------------------|----------------------------------------------------------------------|-----------------------------------------------------------------------------------|
| M20195_01                                                                                           | M20196_01                                                                  | M20197_01                                                            | M20198_01                                                                         |
| A1                                                                                                  | A2                                                                         | A3                                                                   | A4                                                                                |
| Data Encoding: Raw ASCII to<br>Keyboard XML File Lookup -<br>Default                                | Data Encoding: UTF8 to<br>Unicode Codepoint - Alt<br>Sequences for Windows | USB Settings                                                         | USB Downloader Mode                                                               |
|                                                                                                    | M20204_01                                                                  |                                                                      | 回货口<br>回货车<br>M20177_01                                                           |
| B1                                                                                                  | B2                                                                         |                                                                      | B4                                                                                |
| USB Keyboard Mode - Default                                                                         | Enable HID POS Mode                                                        | Enable CDC VCOM Mode                                                 | Enable USB VCOM mode                                                              |
| 回知日<br>日本<br>10<br>第2<br>17<br>17<br>17<br>17<br>17<br>17<br>17<br>17<br>17<br>17<br>17<br>17<br>17 | ■ 5<br>■ 5<br>■ 5<br>M20225_01                                             | ■ 50<br>■ 502<br>M20226_01                                           | ■ 5<br>■ 5<br>■ 5<br>M20250_01                                                    |
| C1                                                                                                  | C2                                                                         | C3                                                                   | C4                                                                                |
| RS232 Settings                                                                                      | Reset to RS232 Factory<br>Defaults                                         | RS232 Interface - 1200 Baud<br>Rate                                  | RS232 Interface - 2400 Baud<br>Rate                                               |
|                                                                                                    |                                                                            |                                                                      |                                                                                   |
|                                                                                                    | M20112_01                                                                  | ■ <b>女</b> 目<br>■読述<br>M20160_01                                     | 回答日<br>回答:<br>M20161_01                                                           |
| PS232 Interface - 4800 Baud                                                                         | M20112_01                                                                  | M20160_01<br>D3                                                      | M20161_01<br>D4                                                                   |
| RS232 Interface - 4800 Baud<br>Rate                                                                 | M20112_01<br>D2<br>RS232 Interface - 9600 Baud<br>Rate<br>M20163_01        | M20160_01<br>D3<br>RS232 Interface - 19200 Baud<br>Rate<br>M20164_01 | D4<br>M20161_01<br>RS232 Interface - 38400 Baud<br>Rate<br>M20165_01              |

Figura 15.19: Configuration Guide

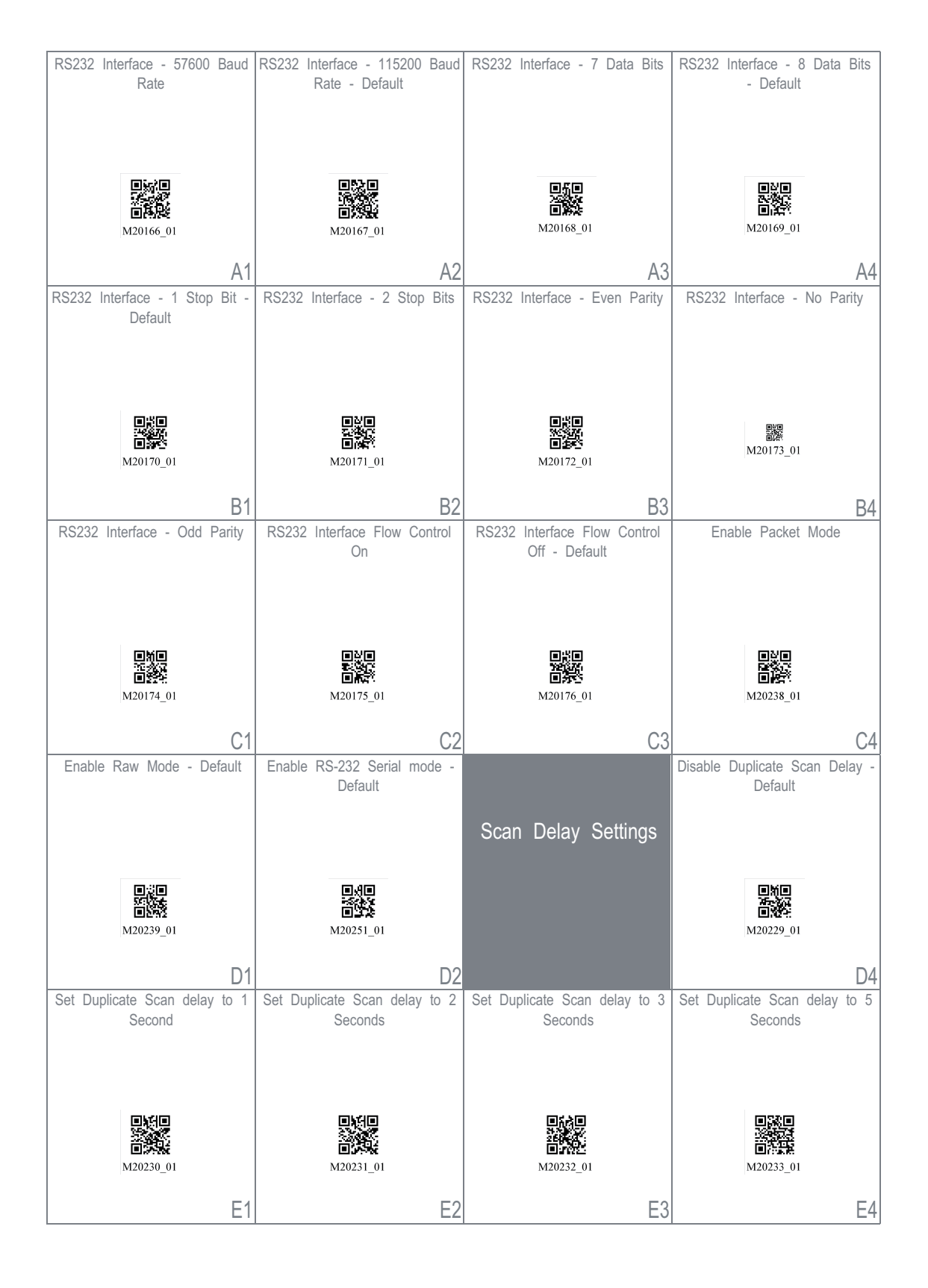

Figura 15.20: Configuration Guide

| Set Duplicate Scan delay to 10<br>Seconds                                                                                                    | Set Duplicate Scan delay to 30<br>Seconds | Set Duplicate Scan delay to 1<br>hour                                                                                                    | Set Duplicate Scan delay to 1<br>day |
|----------------------------------------------------------------------------------------------------|-------------------------------------------|----------------------------------------------------------------------------------------------------|--------------------------------------|
| ■<br>2004<br>■<br>2004<br>1<br>0<br>2004<br>1<br>0<br>1<br>0<br>1<br>1<br>0<br>1<br>1<br>1<br>1<br>1<br>1<br>1<br>1<br>1<br>1<br>1<br>1<br>1 | M20235_01                                 | ■ 500<br>■ 500<br>■ | M20237_01                            |
| A1                                                                                                    | A2                                        | A3                                                                                                    | A4                                   |
| Reader/Modem                                                                                                    | Output Reader Configuration               | Get Reader Parameters                                                                                                    | Intentionally Blank                  |
| Command Settings                                                                                                    |                                           |                                                                                                    |                                      |
|                                                                                                    | ■ 500<br>第300<br>■ 835<br>M20113_01       | ■ 次回                                                                                                    |                                      |
|                                                                                                    | B2                                        | B3                                                                                                    | B4                                   |
| Reset, Clear and Save                                                                                                    | Reset to Factory Defaults                 | Intentionally Blank                                                                                                    | Intentionally Blank                  |
| Reader Settings                                                                                                    | 回復日<br>日本生<br>M20111_01                   |                                                                                                    |                                      |
|                                                                                                    | C2                                        | C3                                                                                                    | C4                                   |
| Intentionally Blank                                                                                                    | Intentionally Blank                       | Intentionally Blank                                                                                                    | Intentionally Blank                  |
| D1                                                                                                    | D2                                        | D3                                                                                                    | D4                                   |
| Intentionally Blank                                                                                                    | Intentionally Blank                       | Intentionally Blank                                                                                                    | Intentionally Blank                  |
| E1                                                                                                    | E2                                        | E3                                                                                                    | E4                                   |

Figura 15.21: Configuration Guide